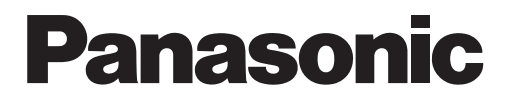

# **SERVICE MANUAL & TEST RUN SERVICE MANUAL**

# **VRF SYSTEMS INDOOR UNIT**

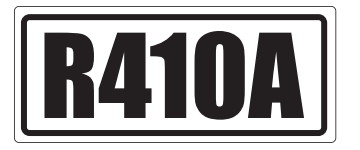

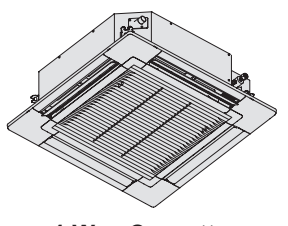

4-Way Cassette (Type U2)

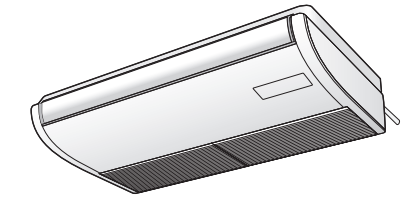

Ceiling (Type T2)

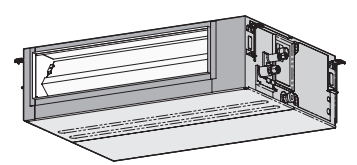

Low Silhouette Ducted (Type F2)

#### Indoor Unit

|    | Туре                      | 15         | 22                        | 28                        | 36                        | 45                        | 56                        | 60                        | 73                        | 90                        | 106                         | 140                         | 160                         |
|----|---------------------------|------------|---------------------------|---------------------------|---------------------------|---------------------------|---------------------------|---------------------------|---------------------------|---------------------------|-----------------------------|-----------------------------|-----------------------------|
| U2 | 4-Way Cassette            |            | S-22MU2E5A                | S-28MU2E5A                | S-36MU2E5A                | S-45MU2E5A                | S-56MU2E5A                | S-60MU2E5A                | S-73MU2E5A                | S-90MU2E5A                | S-106MU2E5A                 | S-140MU2E5A                 | S-160MU2E5A                 |
| U1 | 4-Way Cassette            |            | S-22MU1E5A                | S-28MU1E5A                | S-36MU1E5A                | S-45MU1E5A                | S-56MU1E5A                | S-60MU1E5A                | S-73MU1E5A                | S-90MU1E5A                | S-106MU1E5A                 | S-140MU1E5A                 | S-160MU1E5A                 |
| Y2 | 4-Way Cassette<br>60×60   | S-15MY2E5A | S-22MY2E5A                | S-28MY2E5A                | S-36MY2E5A                | S-45MY2E5A                | S-56MY2E5A                |                           |                           |                           |                             |                             |                             |
| F2 | Low Silhouette<br>Ducted  | S-15MF2E5A | S-22MF2E5A<br>S-22MF2E5A8 | S-28MF2E5A<br>S-28MF2E5A8 | S-36MF2E5A<br>S-36MF2E5A8 | S-45MF2E5A<br>S-45MF2E5A8 | S-56MF2E5A<br>S-56MF2E5A8 | S-60MF2E5A<br>S-60MF2E5A8 | S-73MF2E5A<br>S-73MF2E5A8 | S-90MF2E5A<br>S-90MF2E5A8 | S-106MF2E5A<br>S-106MF2E5A8 | S-140MF2E5A<br>S-140MF2E5A8 | S-160MF2E5A<br>S-160MF2E5A8 |
| Т2 | Ceiling                   |            |                           |                           | S-36MT2E5A                | S-45MT2E5A                | S-56MT2E5A                |                           | S-73MT2E5A                |                           | S-106MT2E5A                 | S-140MT2E5A                 |                             |
| К2 | Wall Mounted              | S-15MK2E5A | S-22MK2E5A                | S-28MK2E5A                | S-36MK2E5A                |                           |                           |                           |                           |                           |                             |                             |                             |
| К1 | Wall Mounted              |            |                           |                           |                           | S-45MK1E5A                | S-56MK1E5A                |                           | S-73MK1E5A                |                           | S-106MK1E5A                 |                             |                             |
| M1 | Slim Low Static<br>Ducted | S-15MM1E5A | S-22MM1E5A                | S-28MM1E5A                | S-36MM1E5A                | S-45MM1E5A                | S-56MM1E5A                |                           |                           |                           |                             |                             |                             |

#### Indoor Unit

|    | Туре                           | 180        | 224        | 280        |
|----|--------------------------------|------------|------------|------------|
| E2 | High Static<br>Pressure Ducted | S-180ME2E5 | S-224ME2E5 | S-280ME2E5 |

#### Connectable outdoor unit lineup

This document is the Service Manual of the indoor unit. For outdoor unit, refer to the Service Manual of the outdoor unit.

#### For Europe

| Туре | Outdoor Unit Type | 4 hp       | 5 hp       | 6 hp       | 8 hp       | 10 hp      |
|------|-------------------|------------|------------|------------|------------|------------|
| ME1  | 2WAY VRF System   |            |            |            | U-8ME1E81  | U-10ME1E81 |
| MF2  | 3WAY VRF System   |            |            |            | U-8MF2E8   | U-10MF2E8  |
|      | Mini VRF System   | U-4LE1E5   | U-5LE1E5   | U-6LE1E5   |            |            |
|      |                   | U-4LE1E8   | U-5LE1E8   | U-6LE1E8   |            |            |
|      |                   |            |            |            |            |            |
| Туре | Outdoor Unit Type | 12 hp      | 14 hp      | 16 hp      | 18 hp      | 20 hp      |
| ME1  | 2WAY VRF System   | U-12ME1E81 | U-14ME1E81 | U-16ME1E81 | U-18ME1E81 | U-20ME1E81 |
| MF2  | 3WAY VRF System   | U-12MF2E8  | U-14MF2E8  | U-16MF2E8  |            |            |

#### For Oceania

| Туре | Outdoor Unit Type  | 4 hp       | 5 hp       | 6 hp       | 8 hp        | 10 hp        |
|------|--------------------|------------|------------|------------|-------------|--------------|
|      |                    |            |            |            | U-8ME1R8    | U-10ME1R8    |
| ME1  | 2WAY VRF System    |            |            |            | U-8ME1R8B   | U-10ME1R8B   |
|      |                    |            |            |            | U-8ME1R8BE* | U-10ME1R8BE* |
|      |                    |            |            |            | U-8MF2R7    | U-10MF2R7    |
| MF2  | 3WAY VRF System    |            |            |            | U-8MF2R7B   | U-10MF2R7B   |
|      |                    |            |            |            | U-8MF2R7BE* | U-10MF2R7BE* |
|      |                    | U-4LE1R5   | U-5LE1R5   | U-6LE1R5   |             |              |
|      |                    | U-4LE1R5E* | U-5LE1R5E* | U-6LE1R5E* |             |              |
|      | IVIIIII VHF System | U-4LE1R8   | U-5LE1R8   | U-6LE1R8   |             |              |
|      |                    | U-4LE1B8E* | U-5LE1B8E* | U-6LE1B8E* |             |              |

| Туре | Outdoor Unit Type | 12 hp        | 14 hp        | 16 hp        | 18 hp        | 20 hp        |
|------|-------------------|--------------|--------------|--------------|--------------|--------------|
|      | 2WAY VRF System   | U-12ME1R8    | U-14ME1R8    | U-16ME1R8    | U-18ME1R8    | U-20ME1R8    |
| ME1  |                   | U-12ME1R8B   | U-14ME1R8B   | U-16ME1R8B   | U-18ME1R8B   | U-20ME1R8B   |
|      |                   | U-12ME1R8BE* | U-14ME1R8BE* | U-16ME1R8BE* | U-18ME1R8BE* | U-20ME1R8BE* |
|      | 3WAY VRF System   | U-12MF2R8    | U-14MF2R8    |              |              |              |
| MF2  |                   | U-12MF2R8B   | U-14MF2R8B   |              |              |              |
|      |                   | U-12MF2R8BE* | U-14MF2R8BE* |              |              |              |

\* Salt-Air Damage Resistant Specifications.

#### For Asia

| Туре | Outdoor Unit Type | 4 hp       | 5 hp       | 6 hp       | 8 hp       | 10 hp       |
|------|-------------------|------------|------------|------------|------------|-------------|
|      | 2WAY VEE System   |            |            |            | U-8ME1H7   | U-10ME1H7   |
|      | 200AT VRF System  |            |            |            | U-8ME1H7E* | U-10ME1H7E* |
|      |                   | U-4LE1H4   | U-5LE1H4   | U-6LE1H4   |            |             |
|      | Mini VDE Svotom   | U-4LE1H4E* | U-5LE1H4E* | U-6LE1H4E* |            |             |
|      | Mini VRF System   | U-4LE1H7   | U-5LE1H7   | U-6LE1H7   |            |             |
|      |                   | U-4LE1H7E* | U-5LE1H7E* | U-6LE1H7E* |            |             |
|      |                   |            |            |            |            |             |

| Туре | Outdoor Unit Type | 12 hp       | 14 hp       | 16 hp       | 18 hp       | 20 hp       |
|------|-------------------|-------------|-------------|-------------|-------------|-------------|
|      | 2WAY VEE System   | U-12ME1H8   | U-14ME1H8   | U-16ME1H8   | U-18ME1H8   | U-20ME1H8   |
|      | ZVVAY VRF System  | U-12ME1H8E* | U-14ME1H8E* | U-16ME1H8E* | U-18ME1H8E* | U-20ME1H8E* |
|      |                   |             |             |             |             |             |

\* Salt-Air Damage Resistant Specifications.

November 2014

## IMPORTANT! Please Read Before Starting

This air conditioner must be installed by the sales dealer or installer.

This information is provided for use only by authorized persons.

# For safe installation and trouble-free operation, you must:

- Carefully read this instruction booklet before beginning.
- Follow each installation or repair step exactly as shown.
- This air conditioner shall be installed in accordance with National Wiring Regulations.
- The product meets the technical requirements of EN/IEC 61000-3-3.
- Pay close attention to all warning and caution notices given in this manual.

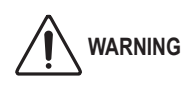

This symbol refers to a hazard or unsafe practice which can result in severe personal injury or death.

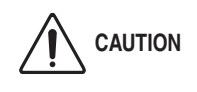

This symbol refers to a hazard or unsafe practice which can result in personal injury or product or property damage.

#### If Necessary, Get Help

These instructions are all you need for most installation sites and maintenance conditions. If you require help for a special problem, contact our sales/service outlet or your certified dealer for additional instructions.

#### In Case of Improper Installation

The manufacturer shall in no way be responsible for improper installation or maintenance service, including failure to follow the instructions in this document.

# SPECIAL PRECAUTIONS

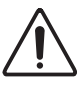

WARNING When Wiring

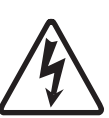

ELECTRICAL SHOCK CAN CAUSE SEVERE PERSONAL INJURY OR DEATH. ONLY A QUALIFIED, EXPERIENCED ELECTRICIAN SHOULD ATTEMPT TO WIRE THIS SYSTEM.

- Do not supply power to the unit until all wiring and tubing are completed or reconnected and checked.
- Highly dangerous electrical voltages are used in this system. Carefully refer to the wiring diagram and these instructions when wiring. Improper connections and inadequate grounding can cause accidental injury or death.

- Connect all wiring tightly. Loose wiring may cause overheating at connection points and a possible fire hazard.
- Provide a power outlet to be used exclusively for each unit.
- Provide a power outlet exclusively for each unit, and full disconnection means having a contact separation by 3 mm in all poles must be incorporated in the fixed wiring in accordance with the wiring rules.
- To prevent possible hazards from insulation failure, the unit must be grounded.

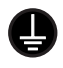

• This equipment is strongly recommended to be installed with Earth Leakage Circuit Breaker (ELCB) or Residual Current Device (RCD). Otherwise, it may cause electrical shock and fire in case of equipment breakdown or insulation breakdown.

### When Transporting

- It may need two or more people to carry out the installation work.
- Be careful when picking up and moving the indoor and outdoor units. Get a partner to help, and bend your knees when lifting to reduce strain on your back. Sharp edges or thin aluminum fins on the air conditioner can cut your fingers.

### When Installing...

Select an installation location which is rigid and strong enough to support or hold the unit, and select a location for easy maintenance.

#### ...In a Room

Properly insulate any tubing run inside a room to prevent "sweating" that can cause dripping and water damage to walls and floors.

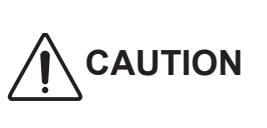

Keep the fire alarm and the air outlet at least 1.5 m away from the unit.

### ...In Moist or Uneven Locations

Use a raised concrete pad or concrete blocks to provide a solid, level foundation for the outdoor unit. This prevents water damage and abnormal vibration.

### ... In an Area with High Winds

Securely anchor the outdoor unit down with bolts and a metal frame. Provide a suitable air baffle.

#### ...In a Snowy Area (for Heat Pumptype Systems)

Install the outdoor unit on a raised platform that is higher than drifting snow. Provide snow vents.

#### ...At least 2.5 m

Indoor unit of this air conditioner shall be installed in a height of at least 2.5 m.

#### ...In laundry rooms

Do not install in laundry rooms. Indoor unit is not drip proof.

# When Connecting Refrigerant Tubing

Pay particular attention to refrigerant leakages.

# 

- When performing piping work, do not mix air except for specified refrigerant (R410A) in refrigeration cycle. It causes capacity down, and risk of explosion and injury due to high tension inside the refrigerant cycle.
- If the refrigerant comes in contact with a flame, it produces a toxic gas.
- Do not add or replace refrigerant other than specified type. It may cause product damage, burst and injury, etc.
- Ventilate the room immediately, in the event that is refrigerant gas leaks during the installation. Be careful not to allow contact of the refrigerant gas with a flame as this will cause the generation of toxic gas.

- Keep all tubing runs as short as possible.
- Use the flare method for connecting tubing.
- Apply refrigerant lubricant to the matching surfaces of the flare and union tubes before connecting them, then tighten the nut with a torque wrench for a leak-free connection.
- Check carefully for leaks before starting the test run.
- Do not leak refrigerant while piping work for an installation or re-installation, and while repairing refrigeration parts. Handle liquid refrigerant carefully as it may cause frostbite.

**R**---

### When Servicing

- Turn the power OFF at the main power box (mains), wait at least 10 minutes until it is discharged, then open the unit to check or repair electrical parts and wiring.
- Keep your fingers and clothing away from any moving parts.
- Clean up the site after you finish, remembering to check that no metal scraps or bits of wiring have been left inside the unit.

# 

- This product must not be modified or disassembled under any circumstances. Modified or disassembled unit may cause fire, electric shock or injury.
- Do not clean inside the indoor and outdoor units by users. Engage authorized dealer or specialist for cleaning.
- In case of malfunction of this appliance, do not repair by yourself. Contact to the sales dealer or service dealer for a repair.

# 

- Ventilate any enclosed areas when installing or testing the refrigeration system. Leaked refrigerant gas, on contact with fire or heat, can produce dangerously toxic gas.
- Confirm after installation that no refrigerant gas is leaking. If the gas comes in contact with a burning stove, gas water heater, electric room heater or other heat source, it can cause the generation of toxic gas.

Others

# 

- Do not sit or step on the unit, you may fall down accidentally.
- Do not touch the air inlet or the sharp aluminum fins of the outdoor unit. You may get injured.
- Do not stick any object into the FAN CASE.
  You may be injured and the unit may be damaged.

### NOTICE

The English text is the original instructions. Other languages are translations of the original instructions.

This notice is only for High Static Pressure Ducted type.

## SPECIAL PRECAUTIONS

## **WARNING** When Wiring

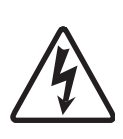

ELECTRICAL SHOCK CAN CAUSE SEVERE PERSONAL INJURY OR DEATH. ONLY A QUALIFIED, EXPERIENCED ELECTRICIAN SHOULD ATTEMPT TO WIRE THIS SYSTEM.

• This equipment is strongly recommended to be installed with Earth Leakage Circuit Breaker (ELCB) or Residual Current Device (RCD). Otherwise, it may cause electrical shock and fire in case of equipment breakdown or insulation breakdown.

# When Installing...

Check the following to use the FRESH AIR INTAKE MODE.

# 

- Install the outdoor air intake port in an area where the combustion gas cannot be inhaled.
  If safety issues exist, the room becomes oxygen-deprived and this will cause the fatal accident.
- Do not make air around the discharge air outlet lead to the outdoor air intake port. The indoor air is contaminated and this causes the health problem.

# 

- In the area where the temperature inside the unit becomes below 0°C due to cold air in cold climates, install the electrical damper onto the outdoor air duct for antifreeze measurement.
- Select the installation location where the temperature and humidity are within the usability range. If the relative humidity inside the ceiling exceeds 80%, measure against the condensation (additional insulation, etc.)
- Be sure to insulate the piping to protect the condensation.
  In the case of insufficiency, water may enter the building and this may cause damage to the furniture or interiors, etc.
- Install the piping to be slightly slanting to the outdoor side.
  In the case of insufficiency, rain drops may enter the building and damage the furniture or cause electric shock and fire.
- Avoid the area where sulfurous acid gas, corrosive gas or salt erosion potentially occur. This may cause corrosion to the copper tube and brazing part.

As a result, refrigerant gas may leak.

# — CONTENTS ——

| Section 1: | CONTROL FUNCTIONS-Outdoor Unit                                                                                                    |
|------------|----------------------------------------------------------------------------------------------------|
| Section 2: | CONTROL FUNCTIONS-Indoor Unit2-11. Room Temperature Control2-22. Heating Standby2-53. Automatic Fan Speed Control2-64. Indoor Unit MOV Control2-75. Drain Pump Control2-76. Automatic Heating / Cooling Control2-87. Discharge Air Temperature Control2-98. RAP Valve Kit Control2-99. Automatic Flap Control2-1010. Filter Sign2-1011. Electric Heater Control2-1112. Fan Control during Dry Mode2-1214. T10 Terminal2-1215. Parameter2-1316. Indoor Unit Control PCB2-14 |
| Section 3: | OUTDOOR UNIT REPAIR PROCEDURES                                                                                                    |
| Section 4: | OUTDOOR UNIT MAINTENANCE REMOTE CONTROLLER                                                                                                    |
| Section 5: | REMOTE CONTROLLER FUNCTIONS5-11. Simple Settings Function5-22. Detailed Settings Function5-93. Remote Controller Servicing Functions5-44                                                                                                    |
| Section 6: | <b>TROUBLE DIAGNOSIS</b> 6-1     * Refer to the Service Manual of Outdoor Unit.                                                                                                    |
| Section 7: | <b>TEST RUN from the remote controller 7-1</b> 1. Test Run.   7-2     2. Auto Address Setting.   7-4                                                                                                    |

# – MEMO –

# 1. CONTROL FUNCTIONS-Outdoor Unit

\* Refer to the Service Manual of Outdoor Unit.

# - MEMO -

# 2. CONTROL FUNCTIONS-Indoor Unit

| 1.  | Room Temperature Control            |
|-----|-------------------------------------|
| 2.  | Heating Standby                     |
| 3.  | Automatic Fan Speed Control         |
| 4.  | Indoor Unit MOV Control             |
| 5.  | Drain Pump Control                  |
| 6.  | Automatic Heating / Cooling Control |
| 7.  | Discharge Air Temperature Control   |
| 8.  | RAP Valve Kit Control               |
| 9.  | Automatic Flap Control              |
| 10. | Filter Sign                         |
| 11. | Electric Heater Control             |
| 12. | Fan Control during Dry Mode2-11     |
| 13. | Ventilation Fan Output              |
| 14. | T10 Terminal                        |
| 15. | Parameter                           |
| 16. | Indoor Unit Control PCB             |

#### 1. Room Temperature Control

• The body sensor or remote controller sensor detects temperature in the room. The detected temperature is called the room temperature. The body sensor is the one contained in the indoor unit.

|                          | Body sensor is enabled                               | Remote controller sensor is enabled        |
|--------------------------|------------------------------------------------------|--------------------------------------------|
| Set temp.                | Set temp. in remote controller                       | Set temp. in remote controller             |
| Detected temp. by sensor | Detected temp. by body sensor                        | Detected temp. by remote controller sensor |
| Room temp.               | Detected temp. by body sensor -<br>*correction temp. | Detected temp. by remote controller sensor |

#### • The thermostat is turned ON or OFF according to the following $\Delta T$ .

| ∆T (Cooling) | $\Delta T$ = room temp. – set temp. (set temp. in remote controller) |
|--------------|----------------------------------------------------------------------|
| ∆T (Heating) | $\Delta T$ = set temp. – room temp.                                  |
|              |                                                                      |

※ Correction temperature (only during heating)

If the indoor unit is installed on the ceiling, temperature near the ceiling is higher than near the floor. When the body sensor is enabled, lower temperature near the floor must be considered. To correct this difference in temperature, the correction temperature is used.

The factory setting for the correction temperature is different depending on the model. Refer to "15. Parameter".

Example: Cooling temperature correction 4-Way cassette (correction temperature: 0 degrees) Body sensor is enabled

| Set temp. in remote controller                   | 28°C             | 28°C             | 28°C              |
|--------------------------------------------------|------------------|------------------|-------------------|
| Detected temp. by sensor                         | 30.0°C           | 27.5°C           | 27.0°C            |
| Detected temp. by body sensor                    | 30.0°C           | 27.5°C           | 27.0°C            |
| Detected temp. by<br>remote controller<br>sensor | 30.0°C           | 27.5°C           | 27.0°C            |
| Room temp. = temp.<br>detected by body<br>sensor | 30.0°C<br>=30.0  | 27.5°C<br>=27.5  | 27.0°C<br>=27.0   |
| ΔΤ                                               | +2.0deg          | -0.5deg          | -1.0deg           |
|                                                  | Thermostat<br>ON | Thermostat<br>ON | Thermostat<br>OFF |

Example: Heating temperature correction 4-Way cassette (correction temperature: 4 degrees) Body sensor is enabled

| Set temp. in remote controller                           | 20°C                     | 20°C                     | 20°C                     |
|----------------------------------------------------------|--------------------------|--------------------------|--------------------------|
| Detected temp. by sensor                                 | 17.0°C                   | 22.0°C                   | 25.0°C                   |
| Detected temp. by body sensor                            | 17.0°C                   | 22.0°C                   | 25.0°C                   |
| Detected temp. by<br>remote controller<br>sensor         | 13.0°C                   | 18.0°C                   | 21.0°C                   |
| Room temp. = temp.<br>detected by body<br>sensor – 4 deg | 13.0°C<br>=17.0-4<br>deg | 18.0°C<br>=22.0-4<br>deg | 21.0°C<br>=25.0-4<br>deg |
| ΔΤ                                                       | +7.0deg                  | +2.0deg                  | -1.0deg                  |
|                                                          | Thermostat<br>ON         | Thermostat<br>ON         | Thermostat<br>OFF        |

| Remote    | controller | sensor  | is | enabled |
|-----------|------------|---------|----|---------|
| TIEITIOLE | CONTROLLET | 3611301 | 13 | enableu |

| Set temp. in remote controller                                | 28°C             | 28°C              | 28°C              |
|---------------------------------------------------------------|------------------|-------------------|-------------------|
| Detected temp. by sensor                                      | 30.0°C           | 27.5°C            | 27.0°C            |
| Detected temp. by body sensor                                 | 30.0°C           | 27.5°C            | 27.0°C            |
| Detected temp. by<br>remote controller<br>sensor              | 30.0°C           | 27.5°C            | 27.0°C            |
| Room temp. = temp.<br>detected by remote<br>controller sensor | 30.0°C<br>=30.0  | 27.5°C<br>=27.5   | 27.0°C<br>=27.0   |
| ΔΤ                                                            | +2.0deg          | -0.5deg           | -1.0deg           |
|                                                               | Thermostat<br>ON | Thermostat<br>OFF | Thermostat<br>OFF |

| Remote controller sensor is enabled                           |                  |                   |                   |  |
|---------------------------------------------------------------|------------------|-------------------|-------------------|--|
| Set temp. in remote controller                                | 20°C             | 20°C              | 20°C              |  |
| Detected temp. by sensor                                      | 17.0°C           | 20.5°C            | 21.0°C            |  |
| Detected temp. by body sensor                                 | 21.0°C           | 24.5°C            | 25.0°C            |  |
| Detected temp. by<br>remote controller<br>sensor              | 17.0°C           | 20.5°C            | 21.0°C            |  |
| Room temp. = temp.<br>detected by remote<br>controller sensor | 17.0°C<br>=17.0  | 20.5°C<br>=20.5   | 21.0°C<br>=21.0   |  |
| ΔΤ                                                            | +3.0deg          | -0.5deg           | -1.0deg           |  |
|                                                               | Thermostat<br>ON | Thermostat<br>OFF | Thermostat<br>OFF |  |

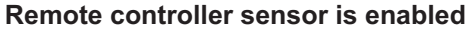

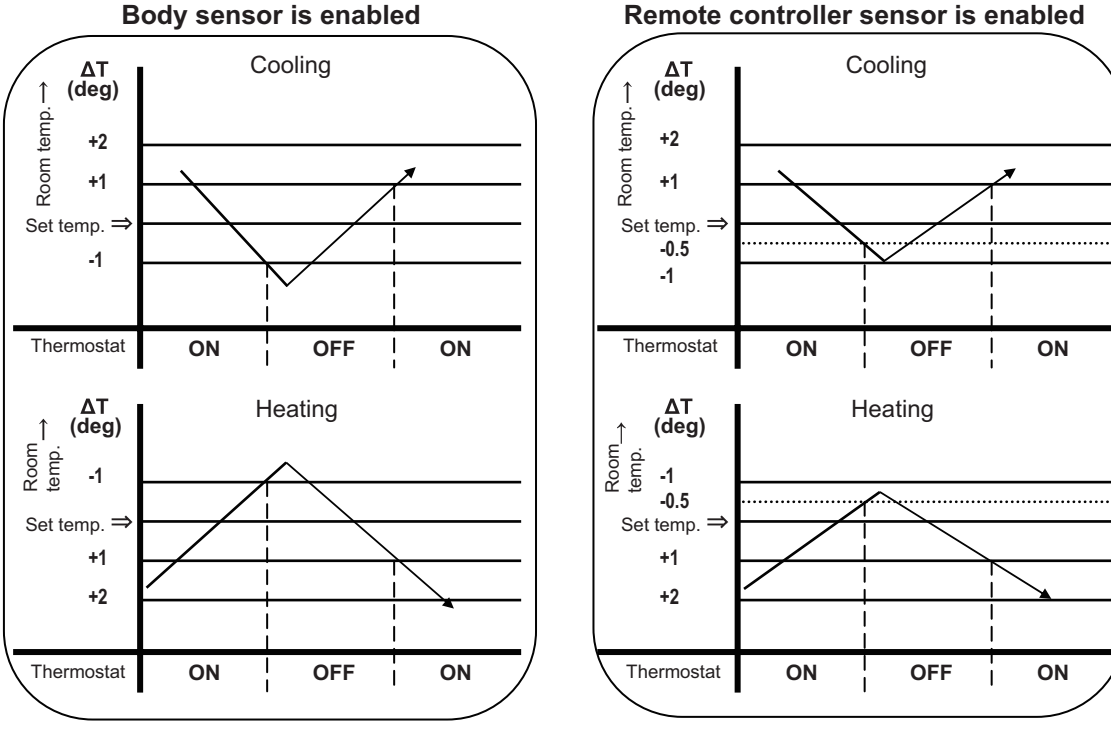

- ① The thermostat does not turn OFF for 3 minutes after it turns ON.
- (2) The thermostat does not turn ON 1 to 3 minutes after it turns OFF.
- ③ The thermostat does not turn OFF for 60 minutes during the test run mode. (Forced thermostat ON) \*However, the thermostat turns OFF if an alarm occurs.

#### < FRESH AIR INTAKE MODE (Type E2) >

#### Intake Air Temperature Control

This product brings outdoor fresh air into the building and adjusts and supplies the air with nearly current indoor temperature.

#### Automatic cooling and heating operation mode

Due to the temperature difference between the outdoor air and preset temperature in remote controller, cooling or heating operation can be automatically selected.

In the case of group control, the setting is possible when all of the indoor units in the same refrigerant circuit consist of one group.

- ① Cooling operation mode: In case that the outdoor temperature is 5°C higher than the preset temperature in remote
  - controller.
- (2) Fan operation mode : In case that the outdoor temperature and preset temperature in remote controller are within  $\pm 5^{\circ}$ C.
- (3) Heating operation mode : In case that the outdoor temperature is 5°C lower than the preset temperature in remote controller.

Example: In case that the preset temperature in remote controller set at 20°C

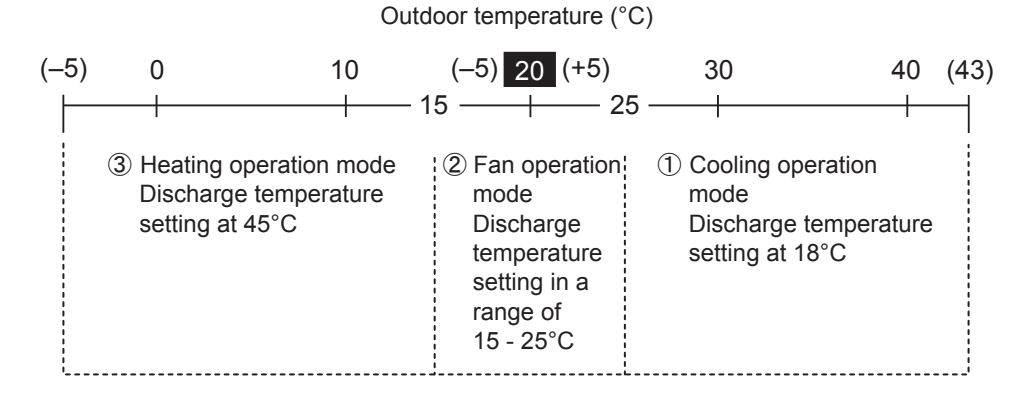

#### Cooling operation mode

It is recommended that the temperature setting in remote controller be more than 24°C.

If the intake air temperature is getting higher than the preset temperature in remote controller, the unit operates in cooling mode. On the contrary, if the intake air temperature becomes lower than the preset temperature, the unit operates in fan mode.

#### Heating operation mode

It is recommended that the temperature setting in remote controller be set at 16°C.

If the intake air temperature is getting lower than the preset temperature in remote controller, the unit operates in heating mode. On the contrary, if the intake air temperature becomes higher than the preset temperature, the unit operates in fan mode.

#### • Fan operation mode

In the moderate climates, supply of fresh outdoor air can provide as passive cooling.

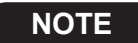

In general, it is recommended that you set in the automatic cooling and heating operation mode.

# 2. Heating Standby

### 2. Heating Standby

- In heating mode, the indoor fan speed decreases to prevent cold air discharge from the indoor unit. During this time, (\*) (heating standby) is displayed on the remote controller.
  - 1 This condition occurs in the following cases.
  - Thermostat OFF
  - Defrosting operation
  - Indoor heat exchanger liquid temperature (E1) < 28°C and discharge air temperature < 25°C just after heating operation started

The fan speed may sometimes increase when this condition continues for 6 minutes.

- ② The fan mode increases when the heat exchanger liquid temperature (E1) or discharge air temperature increases.
  - % The fan mode is selected based on the discharge air temperature and E1 temperature as shown in the below figure. If the E1 temperature and discharge air temperature are different, the higher temperature is used.

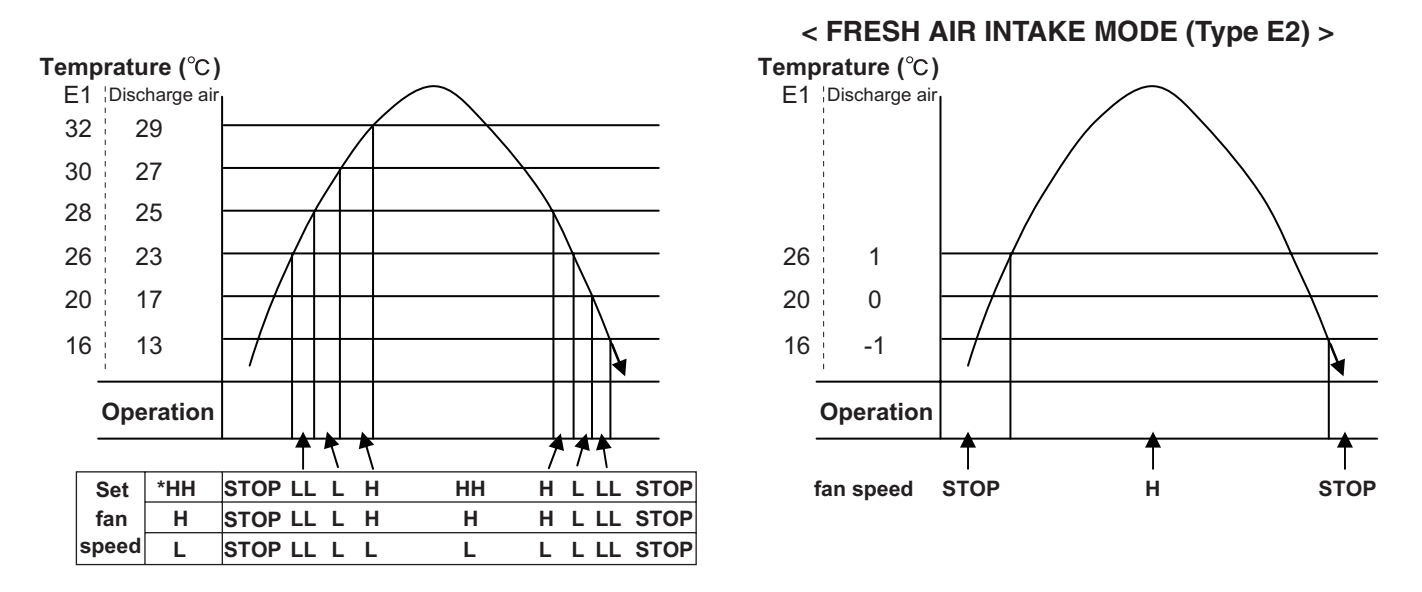

% The function of "HH" is identical to the automatic fan speed mode.

**2** - 5

#### 3. Automatic Fan Speed Control

- ① The indoor fan mode is controlled as shown below during the automatic fan mode.
- 2 The fan mode does not change for 3 minutes during cooling operation and 1 minute during heating operation once it is changed.
- ③ The values in the parenthesis are when the remote controller sensor is enabled.

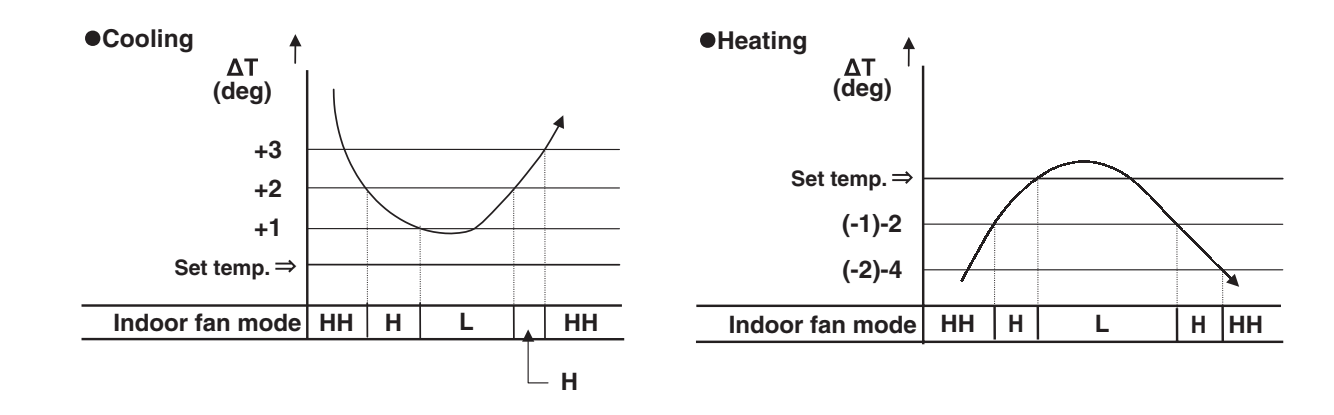

## 4. Indoor Unit MOV Control 5. Drain Pump Control

#### 4. Indoor Unit MOV Control

• For details, refer to the Service Manual of Outdoor Unit.

% The MOV is at 480 pulses in the following cases.

- ① At the time of factory shipment
- ② Just after the indoor unit power cord is connected.

#### 5. Drain Pump Control

The drain pump operates in the following conditions.

- ① Cooling thermostat ON
- ② The float switch worked.
- ③ The drain pump may often operate for a while when the cooling thermostat turns OFF or the indoor unit is stopped.
- ④ The drain pump can be turned on when the cooling thermostat is OFF if the setting is made to prevent water collected in the drain pan for a long time. For details, refer to "5-2. Detailed Settings Function."
- (5) The indoor unit heat exchanger liquid temperature (E1) is less than 0°C when the cooling thermostat is OFF or the indoor unit is stopped.

% The drain pump operates for 20 minutes once it starts operating.

#### 6. Automatic Heating / Cooling Control

- This function is only valid as long as one indoor unit is installed within one refrigerant system or all indoor units are controlled within a group control.
- When operating in a group control, the sub-indoor units become the same operation mode of the main unit.
- As for the indoor units in a group control, install them in the same air conditioning circumstances.
- Use the temperature sensor which is built-in sensor of the indoor unit.
  - ① When operation starts, heating or cooling is selected according to the set temperature and the room temperature.
    - Room temperature  $\geq$  Set temperature + 1  $\rightarrow$  Cooling
    - Set temperature 1 < Room temperature  $\leq$  Set temperature + 1  $\rightarrow$  Monitoring mode (\*1)
      - Room temperature < Set temperature 1  $\rightarrow$  Heating
        - \*1: If the difference between the room temperature and set temperature is small when operation starts, the cooling thermostat remains in standby status (OFF) until the temperature difference increases. When the temperature difference increases, either cooling operation or heating operation is selected. This standby status is known as "monitoring mode."
  - 2 After operation starts in the selected operating mode, the set temperature is automatically shifted by +2°C (\*3) (cooling operation) or -2°C (\*3) (heating operation).

Example: Temperature set on the remote controller is 20°C.

| Control temp. for cooling | 22°C | * 20°C (temperature set) + 2°C (*3) |
|---------------------------|------|-------------------------------------|
| Remote controller display | 20°C |                                     |
| Control temp. for heating | 18°C | * 20°C (temperature set) – 2°C (*3) |

- ③ Operating mode changes (heating → cooling, cooling → heating) which occur during operation as a result of temperature changes are handled as shown below.
  - Heating → cooling: Room temperature → Shifted set temperature (set temperature + 2°C (\*3)) + 0.5°C
  - Cooling  $\rightarrow$  heating: Room temperature  $\rightarrow$  Shifted set temperature (set temperature 2°C (\*3)) 1.0°C

Example: Temperature set on the remote controller is 20°C.

| Operating mode change |                               | Shifted set temp.                         |
|-----------------------|-------------------------------|-------------------------------------------|
| 1                     | Heating $\rightarrow$ Cooling | 20 + 2 (*3) + 0.5 = 22.5°C or higher (*2) |
| 2                     | Cooling $\rightarrow$ Heating | 20 – 2 (*3) – 1.0 = 17°C or lower         |

- \*2: During heating operation when the body sensor is used, a temperature shift is applied to the intake temperature detected by the sensor, in consideration of the difference in temperature at the top and bottom of the room. (Refer to the "Room Temperature Control" item.) If this intake shift temperature is 4°C, then the heating → cooling change occurs when the temperature detected by the body sensor is 26.5°C or higher.
- (4) Cooling (heating) operation does not change if the room temperature changes from area  $C \rightarrow A$  (or  $A \rightarrow C$ ) within 10 minutes after the compressor turns OFF. (Monitoring mode is excepted.)
- (5) When the heating/cooling change occurs, the 4-way valve switches approximately 30 to 50 seconds after the compressor turns ON.

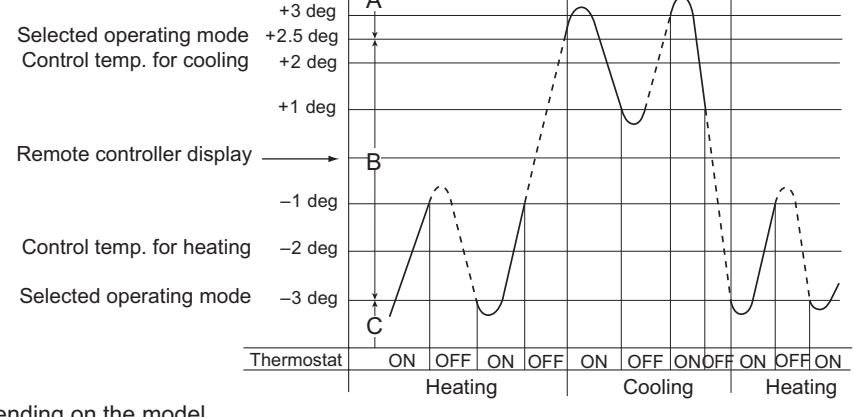

\*3: Correction temp. is different depending on the model.

See the right column [ Indoor item code "1E" ] under the section "15. Parameter".

#### 7. Discharge Air Temperature Control

Discharge air temperature is controlled using the indoor unit discharge air temperature sensor. The discharge air temperature is set in the EEPROM on the PCB. The setting is different depending on the model. Discharge air temperature setting (at the time of factory shipment)

| Indoor unit typo           | Discharge air temperature setting |         |  |
|----------------------------|-----------------------------------|---------|--|
|                            | Cooling                           | Heating |  |
| Y2, F2, M1, E2, K2, U2     | 12°C                              | 50°C    |  |
| E2 (FRESH AIR INTAKE MODE) | 18°C                              | 45°C    |  |

● Condition for Thermostat ON → OFF under discharge air temperature control

- Temperature less than "Discharge air temperature setting 2°C" is continuously detected for 20 minutes in cooling mode
- ② Temperature more than "Discharge air temperature setting + 2°C" is continuously detected for 20 minutes in heating mode
- ③ Temperature less than "Discharge air temperature setting 3.5°C" is continuously detected for 7 minutes in cooling mode
- ④ Temperature more than "Discharge air temperature setting + 3.5°C" is continuously detected for 7 minutes in heating mode

X There is no priority order between the room temperature control and discharge air temperature control.

 Relation between thermostat ON / OFF and room temperature control / discharge air temperature control Thermostat turns OFF: Either room temperature control or discharge air temperature control satisfies thermostat OFF condition.

Thermostat turns ON: Both of room temperature control and discharge air temperature control satisfy thermostat ON condition.

#### 8. RAP Valve Kit Control

% The RAP valve kit is sometimes used in the 2-Way system.

The RAP valve kit prevents refrigerant from collecting in the indoor heat exchanger when the indoor unit is stopped. The following table shows the RAP valve kit operation.

| Operating mode |                | RAP valve kit |
|----------------|----------------|---------------|
| Stopped        |                | OFF           |
| Fan            |                | OFF           |
| Cooling        | Thermostat ON  | OFF           |
|                | Thermostat OFF | OFF           |
| Heating        | Thermostat ON  | ON            |
|                | Thermostat OFF | OFF           |

#### 9. Automatic Flap Control

• The flap position can be selected from 5 positions.

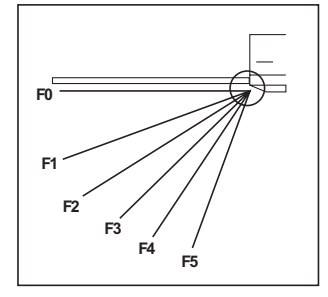

| Flap position          |
|------------------------|
| F1 • F2 • F3 *         |
| F1 • F2 • F3 • F4 • F5 |
| F1 • F2 • F3 • F4 • F5 |
|                        |

\* Type U2 can set the flap position F4 and F5

- The flap moves to the following position automatically when the indoor unit is stopped. F0 (close): Types K1, K2, T2, U1, U2, Y2
  - F5: Models other than the above
- 2 The flap closes once and moves to the set position when the operating mode is changed.
  - X If the flap position cannot be adjusted because of a problem, only the swing operation can be used. Check the flap and flap motor.
  - % The swing operation can be set for the flap.

#### 10. Filter Sign

- When accumulated operating time of the indoor unit reaches the set time, the filter sign appears on the remote controller. Clean the filter. See page 5-6.
- ② After cleaning the filter, press the filter button on the remote controller once. The filter sign turns off.

## 11. Electric Heater Control 12. Fan Control during Dry Mode

#### **11. Electric Heater Control**

The electric heater control is performed when an electric heater is installed with the indoor unit.

The heater turns ON when all of the following conditions (1 to 3) are satisfied in heating mode (thermostat ON).

- (1) Body sensor enabled: ON when  $\Delta T \ge 4.0$  °C (Remote controller sensor enabled: ON when  $\Delta T \ge 2.0$  °C) OFF when  $\Delta T \le 1.0$  degree
- ② ON: body sensor temperature < 26°C, OFF: body sensor temperature ≥ 29°C
- (3) ON: discharge air temperature < 40°C, OFF: discharge air temperature  $\leq$  45°C

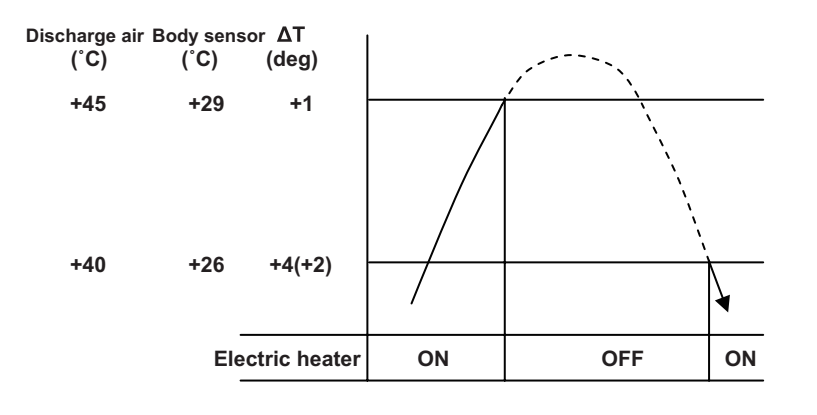

For details on  $\Delta$ T, refer to "1. Room Temperature Control".

#### 12. Fan Control during Dry Mode

The fan control during dry mode is as follows.

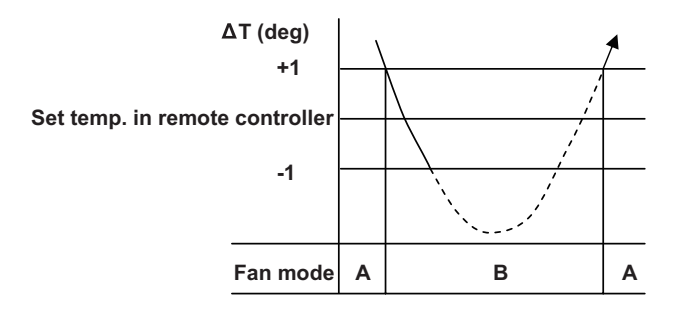

A: Fan mode set in the remote controller

B: Fan mode is L during thermostat ON, LL during thermostat OFF

% For details on  $\Delta T$ , refer to "1. Room Temperature Control".

## 13. Ventilation Fan Output 14. T10 Terminal

#### **13. Ventilation Fan Output**

- The output of ventilation turns ON when the indoor unit turns ON. Also, when the indoor unit turns OFF, the output of the ventilation turns OFF.
- The ventilation fan can also be turned ON and OFF using the ventilation button on the remote controller.

Refer to the operating instractions supplied with the remote controller.

To enable this function, set the indoor EEPROM DN31 to "0001" in advance.

#### 14. T10 Terminal

Using the T10 terminal, each indoor unit can be operated or stopped separately. Also, operating condition can be checked.

#### 15. Parameter

|        |                                                        | Indoor item code "06"               | Indoor item code "1E"                                                         |
|--------|--------------------------------------------------------|-------------------------------------|-------------------------------------------------------------------------------|
| Туре   | Model                                                  | Heating intake<br>temperature shift | Temperature shift for<br>cooling / heating change in<br>auto heat / cool mode |
|        |                                                        | Setting at time of factory shipment | Setting at time of factory shipment                                           |
| U1, U2 | 4-Way Cassette                                         | 4 deg                               | 2 deg                                                                         |
| Y2     | 4-Way Cassette 60×60                                   | 4 deg                               | 2 deg                                                                         |
| F2     | Low Silhouette Ducted                                  | 4 deg                               | 2 deg                                                                         |
| T2     | Ceiling                                                | 4 deg                               | 2 deg                                                                         |
| K1     | Wall Mounted                                           | 2 deg                               | 2 deg                                                                         |
| K2     | Wall Mounted                                           | 3 deg                               | 2 deg                                                                         |
| M1     | Slim Low Static Ducted                                 | 4 deg                               | 2 deg                                                                         |
| E2     | High Static Pressure Ducted                            | 4 deg                               | 2 deg                                                                         |
|        | High Static Pressure Ducted<br>(FRESH AIR INTAKE MODE) | 0 deg                               | 5 deg                                                                         |

#### Indoor Unit Control PCB Switches and Functions

| Indoor uni                         | it control PCB                                                                                                    |                                                                                                    |                                                                                                    |                                                                                            |
|------------------------------------|----------------------------------------------------------------------------------------------------|----------------------------------------------------------------------------------------------------|----------------------------------------------------------------------------------------------------|--------------------------------------------------------------------------------------------|
| <b>T10:</b><br>(CN061)             | 6P plug (yellow): Used for<br>Control items: (1) Start/sto<br>(3) Start sig                                                                                                    | remote control. (Refer to the re<br>p input (2) Remote contronal output (4) Alarm signal                                                                                                    | mote control section.)<br>oller prohibit input<br>putput                                                                                                    |                                                                                            |
| EXCT:<br>(CN073)                   | 2P plug (red): Can be use<br>OFF.                                                                                                    | d for demand control. When inp                                                                                                    | ut is present, forces the unit to                                                                                                    | operate with the thermostat                                                                |
| DISP:                              | (CN072) <b>2P plug (white):</b><br>(CN063) <b>2P plug (black) T</b><br>(CN062) <b>6P plug (black) 3</b><br>Short-circui<br>connected<br>(In this case<br>and outdoo                                 | ype T2, F2, U1:<br>-4pin Type U2 only:<br>ting this plug allows the unit to<br>to an outdoor unit.<br>e, alarm "E04," which indicates<br>r unit, does not occur.)                                                                                                | be operated by the remote cont<br>trouble in the serial communica                                                                                                    | troller, even if it is not<br>ation between the indoor                                     |
| СНК:                               | (CN071) <b>2P plug (white):</b><br>(CN062) <b>2P plug (black) T</b><br>(CN062) <b>6P plug (black) 5</b><br>Test pin. St<br>(F1 position<br>However th<br>The unit ca<br>However ev<br>This function | ype T2, F2, U1:<br>-6pin Type U2 only:<br>nort-circuiting this pin allows the<br>), and electronic expansion val<br>is function turns OFF if the indo<br>n be operated even if the remot<br>ren if the remote controller canr<br>n can be used for short-term te | indoor FM (H fan speed), drair<br>ve full-open position to be chec<br>or unit protection mechanism is<br>e controller and outdoor unit ar<br>not is connected, it cannot be us<br>sts. | n pump, flap motor<br>ked.<br>s activated.<br>e not connected.<br>sed to operate the unit. |
| <b>JP1:</b><br>(J001)              | Jumper wire: Allows select<br>Status at shi<br>Jumper wire                                                                                                    | tion of the T10 terminal start/sto<br>pment : Pulse signal<br>cut : Static signal (continuous s                                                                                                    | op signal. (Refer to the remote o                                                                                                    | control section.)                                                                          |
| FAN DRIVE<br>(CN032)               | 2P plug (white): This termi<br>controller<br>(Refer to t                                                                                                    | nal sends a signal to the ventila<br>is used to operate a commercia<br>he remote control section.)<br>tilation fan which can accent po                                                                                                    | ition fan when the FAN button c<br>illy-available ventilation fan.                                                                                                    | on the wired remote                                                                        |
| Power LED:<br>(D002)               | : LED (red): Illuminates whe<br>memory).                                                                                                    | n power is supplied. Blinks whe                                                                                                    | in there is a failure in the EEPR                                                                                                    | ROM (IC10: nonvolatile                                                                     |
| <b>EEPROM:</b> (IC010)             | Nonvolatile memory: Men<br>Whe<br>new<br>If an<br>and                                                                                                    | nory which stores the unit type<br>on the PCB is replaced, remove<br>PCB.<br>IC failure occurs, replace with<br>set the necessary information f                                                                                                    | Jata and other information.<br>the EEPROM from the old PCE<br>a new IC which was provided w<br>rom the wired remote controller                                                         | B and install it onto the vith the service PCB,                                            |
| • The indo<br>The basi<br>Therefor | (For<br>oor unit power terminal plate<br>ic wiring diagram shows the<br>re the terminal plate may diff                                                                                              | the procedure, refer to the service may be a 7P type, 6P type or r<br>7P-type terminal plate.<br>er from the illustrations.                                                                                                    | anal technical materials.)                                                                                                    | figure at below.)                                                                          |
| 4P term                            | ninal board 2P terminal board                                                                                                    | 6P terminal board                                                                                                    | 6P                                                                                                    | terminal board                                                                             |

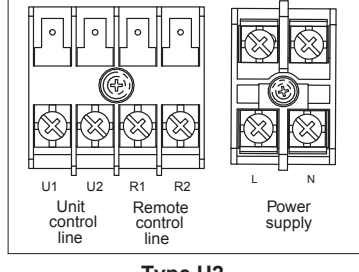

Type U2

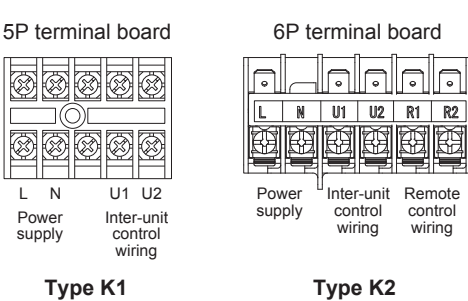

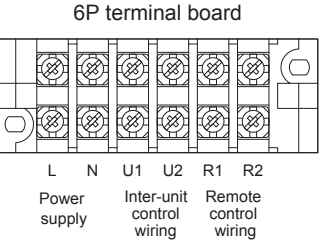

#### Type F2, T2, U1

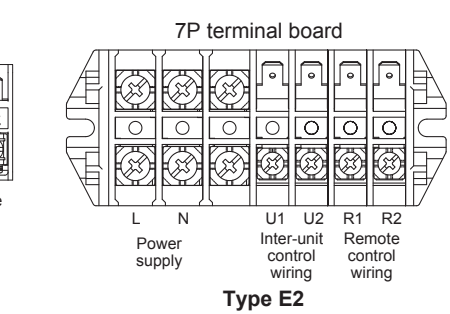

 $\otimes$  $(\otimes)$  $(\mathbb{X})$ (x õ õ 0 Ð (83 Æ Þ L Ν U1 U2 R1 R2 Remote control wiring Inter-unit Power control wiring supply Type M1

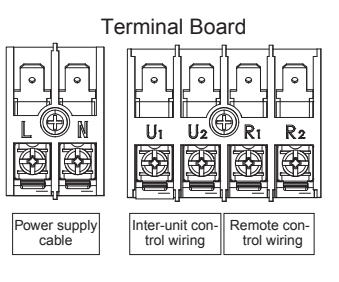

Type Y2

1. Wall Mounted (Type K2) CR-22MK2E5 : S-15MK2E5A / S-22MK2E5A / 28MK2E5A / 36MK2E5A

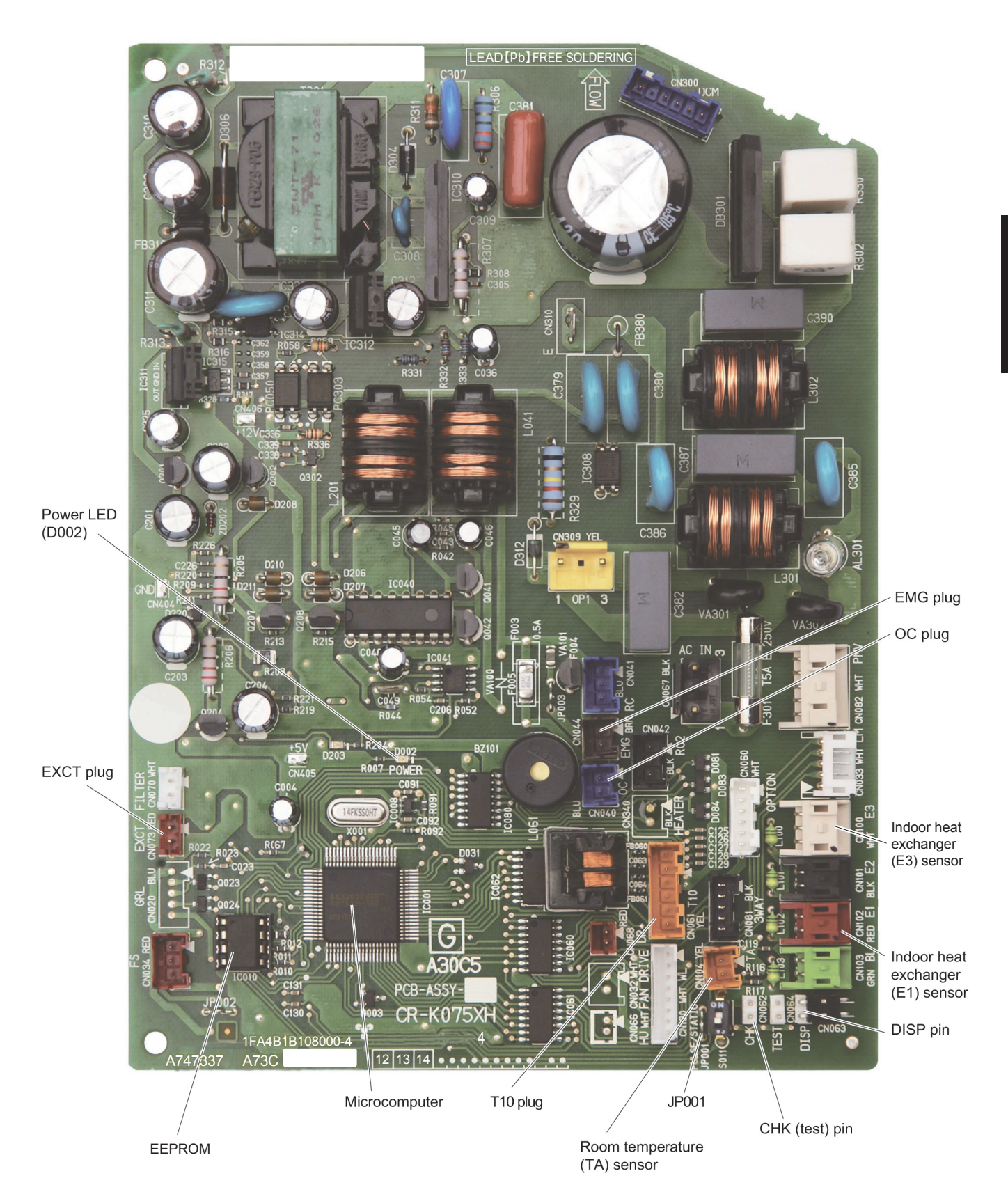

VRF SYSTEMS Indoor Unit

#### 2. Wall Mounted (Type K1) CR-K186XH : S-45MK1E5A / 56MK1E5A / 73MK1E5A / 106MK1E5A

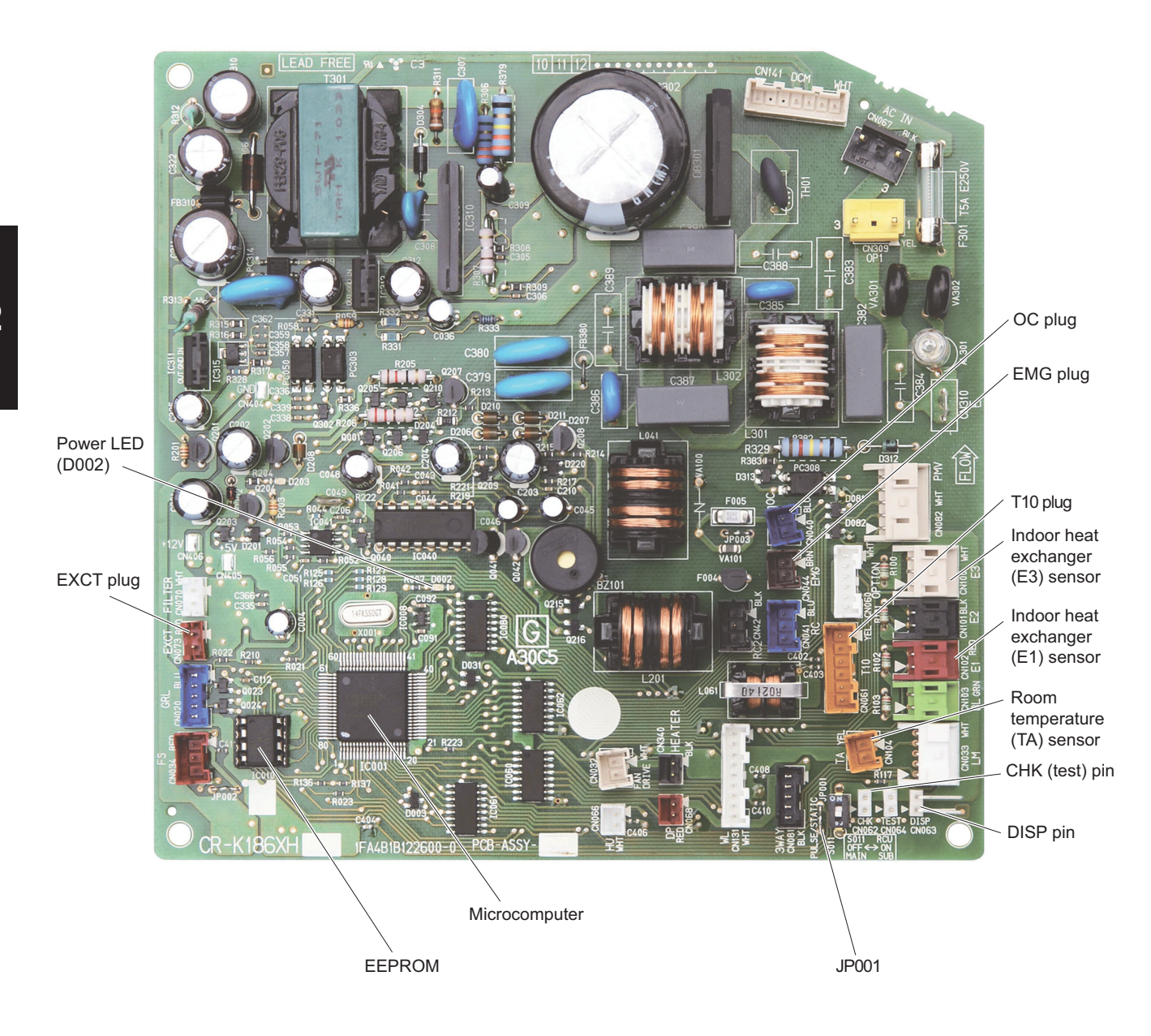

# **16. Indoor Unit Control PCB**

#### 3. 4-Way Cassette (Type U1) : S-22~160MU1E5A Ceiling (Type T2) : S-36~140MT2E5A F747931

Power LED FAN DRIVE GRL 0014B ....imi 1111111, <sup>9</sup>1 EEPROM OPTION DISP CHK RC T10 JP001 EXCT

#### 4. Low Silhouette Ducted (Type F2) F747938 : S-15~160MF2E5A

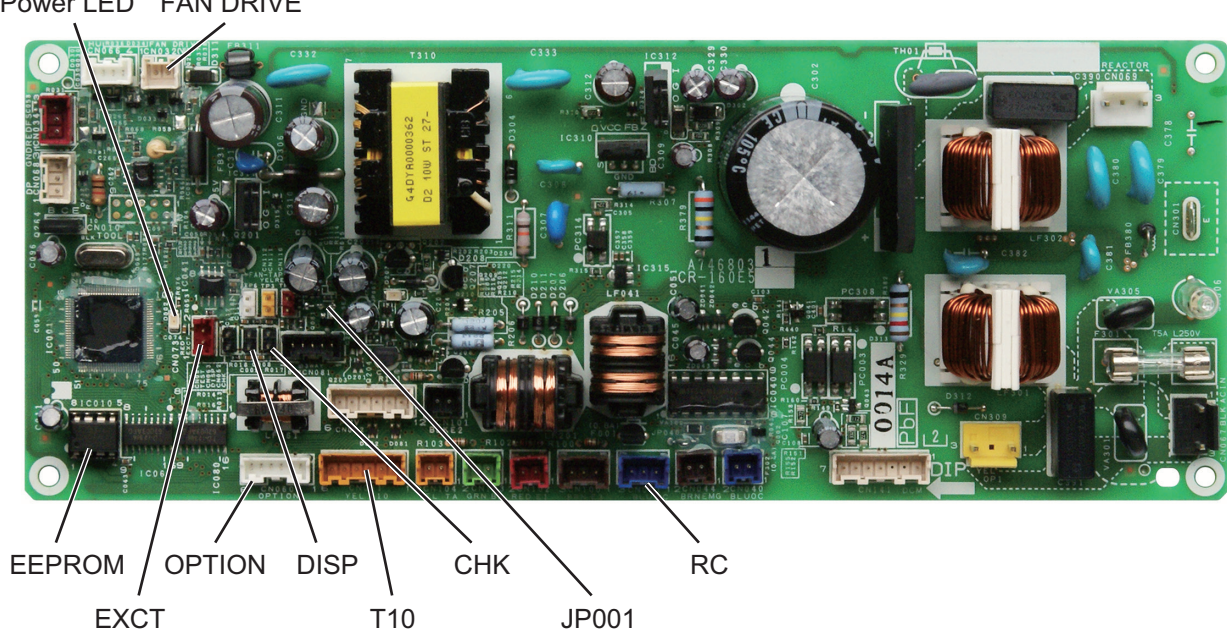

Power LED FAN DRIVE

#### 5. 4-Way Cassette 60×60 (Type Y2) CR-22MY2E5, POW-22MY2E5 : S-15~56MY2E5A

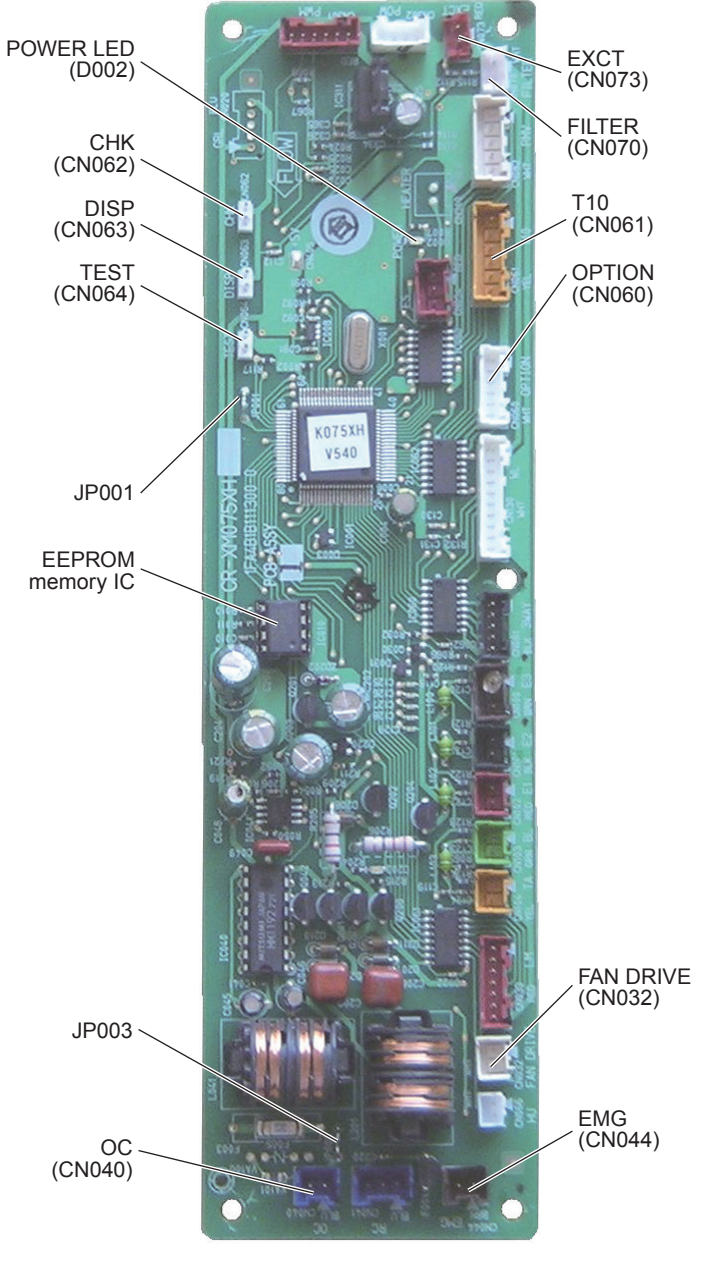

CR-22MY2E5

POW-22MY2E5

UT MA

MB

HHS

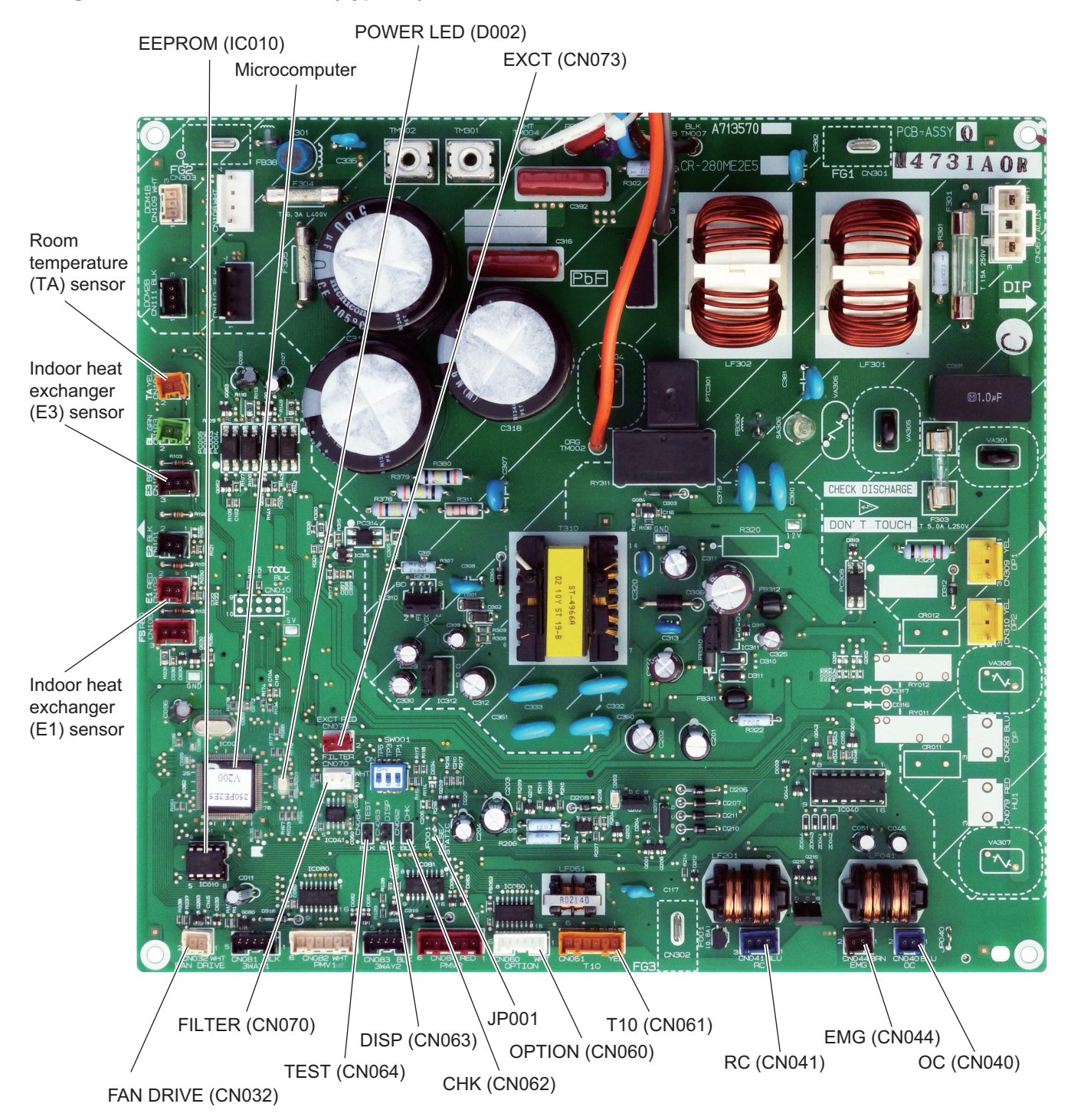

#### 6. High Static Pressure Ducted (Type E2) CR-280ME2E5 : S-180ME2E5 / 224ME2E5 / 280ME2E5

### 7. Slim Low Static Ducted (Type M1) A748023 :

S-15MM1E5A / 22MM1E5A / 28MM1E5A / 36MM1E5A / 45MM1E5A / 56MM1E5A

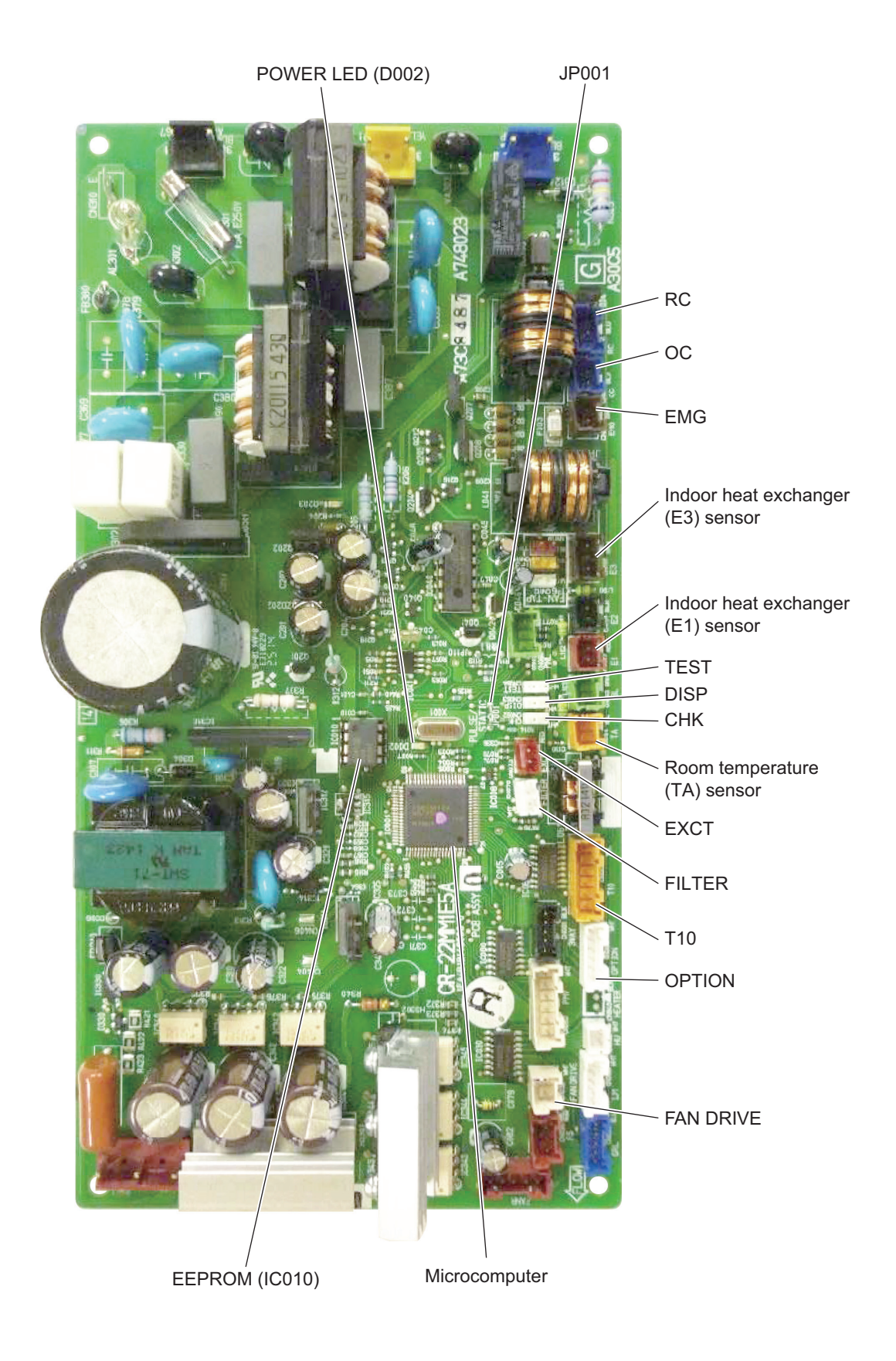

# 8. 4-Way cassette (Type U2) ACXA73-02060 : S-22MU2E5A / 28MU2E5A / 36MU2E5A / 45MU2E5A / 56MU2E5A / 60MU2E5A / 73MU2E5A / 90MU2E5A / 106MU2E5A / 140MU2E5A / 160MU2E5A

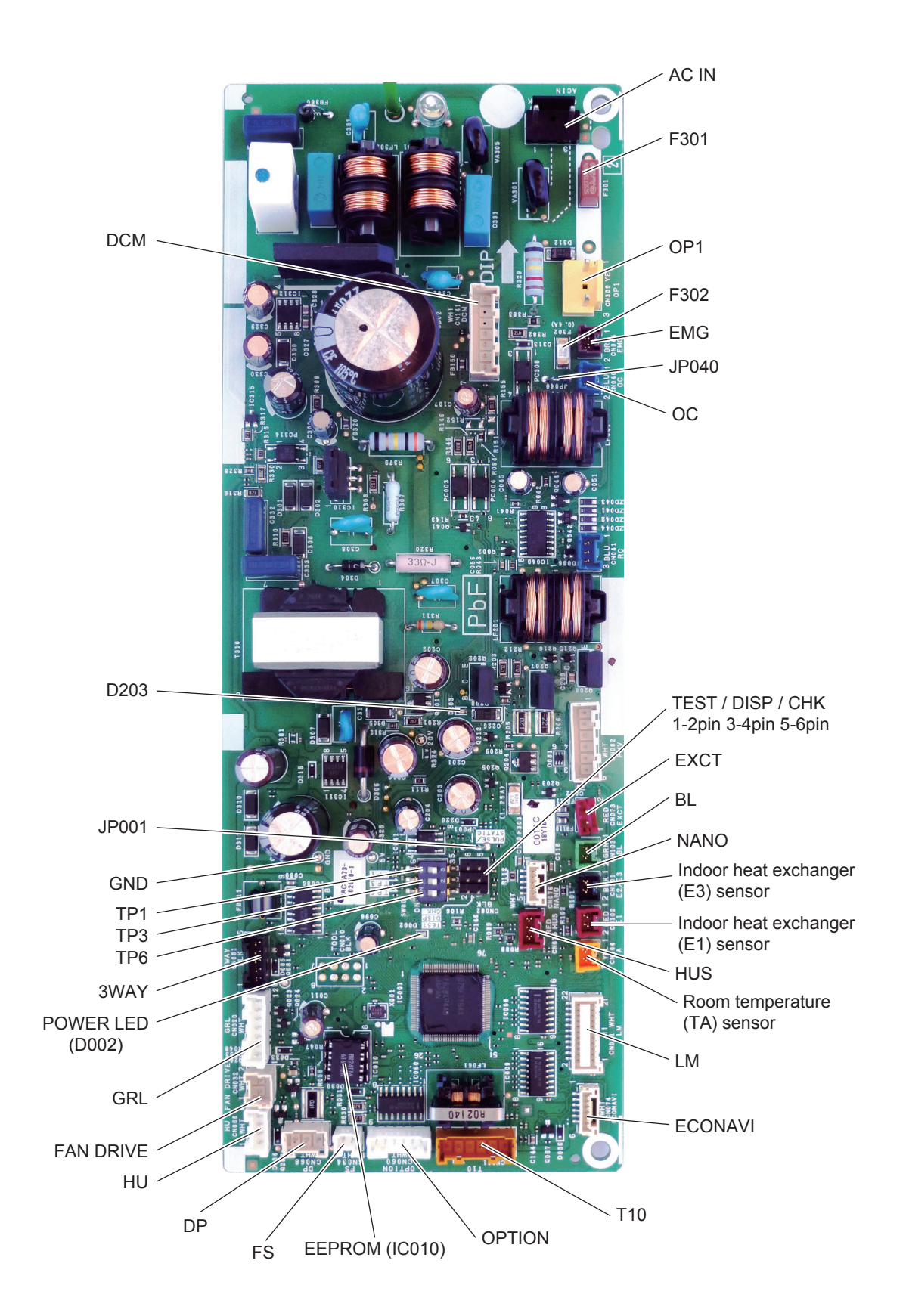

# - MEMO -

# 3. OUTDOOR UNIT REPAIR PROCEDURES

\* Refer to the Service Manual of Outdoor Unit.

# - MEMO -

# 4. OUTDOOR UNIT MAINTENANCE REMOTE CONTROLLER

\* Refer to the Service Manual of Outdoor Unit.

# - MEMO -
# 5. REMOTE CONTROLLER FUNCTIONS

| 1. | Simple Settings Function              | <b>5</b> -2  |
|----|---------------------------------------|--------------|
| 2. | Detailed Settings Function            | <b>5</b> -9  |
| 3. | Remote Controller Servicing Functions | <b>5</b> -44 |

# Regarding the content of the remote controller mentioned below:

# Refer to the 2WAY VRF SYSTEM Technical Data (TD831159).

- Main Operating Functions
- Wireless Remote Controller (CZ-RWSU2, CZ-RWST2, CZ-RWSL2, CZ-RWSC2, CZ-RWSY2)
- Timer Remote Controller (CZ-RTC2)
- Simplified Remote Controller (CZ-RE2C2, CZ-RELC2)
- System Controller (CZ-64ESMC2)
- Schedule Timer (CZ-ESWC2)
- ON/OFF Controller (CZ-ANC2)
- Intelligent Controller (CZ-256ESMC2)
- Communication Adapter (CZ-CFUNC2)
- Remote Sensor (CZ-CSRC2)
- LonWorks Interface (CZ-CLNC2)
- Seri-Para I/O Unit for outdoor unit (CZ-CAPDC2)
- Seri-Para I/O Unit for each indoor unit (CZ-CAPBC2)
- Interface Adapter (CZ-CAPC2)
- Web Interface (CZ-CWEBC2)
- Intelligent Management System

Basic Software (CZ-CSWKC2) Distribution Ratio Software (CZ-CSWAC2) Web Software (CZ-CSWWC2) Layout Display Software (CZ-CSWGC2) BACnetTM Software (CZ-CSWBC2)

# Refer to the VRF SYSTEM INDOOR UNIT Technical Data (TD831193).

- High-spec Wired Remote Controller (CZ-RTC3)
- ECONAVI Sensor (CZ-CENSC1)
- Timer Remote Controller (CZ-RTC4)
- High-spec Wired Remote Controller (CZ-RTC5A)

# **1. Simple Settings Function**

 This allows the filter lifetime, operating mode priority change, central control address, and other settings to be made for an individual or groupcontrol indoor unit to which the remote controller used for simple settings is connected.

When simple settings mode is engaged, operation stops at the individual or group-control indoor unit to which the remote controller for simple settings is connected.

### <Procedure of CZ-RTC2>

- Press and hold the ET and Duttons simultaneously for 4 seconds or longer.
- (2) "SET DATA," unit No. " 1" (or " ALL" in the case of group control), item code " U1," and settings data
   " U1 XX " are displayed blinking on the remote controller LCD display (Fig. 1-1). At this time, the indoor unit fan (or all indoor unit fans in the case of group control) begins operating.
- ③ If group control is in effect, press the UNIT button and select the address (unit No.) of the indoor unit to set. At this time, the fan at the indoor unit begins operating.
  - \* If unit No. "**ALL**" is displayed, the same setting will be made for all indoor units.
- Press the temperature setting / 
   buttons to select the item code to change.
- (5) Press the timer time / buttons to select the desired setting data.
  - \* For item codes and setting data, refer to the following page.
- 6 Press the SET button. (The display stops blinking and remains lit, and setting is completed.)
- ⑦ Press the button to return to normal remote controller display.

#### L'NIT No. **GEXX** -SET DATA CODE No. F 3 00 0 TIMER A#0## $\bigcirc$ PROGRAM 5 (金) UNIT ▼ DAY (4) Ŕ III SET CAN **V** -6 5

#### [Remote Controller Functions Section]

Fig. 1-1

#### <Procedure of CZ-RTC3 / CZ-RTC5A>

|          |          | _           |  |
|----------|----------|-------------|--|
|          |          | 20:30 (THU) |  |
|          |          |             |  |
|          |          |             |  |
| [ᠿ] STAR | [] START |             |  |
| 5        |          | =           |  |
|          |          |             |  |
|          | V        | (b)         |  |
|          |          |             |  |

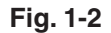

Keep pressing the 
 , 
 and 
 buttons simultaneously for 4 or more seconds.
 The "Maintenance func" screen appears on the LCD display.

| Maintenance func         | 20:30 (THU)        |  |  |
|--------------------------|--------------------|--|--|
| 1. Outdoor unit error da | ata                |  |  |
| 2. Service contact       |                    |  |  |
| 3. RC setting mode       | 3. RC setting mode |  |  |
| 4.Test run               |                    |  |  |
| 🗸 Sel. 🔸 Page [          | ] Confirm          |  |  |

(2) Press the v or button to see each menu.

If you wish to see the next screen instantly, press the or button.

Select "7. Simple settings" on the LCD display and press the July button.

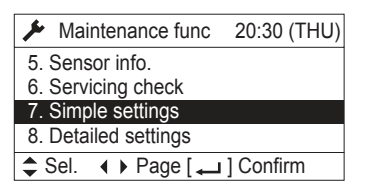

The "Simple settings" screen appears on the LCD display.

| Select | t the "Unit no." by pressing the | 0 |
|--------|----------------------------------|---|
|        | button for changes.              |   |

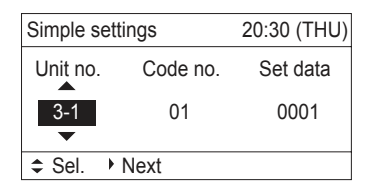

(3) Select the "Code no." by pressing the or button.

Change the "Code no." by pressing the ▼ or ↓ button.

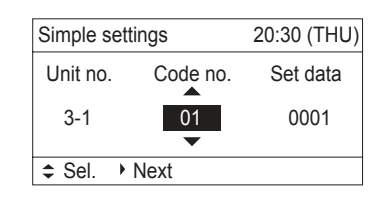

④ Select the "Set data" by pressing the or
 button.

Select one of the "Set data" by pressing the **v** or **b** button.

Then press the

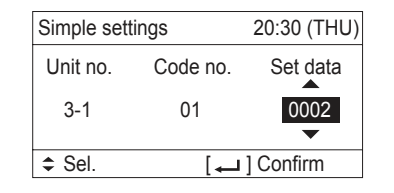

(5) Select the "Unit no." by pressing the or
 button and press the button.
 The "Exit simple settings and restart?" (Simple setting-end) screen appears on the LCD display.
 Select "YES" and press the button.

| Si | Exit simple settings<br>and restart? | U)<br>I |
|----|--------------------------------------|---------|
|    | YES > NO                             |         |
| \$ |                                      |         |

#### <Procedure of CZ-RTC4>

- (1) Press and hold the  $\frown_{\not r}$  and  $\frown_{\widehat{\mathfrak{U}/\mathbb{K}}}$  buttons simultaneously for 4 seconds or longer.
- (2) "SETTING ", unit No. " /- /" (or "A L L" in the case of group control), item code " [] /", and settings data " [] [] XX" are displayed blinking on the remote controller LCD display (Fig. 1-3). At this time, the indoor unit fan (or all indoor unit fans in the case of group control) begins operating.
- If group control is in effect, press the button and select the address (unit No.) of the indoor unit to set.
   At this time, the fan at the indoor unit begins operating.
  - \*If unit No. " # L " is displayed, the same setting will be made for all indoor units.
- ④ Press the temperature setting ♥ / △ buttons to select the item code to change.
- (5) Press the timer time is / buttons to select the desired setting data.

\*For item codes and setting data, see the following page.

- 6 Press the button. (The display stops blinking and remains lit, and setting is completed.)
- $\widehat{\mathcal{T}}$  Press the  $\widehat{\phantom{\mu}}$  button to return to normal remote controller display.

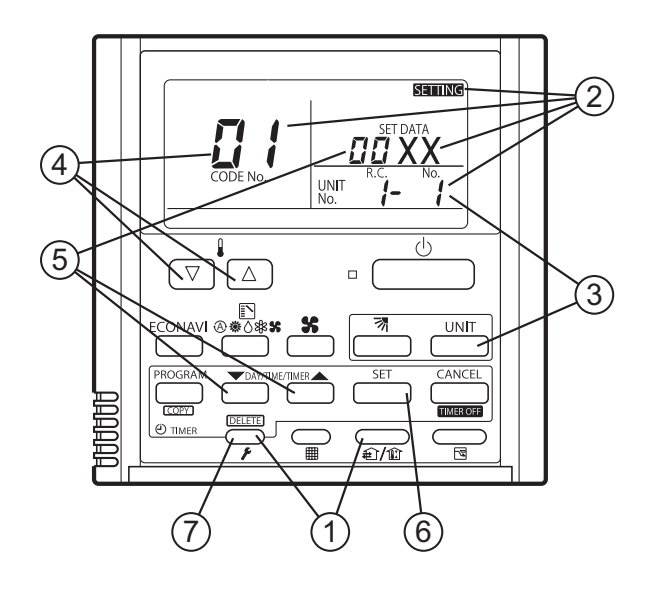

Fig. 1-3

## List of Simple Setting Items

| Itom code  | ltom                                          |      | Setting data                              |                     |  |
|------------|-----------------------------------------------|------|-------------------------------------------|---------------------|--|
| item code  |                                               | No.  | Descr                                     | iption              |  |
|            |                                               | 0000 | Not displayed                             |                     |  |
|            |                                               | 0001 | 150 hours                                 |                     |  |
| <b>ח</b> ו | Filter sign ON time                           | 0002 | 2,500 hours                               |                     |  |
| <u> </u>   | (filter life time)                            | 0003 | 5,000 hours                               |                     |  |
|            |                                               | 0004 | 10,000 hours                              |                     |  |
|            |                                               | 0005 | Use the filter clogging sensor.           |                     |  |
|            |                                               | 0000 | Standard (setting at time of shipping)    |                     |  |
|            | Degree of filter fouling                      | 0001 | Highly fouled                             |                     |  |
|            |                                               |      | (Filter sign ON time is reduced to one-ha | alf the set time.)  |  |
|            |                                               | 0001 | Central control address 1                 |                     |  |
|            |                                               | 0002 | Central control address 2                 |                     |  |
|            |                                               | 0003 | Central control address 3                 |                     |  |
| 03         | Central control<br>address                    | 2    | 2                                         |                     |  |
|            |                                               | 0064 | Central control address 64                |                     |  |
|            |                                               | 0099 | No central control address set (setting a | t time of shipping) |  |
| กม         | Operating mode                                | 0000 | Normal (setting at time of shipping)      |                     |  |
| <u> </u>   | priority change                               | 0001 | Priority                                  |                     |  |
|            |                                               |      | Compressor ON                             | Compressor OFF      |  |
|            | <b>5</b> Fan speed when heating thermostat is | 0000 | L 1 min., LL 3min.                        | LL LL               |  |
| DE         |                                               | 0001 | L L                                       |                     |  |
| 125        |                                               | 0002 |                                           |                     |  |
|            | OFF                                           | 0004 | L 1 min., LL 3min.                        |                     |  |
|            |                                               | 0005 |                                           |                     |  |
|            |                                               | 0006 |                                           | L                   |  |
|            |                                               | 0000 |                                           |                     |  |
|            |                                               | 0001 | Shifts intake temperature 1°C down.       |                     |  |
| ne         | Heating intake                                | 0002 | Shifts intake temperature 2°C down.       |                     |  |
| 100        | temperature shift                             | 0003 | Shifts intake temperature 3°C down.       |                     |  |
|            | ·                                             | 0004 | Shifts intake temperature 4°C down.       |                     |  |
|            |                                               | 0005 | Shifts intake temperature 5 C down.       |                     |  |
|            | <b>E</b> 1 1 1 1                              | 0006 | Shins intake temperature 6°C down.        |                     |  |
|            | Electric heater                               | 0000 | No neater                                 |                     |  |
|            | Installation                                  | 0001 | Heater Installed                          |                     |  |
|            | Humidifying when                              | 0000 | No (setting at time of shipping)          |                     |  |
|            | OFF                                           | 0001 | Yes                                       |                     |  |
| <u>_</u>   | Permit / prohibit                             | 0000 | Permit                                    |                     |  |
|            | heating / cooling                             | 0001 | Prohibit                                  |                     |  |
| 00         | Cool-only                                     | 0000 | Normal                                    |                     |  |
|            | COOL ONLY                                     | 0001 | Cool only (Set "1" for item code OD.)     |                     |  |

# NOTE

• In order to avoid water leakage and damage to the fan, do not set for humidifying when the thermostat is OFF unless a vaporizing humidifier is used.

- Consider the device purpose and type when changing the settings. Incorrect settings may result in malfunction.
- Do not change any setting data that does not appear in this list.

## Simple setting items

| Item code | Item                                          | Description                                                                                                    |
|-----------|-----------------------------------------------|----------------------------------------------------------------------------------------------------|
| 01        | Filter sign ON time setting (filter lifetime) | Changes the indoor unit filter lifetime when a high-performance filter or other optional product is installed.                                          |
| 02        | Degree of filter fouling                      | Reduces the filter sign ON time to 1/2 of the standard time (setting at the time of shipping) for cases when filter fouling is more severe than normal. |

#### Filter sign ON times for each model

|               |                                                           | Filter sign ON time |              |           |              |
|---------------|-----------------------------------------------------------|---------------------|--------------|-----------|--------------|
| Model<br>data | Model                                                     | Standard            |              | Long-life |              |
|               |                                                           | Standard            | High fouling | Standard  | High fouling |
| 0001          | 4-Way cassette (U1, U2)<br>4-Way cassette 60 × 60 (Y2)    | ×                   | ×            | 2500      | 1250         |
| 0005          | Low Silhouette Ducted (F2)<br>Slim Low Static Ducted (M1) | ×                   | ×            | ×         | ×            |
| 0006          | High Static Pressure<br>Ducted (E2)                       | ×                   | ×            | ×         | ×            |
| 0007          | Ceiling (T2)                                              | ×                   | ×            | 1500      | 750          |
| 0008          | Wall Mounted (K1, K2)                                     | 150                 | 75           | ×         | ×            |

Unit: hour

# NOTE

- $\,$   $\,$  x indicates that there is no corresponding filter.
- 150 indicates the filter sign ON time that is set at shipment.
- High fouling: Set when III is selected for the degree of filter fouling (item code II ).

# **1. Simple Settings Function**

| Item code | ltem                           | Description                                                                                                    |
|-----------|--------------------------------|----------------------------------------------------------------------------------------------------|
| 03        | Central control address        | Set when using a central control device.<br>Used when setting the central control address manually from the<br>remote controller. |
| 04        | Operating mode priority change | Note (1)                                                                                                    |

## NOTE

### (1) Explanation of operation mode priority change

Enabled only in 2WAY System heat-pump models.

#### <Function>

With indoor units that are installed in combination with an outdoor unit model where either heating or cooling operation can be selected, the operating mode of the indoor unit that starts first takes priority. The first indoor unit to operate can select any operating mode. When any mode other than fan mode is selected, then the operating modes that cannot be selected are not displayed on all remote controllers that are subsequently operated. "Operation change control in progress" is displayed, indicating that there are restrictions on the operating modes that can be selected.

### Controlling the operating mode from a specific remote controller

- When there are multiple remote controllers in the same refrigerant system, it is possible to set one remote controller as the priority remote controller (the remote controller which is given priority for selecting the operating mode). (If 2 or more remote controllers are set as priority remote controllers, an alarm will occur at the remote controllers, and operation will not be possible.)
- When the priority remote controller is set to the operating mode for control, then all other remote controllers can select only the permitted operating mode, regardless of whether the priority remote controller is operating or stopped.
- When a controlled remote controller is operated, "Operation change control in progress" is displayed.

| Set mode at priority remote controller | Modes that can be selected at other remote controllers |
|----------------------------------------|--------------------------------------------------------|
| Cooling or dry                         | Cooling, dry, fan                                      |
| Heating                                | Heating, fan                                           |
| Fan                                    | Whichever mode (heating / cooling) is selected first   |

## NOTE

There are other methods to avoid control in which the mode selected first takes priority.

Methods of remotely controlling the operating mode

- (1) Use the central functions of a central control device.
- (2) Use a remote control relay PCB at the outdoor unit.

# 1. Simple Settings Function

When the operating mode at the priority remote controller is changed, the operating modes of other remote controllers change as shown below.

| Mode change at pri | ority remote controller | Operating modes at other remote controllers |                       |  |
|--------------------|-------------------------|---------------------------------------------|-----------------------|--|
| Current mode       | New mode                | Current mode                                | New mode              |  |
| Cooling or dry     | Heating                 | Cooling or dry                              | Heating               |  |
|                    | пеашу                   | Fan                                         | Fan (not changed)     |  |
| Heating            | Cooling                 | Heating                                     | Cooling               |  |
| пеашу              | Cooling                 | Fan                                         | Fan (not changed)     |  |
| Cooling            | Dry                     | Cooling                                     | Cooling (not changed) |  |
| Cooling            |                         | Dry                                         | Dry (not changed)     |  |
| Heating            | Dry                     | Heating                                     | Cooling               |  |
| пеашу              | Dry                     | Fan                                         | Fan (not changed)     |  |
|                    |                         | Cooling                                     | Cooling (not changed) |  |
| Cooling or dry     | Fan                     | Dry                                         | Dry (not changed)     |  |
|                    |                         | Fan                                         | Fan (not changed)     |  |
| Heating            | Fan                     | Heating                                     | Heating (not changed) |  |
| пеаши              |                         | Fan                                         | Fan (not changed)     |  |

| Item code | Item                                                | Description                                                                                                    |
|-----------|-----------------------------------------------------|----------------------------------------------------------------------------------------------------|
| 05        | Fan speed setting when<br>heating thermostat is OFF | Changes the fan speed setting when the heating thermostat is OFF.                                                                                                    |
| 06        | Heating intake temperature shift                    | Shifts the intake temperature during heating.<br>Can be set when the body thermostat is used.                                                                                                    |
| 07        | Electric heater installation                        | Set when cost distribution is performed using an AMY central control system<br>or similar system, and when an optional electric heater is installed.<br>(This is unrelated to control of the electric heater.)                                                                                                    |
| 08        | Humidifying when heater thermostat is OFF           | Normally humidifying does not occur when the thermostat is OFF during<br>heating operation. However, this setting can be changed in order to increase<br>the amount of humidifying.<br>Caution: In order to avoid water leakage and damage to the fan, do not use<br>this setting unless a vaporizing humidifier is used. |
| 0D        | Permit / prohibit automatic heating / cooling       | This setting can be used to prevent the automatic heating / cooling display on the remote control if the unit configuration permits automatic heating / cooling operation.                                                                                                    |
| 0F        | Cooling-only                                        | This setting allows a heat pump indoor unit to be operated as a cooling-only unit.                                                                                                    |

 This allows the system address, indoor unit address, and other settings to be made for the individual or group-control indoor unit to which the remote controller used for detailed settings is connected.

When detailed settings mode is engaged, operation stops at the individual or group-control indoor unit where the remote controller used for detailed settings is connected. Simple settings items can also be set at this time.

#### <Procedure of CZ-RTC2>

- ① Press and hold the 
  , SET and 
  EN buttons simultaneously for 4 seconds or longer.
- ② "SET DATA," unit No. " : [" (or " FLL" in the case of group control), item code " []"," and settings data " []" XX" are displayed blinking on the remote controller LCD display (Fig. 2-1).

At this time, the indoor unit fan (or all indoor unit fans in the case of group control) begins operating.

- ③ If group control is in effect, press the UNIT button and select the address (unit No.) of the indoor unit to set. At this time, the fan at the indoor unit begins operating.
- ④ Press the temperature setting / 
   buttons to select the item code to change.
- (5) Press the timer time / buttons to select the desired setting data.
  - \* For item codes and setting data, refer to the following page.
- 6 Press the SET button. (The display stops blinking and remains lit, and setting is completed.)
- ⑦ Press the button to return to normal remote controller display.

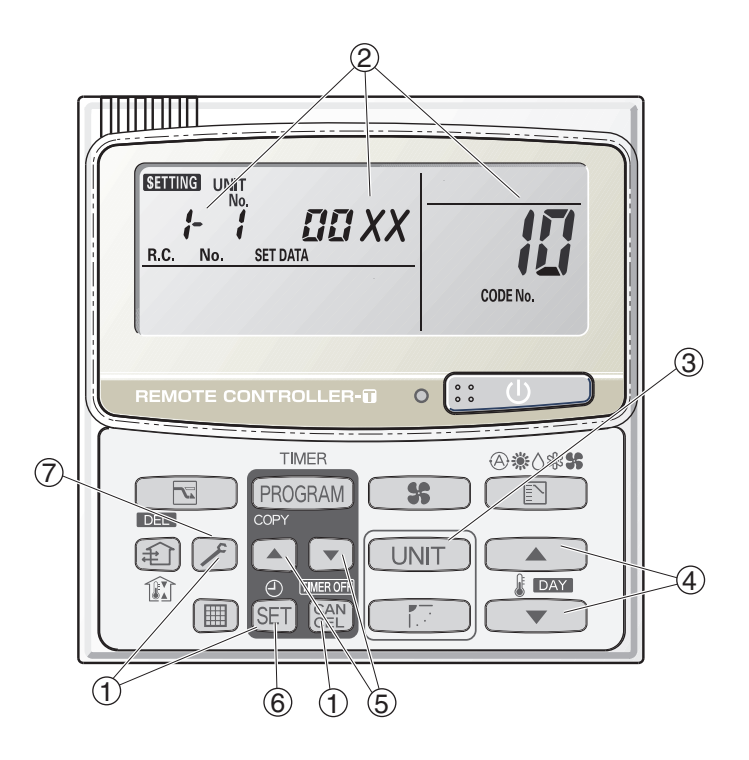

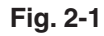

<Procedure of CZ-RTC3 / CZ-RTC5A>

|         | :          | 20:30 (THU) |  |
|---------|------------|-------------|--|
|         |            |             |  |
|         |            |             |  |
|         |            |             |  |
| [] STAR | <u>.</u> T |             |  |
|         |            | =           |  |
|         |            |             |  |
| 7       | ▼          | (4)         |  |
|         |            |             |  |

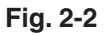

 Keep pressing the , and buttons simultaneously for 4 or more seconds. The "Maintenance func" screen appears on the LCD display.

| 🔎 Mai              | ntenance func     | 20:30 (THU) |  |  |  |  |
|--------------------|-------------------|-------------|--|--|--|--|
| 1. Outd            | oor unit error da | ata         |  |  |  |  |
| 2. Service contact |                   |             |  |  |  |  |
| 3. RC setting mode |                   |             |  |  |  |  |
| 4.Test run         |                   |             |  |  |  |  |
|                    | ► Page [          | ] Confirm   |  |  |  |  |

(2) Press the or button to see each menu.

If you wish to see the next screen instantly, press the **I** or **I** button.

Select "8. Detailed settings" on the LCD display and press the

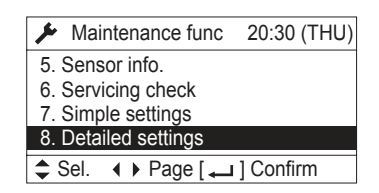

The "Detailed settings" screen appears on the LCD display.

Select the "Unit no." by pressing the **▼** or **▲** button for changes.

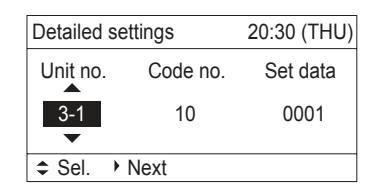

③ Select the "Code no." by pressing the orbutton.

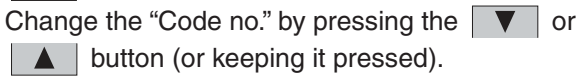

| Detailed se | Detailed settings |          |  |  |  |  |  |
|-------------|-------------------|----------|--|--|--|--|--|
| Unit no.    | Code no.          | Set data |  |  |  |  |  |
| 3-1         | 10                | 0001     |  |  |  |  |  |
| \$ Sel. →   | Next              |          |  |  |  |  |  |

④ Select the "Set data" by pressing the orbutton.

Select one of the "Set data" by pressing the volume or button.

Then press the 🖵 button.

| Detailed se | Detailed settings |           |  |  |  |  |
|-------------|-------------------|-----------|--|--|--|--|
| Unit no.    | Code no.          | Set data  |  |  |  |  |
| 3-1         | 10                | 0001      |  |  |  |  |
| ♣ Sel.      | [+]               | ] Confirm |  |  |  |  |

(5) Select the "Unit no." by pressing the or
 button and press the button.
 The "Exit detailed settings and restart?" (Detailed setting-end) screen appears on the LCD display.
 Select "YES" and press the button.

| De | ( ''                                   | U) |
|----|----------------------------------------|----|
| ι  | Exit detailed settings<br>and restart? | a  |
|    | YES NO                                 |    |
| \$ |                                        |    |

### <Procedure of CZ-RTC4>

- (1) Press and hold the  $\frown_{\mathbf{F}}$ ,  $\overset{\text{\tiny CMCEL}}{\stackrel{}{\stackrel{}{\stackrel{}{\stackrel{}}{\stackrel{}}}}}$  and  $\overset{\text{\tiny SET}}{\stackrel{}{\stackrel{}}{\stackrel{}}}$  buttons simultaneously for 4 seconds or longer.
- (2) "SETTING ", unit No. " /- /", item code " /[]", and settings data "[][] XX" are displayed blinking on the remote controller LCD display (Fig. 2-3). At this time, the indoor unit fan begins operating.
- If group control is in effect, press the indoor unit to set.
   At this time, the fan at the indoor unit begins operating.

\* If unit No. " **A L L** " is displayed, the same setting will be made for all indoor units.

- ④ Press the temperature setting ♥ / △ buttons to select the item code to change.
- (5) Press the timer time is / buttons to select the desired setting data.
  - \*For item codes and setting data, see the following page.
- (6) Press the button. (The display stops blinking and remains lit, and setting is completed.)
- $\widehat{\mathcal{T}}$  Press the  $\widehat{\phantom{\mu}}$  button to return to normal remote controller display.

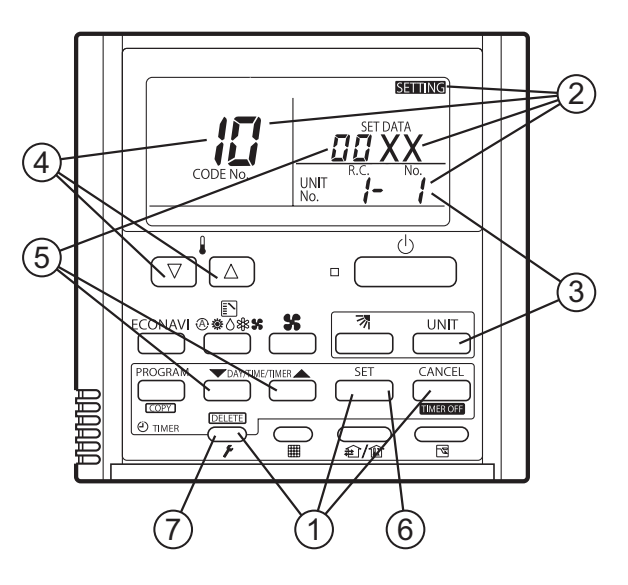

Fig. 2-3

- Setting the Flap Separately (When setting the CZ-RTC2)
  - The 4-air outlet flap can be adjusted separately during operation. When not adjusted separately, all flaps operate in the same manner.

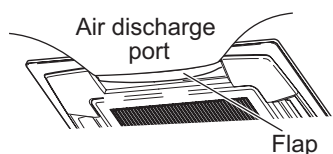

(adjustment for up-down airflow direction)

#### <Procedure of CZ-RTC2>

#### Stop the system before performing these steps.

- ① Press and hold the ∠, SET and CEN buttons simultaneously for 4 seconds or longer.
- ② If group control is in effect, press the UNIT button and select the address (unit No.) of the indoor unit to set. At this time, the fan at the indoor unit begins operating.
- (3) " SETTING," unit No. " :- ; " (or " PLL" in the case of group control), item code " XX," and settings data
   " YYYY" are displayed blinking on the remote controller LCD display.
- ④ Designate the item code "XX " by adjusting the Temperature Setting 
   / 
   buttons.

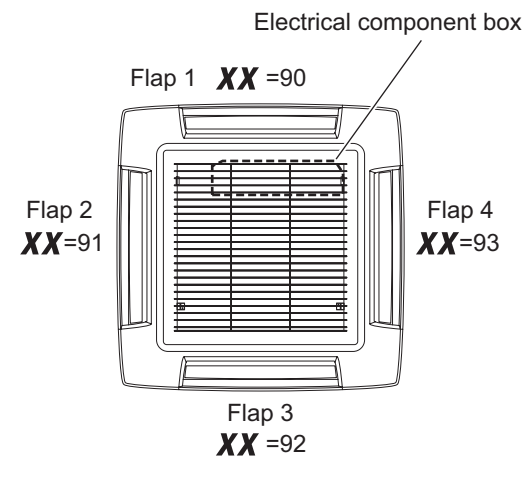

(Shows Type U1)

 ⑤ Press the timer time ▲ / ▼ buttons to select the desired setting data.

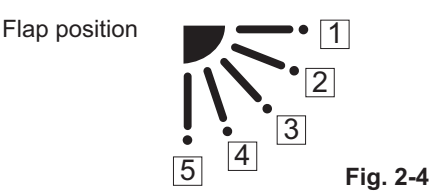

\* Setting data " YYYY" (refer to Fig.2-4)

| Setting data | Flap position during operation |
|--------------|--------------------------------|
| 00 00        | Without separate setting       |
| 0001         | Swing                          |
| 5000         | Move to position 1 and stay    |
| 00 03        | Move to position 2 and stay    |
| 00 04        | Move to position 3 and stay    |
| 00 05        | Move to position 4 and stay    |
| 00.06        | Move to position 5 and stay    |

When the flap position is set to  $\boxed{4}$  or  $\boxed{5}$  and the unit is in the cooling or dry mode, the flap position is moved to  $\boxed{3}$  and the operation is started. (refer to Fig.2-4)

# NOTE

The flap swings during the operation under "Setting the Flap Separately".

At this time, the unselected flaps are moved to the position  $\boxed{1}$ . (refer to Fig.2-4)

6 Press the SET button.

(The display stops blinking and remains lit, and setting is completed.)

If you wish to change the selected indoor unit, follow the step 2 .

Press the button to return to normal remote controller display.

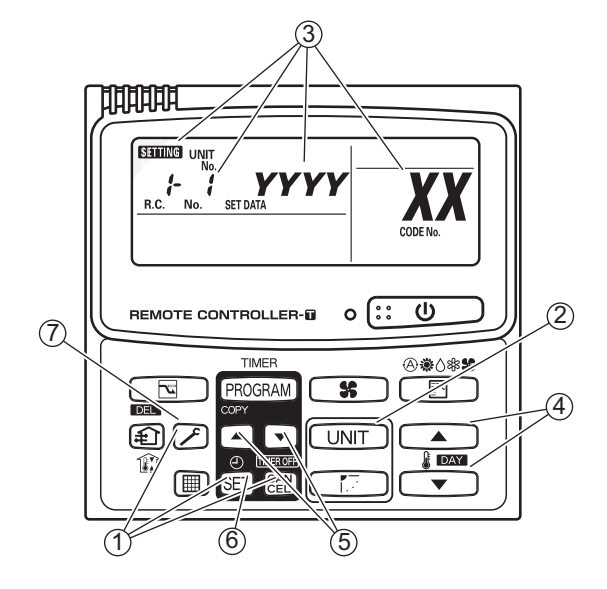

When setting the flap for each air outlet individually according to the room condition. (from Operating Instructions)

## <Procedure of CZ-RTC3 / CZ-RTC5A>

| Panasonic      |             |                                       |  |  |  |  |
|----------------|-------------|---------------------------------------|--|--|--|--|
| Menu 20:30 (TH |             |                                       |  |  |  |  |
| 1. Basic i     | nstructions |                                       |  |  |  |  |
| 2. FLAP        |             |                                       |  |  |  |  |
| 3. Lock in     | div.flap    |                                       |  |  |  |  |
| 4. ON/OFF      | timer       |                                       |  |  |  |  |
| – Sel. →       | Page [+]Co  | onfirm                                |  |  |  |  |
|                |             | · · · · · · · · · · · · · · · · · · · |  |  |  |  |
|                |             |                                       |  |  |  |  |
| _              | _           |                                       |  |  |  |  |
|                |             |                                       |  |  |  |  |
|                |             |                                       |  |  |  |  |
|                |             |                                       |  |  |  |  |
|                |             |                                       |  |  |  |  |
|                |             | _                                     |  |  |  |  |

① Display the menu screen.

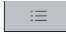

- To return to the previous screen Press \_\_\_\_.
- To return to the top screen Press 2 times.
- ② Select "3. Lock indiv. flap"

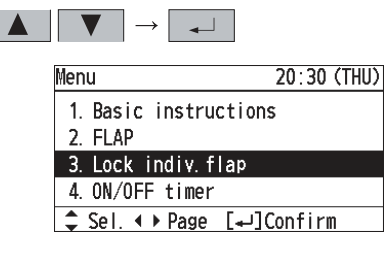

③ Select the indoor unit to set.

|          |                 | $\rightarrow$ |       |
|----------|-----------------|---------------|-------|
| e.g. 1-1 | $  \rightarrow$ | 1-2 t         | o 1-8 |

| 🐼 Lock ind | 🕅 Lock indiv.flap 👘 |        |  |  |  |  |  |
|------------|---------------------|--------|--|--|--|--|--|
| UNIT NO.   | UNIT NO. OUTLET     |        |  |  |  |  |  |
| ▲<br>1-1 ↓ |                     | Unlock |  |  |  |  |  |

④ Select the air outlet.

$$\blacksquare \quad \bigtriangledown \quad \rightarrow \quad \blacktriangleright$$

• The air outlet No. changes according to the installation direction. Check by actual operation.

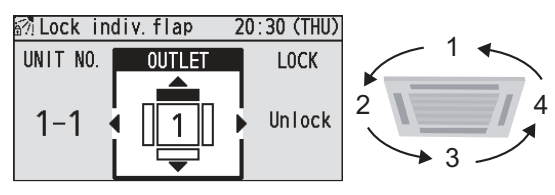

- 5 Select the flap direction. (Press 2 times to finish.) Although **∂**∙ . ! ₽. is also displayed in Cool and Dry mode, the actual direction is f 🕅 Lock indiv.flap 20:30 (THU) UNIT NO. LOCK OUTLET Swing Unlock 1-1 1 A . ₽. • <u>.</u> . ! Unlock ß
  - \* For types other than the 4-Way cassette type, the following display appears and this function cannot be used.

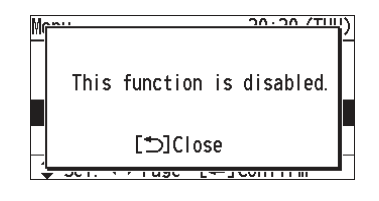

#### <Procedure of CZ-RTC4>

### Stop the system before performing these steps.

- If group control is in effect, press the <u>UNIT</u> button to set. At this time, the fan at the indoor unit begins and select the address (unit No.) of the indoor unit operating.
- ③ Designate the item code "XX" by adjusting the Temperature Setting ♥/△ buttons.

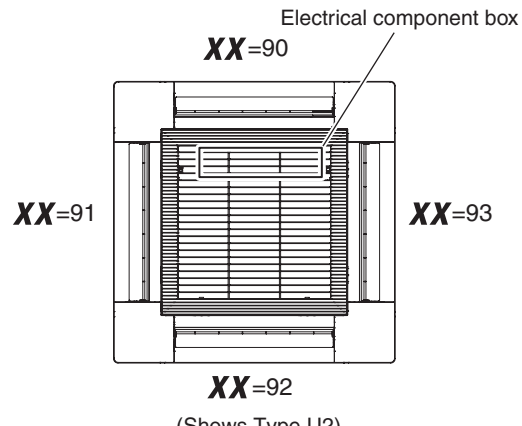

(Shows Type U2)

1

④ Press the timer time <sup>→</sup>/<sup>→</sup>/<sup>→</sup> buttons to select the desired setting data.

Flap position

#### \* Setting data "**YYYY** "

| Setting data             | ing data Flap position during operation |  |  |  |
|--------------------------|-----------------------------------------|--|--|--|
| Without separate setting |                                         |  |  |  |
| Swing                    |                                         |  |  |  |
| 50.00                    | Move to position 1 and stay             |  |  |  |
| 0003                     | Move to position 2 and stay             |  |  |  |
| 0004                     | Move to position 3 and stay             |  |  |  |
| 00.05                    | Move to position 4 and stay             |  |  |  |
| 00.05                    | Move to position 5 and stay             |  |  |  |

#### NOTE

The flap swings during the operation under "Setting the Flap Separately".

At this time, the unselected flaps are moved to the position  $\boxed{1}$ .

5 Press the \_\_\_\_\_ button.

(The display stops blinking and remains lit, and setting is completed.)

If you wish to change the selected indoor unit, follow the step 2.

6 Press the putton to return to normal remote controller display.

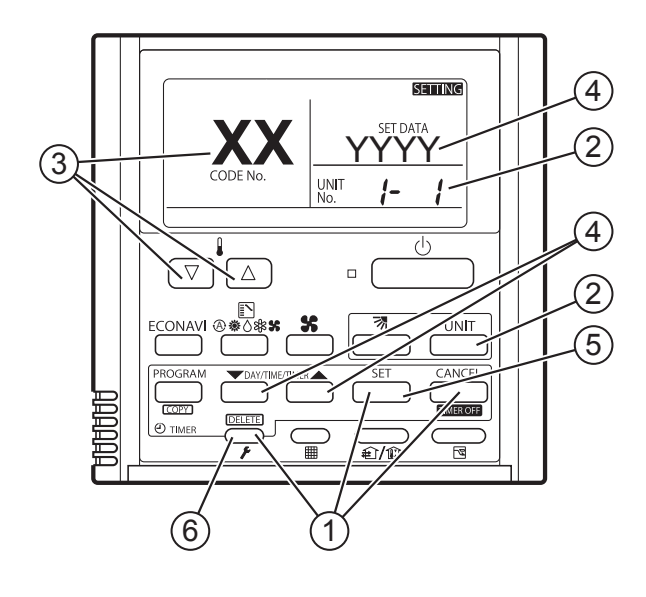

|           |                   |           |                                                           |          | Setting data                                                            |         |                                                   |  |  |  |  |
|-----------|-------------------|-----------|-----------------------------------------------------------|----------|-------------------------------------------------------------------------|---------|---------------------------------------------------|--|--|--|--|
| Item code | Item              | No.       | Description                                               | No.      | Description                                                             | No.     | Description                                       |  |  |  |  |
| . =       |                   | 0001      | 4-Way Cassette (60×60)<br>(U1, U2, Y2)                    | 0002     | 2-Way Cassette (L1)                                                     | 0003    | 1-Way Cassette (D1)                               |  |  |  |  |
|           |                   | 0005      | Low Silhouette Ducted (F2)<br>Slim Low Static Ducted (M1) | 0006     | High Static Pressure<br>Ducted (E1,E2)                                  | 0007    | Ceiling (T2)                                      |  |  |  |  |
|           | Туре              | 0008      | Wall mounted (K1, K2)                                     | 0010     | Floor Standing (P1)                                                     | 0011    | Concealed Floor<br>Standing (R1)                  |  |  |  |  |
|           |                   | 0017      | Fresh Air Intake Duct (H1)<br>For S-140MH1H5              | 0026     | Fresh Air Intake Duct (H1)<br>and S-280MH1H5<br>High Static Pressure Du | For S-2 | 24MH1H5<br>2) Fresh Air Intake Mode               |  |  |  |  |
|           |                   | 0037      | Slim Type Ducted (Z1)                                     |          |                                                                         |         |                                                   |  |  |  |  |
|           |                   | 0038      | 15 (Type 15)                                              | 0001     | 22 (Type 22)                                                            | 0003    | 28 (Type 28)                                      |  |  |  |  |
|           |                   | 0005      | 36 (Type 36)                                              | 0007     | 45 (Type 45)                                                            | 0009    | 56 (Type 56)                                      |  |  |  |  |
| 11        | Indoor unit       | 0010      | 63 (Type 60)                                              | 0011     | 71 (Type 73)<br>For S-71MP1E5<br>and S-71MR1E5                          | 0012    | 80 (Type 73)<br>Except S-71MP1E5<br>and S-71MR1E5 |  |  |  |  |
|           |                   | 0013      | 90 (Type 90)                                              | 0015     | 112 (Type 106)                                                          | 0017    | 140 (Type 140)                                    |  |  |  |  |
|           |                   | 0018      | 160 (Type 160)                                            | 0020     | 180 (Type 180)                                                          | 0021    | 224 (Type 224)                                    |  |  |  |  |
|           |                   | 0023      | 280 (Type 280)                                            |          |                                                                         | 11      |                                                   |  |  |  |  |
|           |                   | 0001      | Unit No. 1                                                |          |                                                                         |         |                                                   |  |  |  |  |
|           |                   | 0002      | Unit No. 2                                                |          |                                                                         |         |                                                   |  |  |  |  |
|           | Custam            | 0003      | Unit No. 3                                                |          |                                                                         |         |                                                   |  |  |  |  |
| 12        | System<br>address | )         | )                                                         |          |                                                                         |         |                                                   |  |  |  |  |
|           |                   | (         | (<br>Lipit No. 30                                         |          |                                                                         |         |                                                   |  |  |  |  |
|           |                   | 0030      | Not set                                                   |          |                                                                         |         |                                                   |  |  |  |  |
|           |                   | 0099      |                                                           |          |                                                                         |         |                                                   |  |  |  |  |
|           |                   | 0001      | Unit No. 2                                                |          |                                                                         |         |                                                   |  |  |  |  |
|           | Indoorunit        | 0003      | Unit No. 3                                                |          |                                                                         |         |                                                   |  |  |  |  |
| 17        | address           | )         | )                                                         |          |                                                                         |         |                                                   |  |  |  |  |
|           |                   | 0064      | Unit No. 64                                               |          |                                                                         |         |                                                   |  |  |  |  |
|           |                   | 0099      | Not set                                                   |          |                                                                         |         |                                                   |  |  |  |  |
|           |                   | 0000      | Individual (1:1 = Indoor u                                | nit with | no group wiring)                                                        |         |                                                   |  |  |  |  |
|           | Group control     | 0001      | Main unit (One of the gro                                 | up-con   | trol indoor units)                                                      |         |                                                   |  |  |  |  |
| 14        | address           | 0002      | Sub unit (All group-contro                                | ol indoc | or units except for main unit                                           | t)      |                                                   |  |  |  |  |
|           |                   | 0099      | Not set                                                   |          |                                                                         |         |                                                   |  |  |  |  |
|           |                   | -010      | Shifts intake temperature                                 | 10°C c   | lown.                                                                   |         |                                                   |  |  |  |  |
|           |                   | -009      | Shifts intake temperature                                 | 9°C do   | own.                                                                    |         |                                                   |  |  |  |  |
|           |                   | 2         | 2                                                         |          |                                                                         |         |                                                   |  |  |  |  |
|           | Cooling           | -001      | Shifts intake temperature                                 | 1°C do   | own.                                                                    |         |                                                   |  |  |  |  |
|           | temperature       | 0000      | No intake temperature sh                                  | hift     |                                                                         |         |                                                   |  |  |  |  |
|           | shift             | 0001      | Shifts intake temperature                                 | 1°C up   | ).                                                                      |         |                                                   |  |  |  |  |
|           |                   | ~         | 2                                                         |          |                                                                         |         |                                                   |  |  |  |  |
|           |                   | 0009      | Shifts intake temperature                                 | 9°C up   | ).                                                                      |         |                                                   |  |  |  |  |
|           | A                 | 0010      | Shifts intake temperature                                 | 10°C ι   | ıp.                                                                     |         |                                                   |  |  |  |  |
|           | stop time         | 0000      | Function disabled                                         |          | fter energian starts                                                    |         |                                                   |  |  |  |  |
|           | after             | 0001      | Stops automatically 5 min                                 | inutes a | ofter operation starts.                                                 |         |                                                   |  |  |  |  |
| !0        | operation         | )         | )                                                         | mutes    | aner operation starts.                                                  |         |                                                   |  |  |  |  |
|           | start             | (<br>0123 | (<br>Stops automatically 615 (                            | minutes  | after operation starts                                                  |         |                                                   |  |  |  |  |
|           | *Can be set       | 0124      | Stops automatically 620                                   | minutes  | after operation starts                                                  |         |                                                   |  |  |  |  |
|           | units.            | 0125      | Stops automatically 625                                   | minutes  | after operation starts                                                  |         |                                                   |  |  |  |  |
| 1         | 1                 | 1 2.20    |                                                           |          | operation otalito.                                                      |         |                                                   |  |  |  |  |

# List of Detailed Setting Items

|                |                           |                      | Setting data |                                                                      |  |  |
|----------------|---------------------------|----------------------|--------------|----------------------------------------------------------------------|--|--|
|                | Item                      |                      | No.          | Description                                                          |  |  |
| (1B)           | Forced thermostat ON time |                      | 0000         | 5 minutes                                                            |  |  |
|                |                           |                      | 0001         | 4 minutes                                                            |  |  |
|                |                           |                      | -010         | Shifts discharge temperature setting 10°C down                       |  |  |
| _              |                           |                      | -009         | Shifts discharge temperature setting 9°C down                        |  |  |
|                | tomporature shift         | 9                    | -008         | Shifts discharge temperature setting 8°C down                        |  |  |
|                | temperature shint         |                      | 2            | $\left\{ \right.$                                                    |  |  |
|                |                           |                      | 0010         | Shifts discharge temperature setting 10°C up                         |  |  |
|                |                           |                      | -010         | Shifts discharge temperature setting 10°C down                       |  |  |
|                |                           |                      | -009         | Shifts discharge temperature setting 9°C down                        |  |  |
| !-!            | Heating discharge         | е                    | -008         | Shifts discharge temperature setting 8°C down                        |  |  |
|                | temperature shift         | t                    |              | $\rangle$                                                            |  |  |
|                |                           |                      | 0010         | Shifts disabaraa tamparatura satting 10°C up                         |  |  |
|                |                           |                      | 0010         |                                                                      |  |  |
|                |                           |                      | 0002         | ±2°C                                                                 |  |  |
| 15             | Iemperature shift f       | or                   | 0003         | ±3°C                                                                 |  |  |
|                | auto beat / cool mo       | ige in<br>de         | )            | )                                                                    |  |  |
|                |                           | ue                   | (            | (                                                                    |  |  |
|                |                           |                      | 0007         | ±7°C                                                                 |  |  |
| <i> </i>  F    |                           |                      | 0018         |                                                                      |  |  |
| (Upper limit)  |                           | ing                  | )            |                                                                      |  |  |
| הר             |                           | 00                   | (            | (                                                                    |  |  |
| Cü             |                           | 0                    | 0029         | 29°C                                                                 |  |  |
| (Lower limit)  |                           |                      | 0030         | 30°C (Upper limit at shipment)                                       |  |  |
| 21             |                           |                      | 0016         | 16°C (Lower limit at shipment)                                       |  |  |
| (Upper limit)  |                           | change to remote     | 0017         | 17°C                                                                 |  |  |
|                |                           |                      | (            | (                                                                    |  |  |
| C'C'           |                           |                      | 0029         | 29°C                                                                 |  |  |
| (Lower limit)  | Change to remote          |                      | 0030         | 30°C (Upper limit at shipment)                                       |  |  |
| 22             | setting range             |                      | 0018         | 18°C (Lower limit at shipment)                                       |  |  |
| (Lipper limit) |                           | D                    | 0019         | 19°C                                                                 |  |  |
|                |                           | ying                 | >            | $\rangle$                                                            |  |  |
| 24             |                           | ā                    | 0020         | 29°C                                                                 |  |  |
| (Lower limit)  |                           |                      | 0029         | 30°C (Upper limit at shipment)                                       |  |  |
| 77             | 1                         | 0                    | 0017         | 17°C (Lower limit at shipment)                                       |  |  |
| C'D            |                           | , co                 | 0018         | 18°C                                                                 |  |  |
| (Upper limit)  |                           | eat /                |              | )                                                                    |  |  |
| 25             |                           | he                   | 0006         |                                                                      |  |  |
| (Lower limit)  |                           | Auto                 | 0026         | 20 C                                                                 |  |  |
|                |                           | 4                    | 0027         | Normal                                                               |  |  |
| 23             | Humidifier operation      | Humidifier operation |              | Ignore heat exchanger temperature conditions.                        |  |  |
|                |                           |                      | 0000         | Filter input (differential pressure switch input)                    |  |  |
| 20             | Filter (CN70) inpu        | ıt                   | 0001         | Alarm input (for trouble input about air cleaner or similar device)  |  |  |
| כח             | switching                 |                      | 0002         | Humidifier input (Operates linked with drain pump when humidifier is |  |  |
|                |                           |                      | 0002         | ON.)                                                                 |  |  |
| ק              | Indoor unit electror      | nic                  | 0000         | Present (Setting at shipment)                                        |  |  |
|                | control valve             |                      | 0002         |                                                                      |  |  |
| םב             |                           | inc                  | 0000         | INORMAI (Used as optional relay PUB or JEMA standard HA terminal.)   |  |  |
| ככ             | I TO terminal switch      | ing                  | 0001         | Used for UFF reminder                                                |  |  |
|                |                           |                      | 0002         | rite prevention input                                                |  |  |

|              | <b>H</b> =                |      | Setting data                 |                                                                              |                                             |  |
|--------------|---------------------------|------|------------------------------|------------------------------------------------------------------------------|---------------------------------------------|--|
| Item code    | item                      | No.  |                              | Desc                                                                         | ription                                     |  |
|              |                           | 0000 | No forced operation          |                                                                              |                                             |  |
|              | Automatic drain numn      | 0001 | Forced operation for 1 min   | ute                                                                          |                                             |  |
| <i>⊂'</i> '- | operation                 | 2    | 2                            |                                                                              |                                             |  |
|              |                           | 0060 | Continuous operation         |                                                                              |                                             |  |
|              | Ventilation for operation | 0000 | None                         |                                                                              |                                             |  |
| יב           | ventilation fan operation | 0001 | Ventilation fan operated by  | remote contr                                                                 | oller.                                      |  |
| 22           | Wired remote controller   | 0000 | Not used. (Body sensor is    | used.)                                                                       |                                             |  |
| ]]]          | sensor                    | 0001 | Remote control sensor is u   | Remote control sensor is used.                                               |                                             |  |
| שע           | "Operation change         | 0000 | Normal (displayed)           |                                                                              |                                             |  |
|              | display                   | 0001 | Not displayed                |                                                                              |                                             |  |
| 20           | OFF reminder function     | 0000 | None                         |                                                                              |                                             |  |
|              | used                      | 0001 | Only stop time setting is er | nabled.                                                                      |                                             |  |
| 20           | Discharge temperature     | 0000 | Discharge temperature co     | ntrol OFF                                                                    |                                             |  |
|              | control                   | 0001 | Discharge temperature co     | ntrol ON                                                                     |                                             |  |
|              | Heat exchanger            | 0013 | Control temperature 13°C     |                                                                              |                                             |  |
|              | temperature for cold air  | 0014 | Control temperature 14°C     |                                                                              |                                             |  |
| 36           | (Heat exchanger control   | 2    | 2                            |                                                                              |                                             |  |
|              | point for control to      | 0025 | Control temperature 25°C     |                                                                              |                                             |  |
|              | prevent cold air)         | 0026 | Control temperature 26°C     |                                                                              |                                             |  |
|              | <b>–</b>                  | 0000 | Output linked with fan. (ON  | when indoor                                                                  | unit fan is operating.)                     |  |
| 10           | Fan output switching      | 0001 | Fan mode operation outpu     | t                                                                            |                                             |  |
|              |                           | 0000 | No delayed stop              |                                                                              |                                             |  |
|              |                           | 0001 | 1 second delayed stop        | Execut                                                                       | 1 minute delayed stop                       |  |
|              |                           | 0002 | 2 seconds delayed stop       | Indoor unit                                                                  | 2 minutes delayed stop                      |  |
| 35           | Drain pump delayed        | 2    | <b>&gt;</b>                  |                                                                              |                                             |  |
|              | stop time                 | 0058 | 58 seconds delayed stop      | Туре                                                                         | 58 minutes delayed stop                     |  |
|              |                           | 0059 | 59 seconds delayed stop      | U1, U2, Y2,                                                                  | 59 minutes delayed stop U1, U2, Y2,         |  |
|              |                           | 0060 | 60 seconds delayed stop      | F2, T2, E2                                                                   | 60 minutes delayed stop                     |  |
|              |                           | 0000 | Humidifier output OFF. Dra   | in pump stop                                                                 | ped.                                        |  |
|              |                           | 0001 | Humidifier output ON. Drai   | n pump opera                                                                 | ates.                                       |  |
| 40           | Humidifier setting        | 0002 | Humidifier output ON. Drai   | Humidifier output ON. Drain pump operates for 1 minute when total humidifier |                                             |  |
|              |                           | 0003 | Humidifier output ON. Drai   | n pump stopp                                                                 | ed.                                         |  |
|              |                           | 0000 | Standard setting             |                                                                              |                                             |  |
| 45           | Flap operation mode       | 0001 | Draft reduction mode (Flar   | lower-limit p                                                                | osition is shifted upwards.)                |  |
|              |                           | 0000 | Smudging reduction mode      | (Flap swing L                                                                | upper-limit position is shifted downwards.) |  |
| 45           | Flap swing mode           | 0001 | Normal mode                  |                                                                              |                                             |  |
| פר           | Thap swing mode           | 0002 | Draft reduction mode (Flar   | swing lower-                                                                 | limit position is upwards.)                 |  |

|           |                                                                    |                              | Setting data                                                                                                    |                                                       |                                             |  |
|-----------|--------------------------------------------------------------------|------------------------------|----------------------------------------------------------------------------------------------------|-------------------------------------------------------|---------------------------------------------|--|
| Item code | Item                                                               | No.                          |                                                                                                    | Desc                                                  | cription                                    |  |
|           |                                                                    |                              | DC fan tap opera<br>mode                                                                                                    | ating                                                 | Purpose                                     |  |
|           |                                                                    | 0000                         | Standard                                                                                                    | Standard (settin                                      | g at shipment)                              |  |
|           |                                                                    |                              | High ceiling use                                                                                                    | High ceiling sett                                     | ing 1 (with standard panel)                 |  |
|           | <b>–</b>                                                           | 0001                         | For low                                                                                                    | Ultra long-life filt                                  | ter, oil guard panel, ammonia deodorizing   |  |
|           | Fan tap setting                                                    |                              | static-pressure fil                                                                                                    | ter filter, optical reg                               | enerative deodorizing filter                |  |
|           | to prevent drop in air                                             |                              |                                                                                                    | (Antibacterial) h                                     | igh-performance filter (90%)                |  |
| 10        | discharge caused by                                                |                              | For low                                                                                                    | (Antibacterial) h                                     | igh-performance filter (65%)                |  |
|           | filter installation)                                               | 0003                         | static-pressure fil                                                                                                    | ter Air-cleaning unit                                 | t, air-cleaning unit + optical regenerative |  |
|           |                                                                    |                              |                                                                                                    | deodorizing filte                                     | r, deodorant (activated charcoal) filter    |  |
|           |                                                                    |                              | material                                                                                                    | For 3-way disch                                       | arge, when discharge duct is connected      |  |
|           |                                                                    | 0006                         | For air-blocking                                                                                                    | For 2-way disch                                       | arge                                        |  |
|           |                                                                    | 0000                         | No humidifier out                                                                                                    | put                                                   |                                             |  |
|           |                                                                    | 0001                         | 1 second                                                                                                    | F                                                     |                                             |  |
|           | Humidifier ON time                                                 | 0002                         | 2 seconds                                                                                                    |                                                       |                                             |  |
| 55        | (ON time per 60                                                    | 2                            | 2                                                                                                    |                                                       |                                             |  |
|           | seconds)                                                           | 0058                         | 58 seconds                                                                                                    |                                                       |                                             |  |
|           |                                                                    | 0059                         | 59 seconds                                                                                                    |                                                       |                                             |  |
|           |                                                                    | 0060                         | Continuously ON                                                                                                    |                                                       |                                             |  |
| 50        | Timer function change                                              | 0000                         | Function disabled                                                                                                    | Function disabled                                     |                                             |  |
| 52        | Smudging control                                                   | 0000                         | No smudging cor                                                                                                    | Function enabled                                      |                                             |  |
|           |                                                                    | 0000                         | Without dew condensation prevention control                                                                                         |                                                       |                                             |  |
|           | Waiting time for<br>dew condensation<br>prevention control         | 0001                         | Dew condensation prevention control after 10 minutes                                                                                |                                                       |                                             |  |
|           |                                                                    | 0002                         | Dew condensatio                                                                                                    | Dew condensation prevention control after 20 minutes  |                                             |  |
| 85        |                                                                    | 2                            | 2                                                                                                    |                                                       |                                             |  |
|           |                                                                    | 0010                         | Dew condensation prevention control after 100 minutes                                                                               |                                                       |                                             |  |
|           |                                                                    | 0011                         | Dew condensatio                                                                                                    | Dew condensation prevention control after 110 minutes |                                             |  |
|           |                                                                    | 0012                         | Dew condensatio                                                                                                    | n prevention control a                                | fter 120 minutes                            |  |
| 90        | Setting the Flap<br>Separately<br>*Only for 4-Way<br>Cassette type | 0000<br>0001<br>0002<br>0003 | Flap 2<br>(Motor No. 2)<br>Flap 2<br>(Motor No. 2)<br>Flap 2<br>(Motor No. 2)<br>Flap 4<br>(Motor No. 3)<br>Flap 4<br>(Motor No. 3) |                                                       |                                             |  |
|           |                                                                    | 0004                         | (adjustment for up-                                                                                                    | down                                                  | <b>XX</b> -93 [5]                           |  |
| <b></b>   | Setting the Flap                                                   | 0005                         | airflow direction                                                                                                    | ) Flap                                                | 3 <b>XX</b> =92                             |  |
| 91        | *Only for 4-Way                                                    | 0000                         |                                                                                                    | (Mot                                                  | or No. 1)                                   |  |
|           | Cassette type                                                      | 0006                         | Setting data F                                                                                                    | lap position during ope                               | eration When the flap position is set to    |  |
|           |                                                                    |                              |                                                                                                    | Vithout separate settin                               | g                                           |  |
|           | Setting the Flap<br>Separately                                     |                              | 0001 s                                                                                                    | Swing                                                 | position is moved to 3 and the              |  |
| ) 3C      | *Only for 4-Way<br>Cassette type                                   |                              | 0002 N                                                                                                    | Nove to position 1 and                                | d stay operation is started.                |  |
|           |                                                                    |                              | <i>0003</i> ∧                                                                                                    | Nove to position 2 and                                | d stay The flap swings during the           |  |
|           | Setting the Flap                                                   |                              |                                                                                                    | Nove to position 3 and                                | d stay operation under "Setting the         |  |
| Q7        | Separately                                                         |                              | 00.05                                                                                                    | Nove to position 4 and                                | d stay Flap Separately".                    |  |
|           | Cassette type                                                      |                              | 0006                                                                                                    | Nove to position 5 and                                | are moved to the position 1.                |  |

| Itom oodo | Item                            |      | Setting data                                                                                         |  |  |
|-----------|---------------------------------|------|----------------------------------------------------------------------------------------------------|--|--|
| item code |                                 | No.  | Description                                                                                          |  |  |
|           | With or without                 | 0000 | Without nanoe™ X function                                                                            |  |  |
| 95        | nanoe <sup>™</sup> X function,  | 0001 | With nanoe <sup>™</sup> X function (Not operational if R/C with nanoe <sup>™</sup> X not connected)  |  |  |
|           | Operation setting               | 0002 | With nanoe <sup>™</sup> X function (Operational even if R/C with nanoe <sup>™</sup> X not connected) |  |  |
|           |                                 | 0000 | Without fan operation                                                                                |  |  |
|           |                                 | 0001 | 1 minute                                                                                             |  |  |
|           | Internal cleaning dry           | 0002 | 2 minute                                                                                             |  |  |
| F8        | times<br>(when humidity is over | 2    | 2                                                                                                    |  |  |
|           | 70%)                            | 0118 | 118 minute                                                                                           |  |  |
|           |                                 | 0119 | 119 minute                                                                                           |  |  |
|           |                                 | 0120 | 120 minute                                                                                           |  |  |
|           |                                 | 0000 | Without fan operation                                                                                |  |  |
|           |                                 | 0001 | 1 minute                                                                                             |  |  |
|           | Internal cleaning dry           | 0002 | 2 minute                                                                                             |  |  |
| Fg        | times<br>(when humidity is less | 2    | 2                                                                                                    |  |  |
|           | than 70%)                       | 0118 | 118 minute                                                                                           |  |  |
|           |                                 | 0119 | 119 minute                                                                                           |  |  |
|           |                                 | 0120 | 120 minute                                                                                           |  |  |

| Item code | Item                                                                            | Description                                                                                                    |  |
|-----------|---------------------------------------------------------------------------------|----------------------------------------------------------------------------------------------------|--|
| 10        | Unit type                                                                       | Set when the indeer unit EERROM memory is replaced during corvising                                                                                                    |  |
| 11        | Indoor unit capacity                                                            | Set when the indoor unit EEPROM memory is replaced during servicing.                                                                                                    |  |
| 12        | System (outdoor unit)<br>address                                                | These are not set at the time of shipping from the factory.                                                                                                    |  |
| 13        | Indoor unit address                                                             | These must be set after installation if automatic address setting is not<br>performed                                                                                                    |  |
| 14        | Group address                                                                   |                                                                                                    |  |
| 17        | Cooling intake temperature shift                                                | Shifts the intake temperature during cooling and dry operation.<br>(Enabled only when the body thermostat is used.)<br>Increase this value when it is difficult to turn the thermostat ON.                                                                                                    |  |
| 18        | Automatic stop time after operation start                                       | The time at which an indoor unit is automatically stopped after operation start can be set in increments of 5 minutes.                                                                                                    |  |
| 1E        | Temperature shift for<br>cooling / heating change in<br>"auto heat / cool" mode | "Auto heat / cool" selects the operating mode automatically based on the difference between the room temperature and the temperature set on the remote controller. This setting establishes a shift temperature for the heating / cooling temperature setting relative to the remote controller temperature setting. |  |

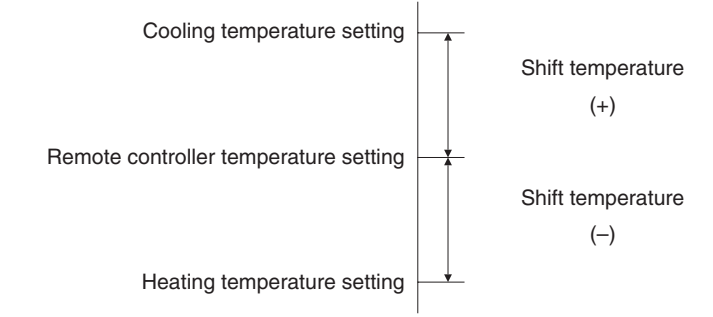

| Item code                                          | Item                                                              |                     | Description                                                                                                    |
|----------------------------------------------------|-------------------------------------------------------------------|---------------------|----------------------------------------------------------------------------------------------------|
| <b>1F</b> (Upper limit)<br><b>20</b> (Lower limit) |                                                                   | Cooling             |                                                                                                    |
| <b>21</b> (Upper limit)<br><b>22</b> (Lower limit) | Change to the remote                                              | Heating             | This setting changes the temperature range (upper limit and lower limit) which is set from the remote controller or central control device.                                                                                                    |
| 23 (Upper limit)<br>24 (Lower limit)               | setting range                                                     | Drying              | temperature setting is to be a single point, set the upper limit and lower<br>limit to the same temperature.                                                                                                    |
| 25 (Upper limit)<br>26 (Lower limit)               |                                                                   | Auto<br>heat / cool |                                                                                                    |
| 29                                                 | Humidifier operation which ignores the heat exchanger temperature |                     | During heating operation, the humidifier operates when the heat<br>exchanger temperature is suitable for humidifying. This setting is<br>used to ignore this condition for humidifier operation and operate the<br>humidifier more.                                                                                                    |
| 2A                                                 | Filter input switching                                            |                     | This setting switches the filter input according to the purpose of use.                                                                                                    |
| 2C                                                 | Indoor unit electronic control valve                              |                     | This setting indicates whether or not an indoor unit electronic control valve is present.<br>At the time of shipping, this setting is set according to the conditions of the indoor unit.                                                                                                    |
| 2E                                                 | T10 terminal input switching                                      |                     | Ordinarily, the T10 terminal is used as the HA terminal at the time of shipping. However, this setting is used when the T10 terminal is used for OFF reminder or for fire prevention input.                                                                                                    |
| 31                                                 | Ventilation fan operation from remote controller                  |                     | It is possible to install a total heat exchanger and ventilation fan in<br>the system, which can be started and stopped by the wired remote<br>controller. The ventilation fan can operate linked with the start and<br>stop of the indoor unit, or can be operated even when the indoor<br>unit is stopped.<br>Use a ventilation fan that can accept the no-voltage A contact as<br>the external input signal.<br>In the case of group control, the fans are operated together. They<br>cannot be operated individually. |
| 32                                                 | Switching to remote controller sensor                             |                     | This setting is used to switch from the body sensor to the remote<br>controller sensor.<br>Check that "remote controller sensor" is displayed.<br>Do not use this setting with models that do not include a remote<br>controller sensor.<br>Do not use this setting if both the body sensor and remote sensor<br>are used.                                                                                                    |
| 34                                                 | ON / OFF of "Operation change control in progress" display        |                     | In a MULTI system with multiple remote controllers, switching<br>between heating and cooling is restricted, and "Operation change<br>control in progress" is displayed.<br>This setting is used to prevent this display from appearing.<br>Refer to the item concerned with operating mode priorities.                                                                                                    |
| 35                                                 | OFF reminder function for weekly timer                            |                     | This setting switches the operation when the weekly timer is<br>connected to the remote controller.<br>This can be used to prevent cases in which the unit is accidentally<br>left ON. There is no change when this setting is ON, however it is<br>necessary to set the weekly timer ON time.                                                                                                    |

(Continued)

5

| Item code                                                            | Item                                                                                               | Description                                                                                                    |
|----------------------------------------------------------------------|----------------------------------------------------------------------------------------------------|----------------------------------------------------------------------------------------------------|
| 3C                                                                   | Heat exchanger temperature for cold air discharge                                                  | The heat exchanger temperature control point for prevention of cold air discharge during heating operation can be changed.                                                                                |
| 3d                                                                   | Fan output switching                                                                               | The indoor unit PCB optional output for the fan can be switched according to the purpose of use.                                                                                                    |
| 3E                                                                   | Drain pump delayed stop time The drain pump stops after the set time delay after cooling op stops. |                                                                                                    |
| 40                                                                   | Humidifier drain pump setting                                                                      | This specifies the humidifier and drain pump setting.                                                                                                    |
| 45                                                                   | DC flap operation mode                                                                             | Changes flap operation to draft reduction mode.                                                                                                    |
| 46                                                                   | DC flap swing mode                                                                                 | Selects the swing operation mode for the flap.                                                                                                    |
| 5d                                                                   | DC fan tap setting                                                                                 | Sets the DC fan tap according to the purpose of use.<br>Change the settings data at the same time.                                                                                                    |
| 5E     Humidifier ON time     Sets the h<br>ON / OFF<br>This setting |                                                                                                    | Sets the humidifier output ON time for when the humidifier is operating.<br>ON / OFF control is performed during humidifier operation.<br>This setting therefore sets the ON time per 60-second interval. |
| 5F                                                                   | Stop at time set for OFF timer after operation starts                                              | This setting enables a function that stops operation when the amount<br>of time set for the OFF timer has passed after remote controller<br>operation was started.                                        |
| 60                                                                   | Timer function change prohibit                                                                     | This function prohibits changes from being made to the remote controller time setting.                                                                                                    |
| 62                                                                   | Smudging control                                                                                   | Smudging control is disabled when 0000 is set.                                                                                                    |

# (Continued from previous page)

# Selecting the DC fan motor tap (when setting with the remote controller)

#### <Procedure of CZ-RTC2>

Stop the system before performing these steps.

- ② If group control is in effect, press the UNIT button and select the address (unit No.) of the indoor unit to set. At this time, the fan at the indoor unit begins operating.
- $^{(3)}$  Use the temperature setting buttons to select item code "5d."
- ④ Press the timer time ▲ / ▼ buttons to select the desired setting data.
   \* For item codes and setting data, see Table 2-1 Table 2-3.
- ⑤ Press the SET button. (The display stops blinking and remains lit, and setting is completed.)
   To change the selected indoor unit, go to step ②.
- 6 Press the button to return to normal remote controller display.

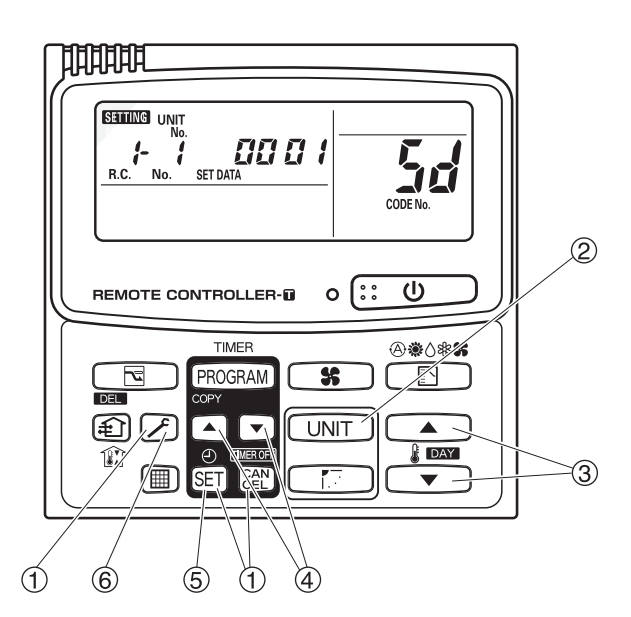

\* Failure to make this setting may result in decreased airflow and condensation.

#### Table 2-1 Table of DC Fan Motor Tap Settings (4-Way Cassette type) (Type U1)

| Setting No.                                              | Remote controller setting data                                      | Contents & optional parts name                  |  |  |
|----------------------------------------------------------|---------------------------------------------------------------------|-------------------------------------------------|--|--|
|                                                          | 0000                                                                | tandard (setting at time of shipping)           |  |  |
| (2) 0003 Air-blocking material (for 3-way air discharge) |                                                                     | Air-blocking material (for 3-way air discharge) |  |  |
| (0)                                                      | (3) 0003 Air-blocking material (when a discharge duct is connected) |                                                 |  |  |
| (6)                                                      | 0006                                                                | ir-blocking material (for 2-way air discharge)  |  |  |

#### Table 2-2 Table of DC Fan Motor Tap Settings (Ceiling type)

| Setting No. | Remote controller setting data | Purpose of use, names of accessories                      |  |
|-------------|--------------------------------|-----------------------------------------------------------|--|
|             | 0000                           | Standard (setting at time of shipping)                    |  |
|             |                                | High ceiling setting                                      |  |
| (1)         | 0001                           | Super long-life filter                                    |  |
|             | 0001                           | Ammonia deodorant filter (65% by JIS colorimetric method) |  |
|             |                                | Optical regeneration deodorant filter                     |  |
| (0)         | 0000                           | High performance filter (65% by JIS colorimetric method)  |  |
| (3)         | 0003                           | Deodorant filter (65% by JIS colorimetric method)         |  |

#### Table 2-3 Table of DC Fan Motor Tap Settings (4-Way Cassette type) (Type U2)

| Setting No.                                                | Remote controller setting data<br>Item code 5d | Contents & optional parts name                    |  |
|------------------------------------------------------------|------------------------------------------------|---------------------------------------------------|--|
|                                                            |                                                | Air-flow blocking kit (for 3-way air flow)*1      |  |
| (1) 0001 Air-flow blocking kit (when a duct is connected.) |                                                | Air-flow blocking kit (when a duct is connected.) |  |
|                                                            |                                                | High-ceiling setting 1 <sup>*1</sup>              |  |
| (3)                                                        | 0003                                           | High-ceiling setting 2 <sup>*1</sup>              |  |
| (6)                                                        | 0006                                           | Air-flow blocking kit (for 2-way air flow)*1      |  |

\* When using optional parts in different setting No. in combination with multiple units, conform it to the larger setting No. \*1 Ceiling height (m)

| Indoor unit type                           | 22, 28, 36, 45, 56 | 60, 73, 90 | 106, 140, 160 |
|--------------------------------------------|--------------------|------------|---------------|
| Standard (factory setting)                 | 2.7                | 3.0        | 3.6           |
| High-ceiling setting 1                     | 3.2                | 3.3        | 4.3           |
| High-ceiling setting 2                     | 3.5                | 3.6        | 5.0           |
| Air-flow blocking kit (for 3-way air flow) | 3.8                | 3.8        | 4.7           |
| Air-flow blocking kit (for 2-way air flow) | 4.2                | 4.2        | 5.0           |

#### <Procedure of CZ-RTC3 / CZ-RTC5A> Stop the system before performing these steps.

 Keep pressing the , and buttons simultaneously for 4 or more seconds. The "Maintenance func" screen appears on the LCD display.

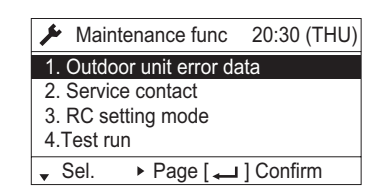

(2) Press the v or button to see each menu.

If you wish to see the next screen instantly, press the **I** or **I** button.

Select "8. Detailed settings" on the LCD display and press the

| ✤ Maintenance func   | 20:30 (THU) |  |  |
|----------------------|-------------|--|--|
| 5. Sensor info.      |             |  |  |
| 6. Servicing check   |             |  |  |
| 7. Simple settings   |             |  |  |
| 8. Detailed settings |             |  |  |
| Sel. ↓ Page [↓       | ] Confirm   |  |  |

The "Detailed settings" screen appears on the LCD display.

③ Select the "Unit no." by pressing the ▼ or ▲ button for changes.

| Detailed se | ttings   | 20:30 (THU) |
|-------------|----------|-------------|
| Unit no.    | Code no. | Set data    |
| 1-1         | 10       | 0001        |
| \$ Sel. ►   | Next     |             |

④ Select the "Code no." by pressing the ✓ or✓ button.

Change the "Code no." to "5D" by pressing the ▼ or ▲ button (or keeping it pressed).

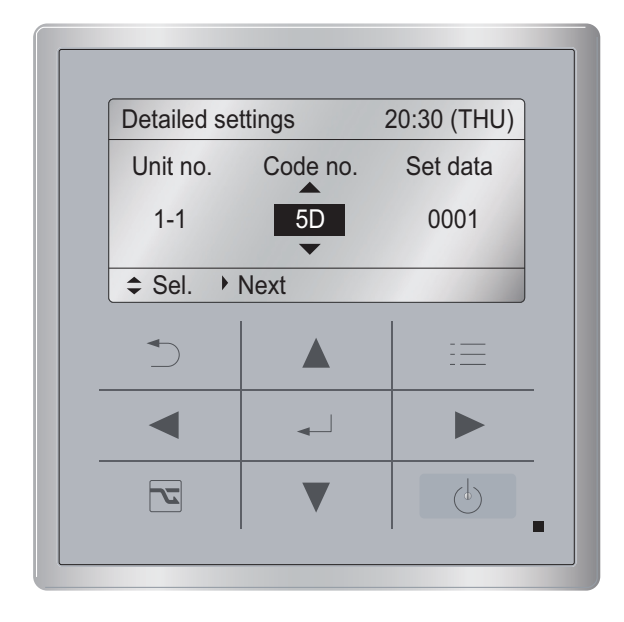

(5) Select the "Set data" by pressing the or button.

Select one of the "Set data" in "Table for DC Fan Motor Tap Setting (Table 2-1 – Table 2-3)" by pressing the ▼ or ▲ button. Then press the ↓ button.

| Detailed settings |             | 20:30 (THU) |
|-------------------|-------------|-------------|
| Unit no. Code no. |             | Set data    |
| 1-1               | 5D          | 0003        |
| ≎ Sel.            | [ 🛶 ] Confi | rm          |

6 Press the 🚺 button.

The "Exit detailed settings and restart?" (Detailed setting-end) screen appears on the LCD display. Select "YES" and press the Jutton.

| De | (-'ll(l'                            | U) |
|----|-------------------------------------|----|
| ι  | Exit detailed settings and restart? | a  |
|    | YES NO                              |    |
| \$ |                                     |    |

If you wish to change the selected indoor unit, follow the step 2.

## <Procedure of CZ-RTC4>

#### Stop the system before performing these steps.

- (1) Press and hold the  $\overbrace{\mathbf{F}}^{\text{ET}}$ ,  $\overset{\text{set}}{=}$  and  $\overset{\text{CANCEL}}{=}$  buttons simultaneously for 4 seconds or longer.
- (2) If group control is in effect, press the button to set. At this time, the fan at the indoor unit begins and select the address (unit No.) of the indoor unit operating.
- (3) Designate the item code **5<sup>***I***</sup>** by adjusting the Temperature Setting ∇ / △ buttons.
- (4) Press the timer time *I* buttons to select the desired setting data.
  - \* For item codes and setting data, see Table 2-1 – Table 2-3.
- (5) Press the  $\__{\text{set}}$  button.
  - (The display stops blinking and remains lit, and setting is completed.)

If you wish to change the selected indoor unit, follow the step ②.

(6) Press the press the press the press the press the press the press the press that the press the press the press that the press the press the

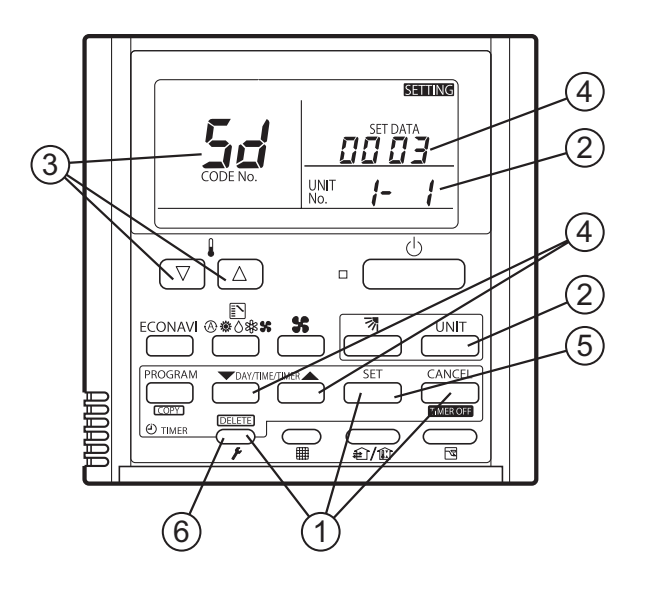

\* Failure to make this setting may result in decreased airflow and condensation.

### Selecting the DC fan motor tap (when setting from the PCB)

#### • 4-Way Cassette type (Type U1)

#### <Procedure> Stop the system before performing these steps.

- (1) Open the electrical component box cover, then check the indoor unit control PCB. (Fig. 2-5)
- 2 Connect the jumper connector (2P: yellow) which was supplied with the accessory to the correct connector pin on the indoor unit control PCB according to the setting number which was confirmed in Table for DC Fan Motor Tap Settings.

Setting No. (3) :

Then connect the jumper connector to the connector pin TP3 (2P: yellow) on the indoor unit control PCB. Setting No. (6) :

Then connect the jumper connector to the connector pin TP6 (2P: white) on the indoor unit control PCB.

#### Ceiling type

#### <Procedure> Stop the system before performing these steps.

- (1) Open the electrical component box cover, then check the indoor unit control PCB. (Fig. 2-6)
- 2 Connect the jumper connector (2P: yellow) which was supplied with the accessory to the correct connector pin on the indoor unit control PCB according to the setting number which was confirmed in Table 2-2 (Table of DC Fan Motor Tap Settings).
  - If the setting No. is (1), then connect the jumper connector to the connector pin TP1 (2P: red) on the indoor unit control PCB.
  - If the setting No. is (3), then connect the jumper connector to the connector pin TP3 (2P: yellow) on the indoor unit control PCB.

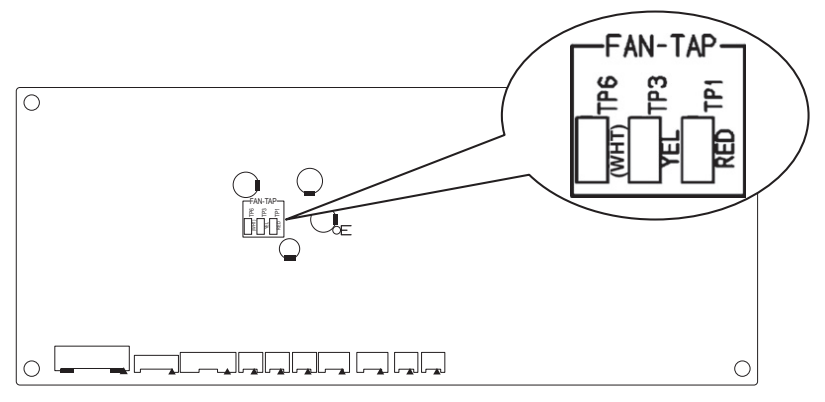

Fig. 2-5

## • 4-Way Cassette type (Type U2)

### <Procedure> Stop the system before performing these steps.

- (1) Open the electrical component box cover, then check the indoor unit control PCB. (Fig. 2-6)
- <sup>(2)</sup> Change the DIP switch on the indoor unit control PCB in accordance with the setting number which was confirmed in Table for DC Fan Motor Tap Settings.

| Setting No. | DIP switch  |
|-------------|-------------|
| (1)         | ON<br>1 2 3 |
| (3)         | ON<br>1 2 3 |
| (6)         | ON<br>1 2 3 |

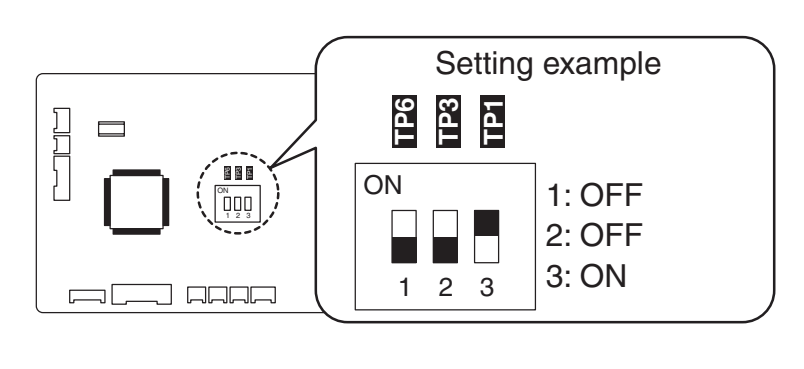

Fig. 2-6

5

#### **EXTERNAL STATIC PRESSURE SETTING**

#### Low Silhouette Ducted (S-15~160MF2E5A / S-15~160MF2E5A8)

Choose one of the following methods from "a", "b", "c" or "d" as shown in the flow chart (within the dotted lines) and then make the setting accordingly.

- a. No setting modification.....: Use-as-is at shipment (there are cases in which the setting may differ from the shipment setting when reset after once setting the external static pressure.) b. Manual setting (set with the PC board).....: For high static pressure. Switching method with the short-circuit connector.
- c. Manual setting (set with the wired remote controller) .....: Low static pressure ~ high static pressure

d. Auto airflow volume setting (set on the wired remote controller) ....: Air outlet volume is automatically adjusted to the rated airflow volume with the auto airflow control drive.

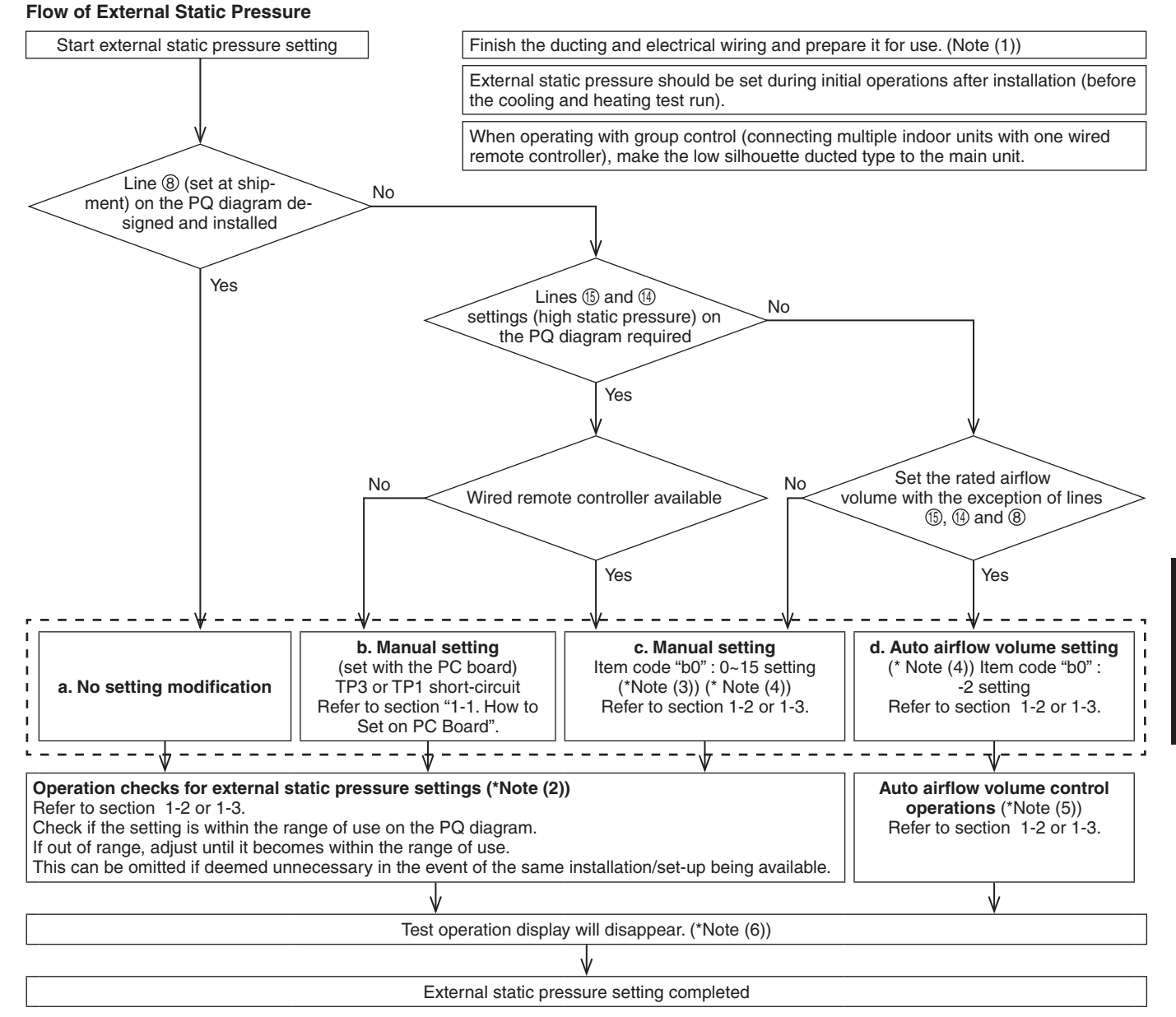

#### NOTE

- (1) Check the following items before performing the setting-check operations or auto airflow volume operations.
  - 1) Check to make sure that the electrical wiring and ducting have been completed. Activate the stand-by mode. In particular, make sure that the closed damper located in the middle of the duct is open, if installed. Also, make sure that air filters have been installed inside the air inlet duct.
    - Check to make sure air is not leaking from the joints.
  - 2) If multiple air outlets and air inlets are included, adjust the airflow volume ratio of all of them until they meet the design airflow ratio.
  - 3) Make sure the address setting has been completed.
- (2) The operation check will be completed in approximately three minutes if the settings have been made correctly. The settings will be modified if they are out of the range of use (maximum 30 minutes). If this is not completed within 31 minutes, check whether the air speed is set to "H" or not.

- (3) Refer to Table 2-5, 2-6, 2-7 and Fig. 2-8 for details on the relationship between the value of item code "b0" and the external static pressure.
- (4) When set in group control (connecting multiple indoor units with one wired remote controller), set each indoor unit to item code "b0". When amending the setting after selecting [ b. Manual setting] (due to airflow path changes, etc.), it is necessary to cancel [b. Manual setting] (disconnect short-circuit connector). When [b. Manual setting] has not been cancelled, [c. Manual setting] and [d. Auto airflow volume setting] will be activated if selected, but [b. Manual setting] takes precedence when the power is switched back on after power outages, etc.
- (5) If this is not completed within 8 minutes, check the drive mode, air speed and air inlet temperature.
- (6) When set in group control (connecting multiple indoor units with one wired remote controller), the test run operations display will disappear once the external static pressure setting check or auto airflow volume control operation check have been completed for the main unit. Decisions on sub-unit complete are not possible. The test run operation display will disappear after one hour even if the external static pressure setting check or auto airflow volume control operation check have not been completed.

# 

- Be sure to check that the external static pressure is within the range for use and then make the setting. Failure to observe this may result in insufficient airflow or water leakages. Refer to Fig. 2-8 for the external static pressure setting range.
- There are cases in which automatic variable dampers and other mounted items may trigger the P12 alarm on systems that modify the static pressure of outdoor units when the auto airflow volume control operations or setting check operations are carried out if high static pressure in the outdoor unit is lowered. In this event, lower the dampers, etc., so that the static pressure in the outdoor unit reaches its lowest level, and then carry out the auto airflow volume control operations or setting check operations.
- Be sure to set the [External Static Pressure Setting] once again after amending the airflow path for the duct or air outlet after setting the external static pressure.
- Set the air inlet temperature within the range for use. The auto airflow volume control will not function if the air inlet temperature is over 45°C or not in the fan mode.

#### 1-1. How to Set on PC Board

- 1. Turn off the power breaker to halt the supply of electricity to the PC board.
- Open the lid of electrical equipment box and check where the short-circuit pin on the indoor unit control PC board is located (Fig. 2-7)
- Short circuit the applicable short-circuit pin in accordance with the selected short-circuit pin connected (Table 2-4).
   150 Pa : TP3 (2P: yellow) short-circuit
  - 140 Pa : TP1 (2P: red) short-circuit
  - \* Use the short-circuit connector (2P: yellow) supplied.

#### Table 2-4 Selection of connected short-circuit pins

| External static pressure at the time of rated airflow volume | Short-circuit pin |
|--------------------------------------------------------------|-------------------|
| Unusable                                                     | TP6 (2P: white)   |
| 150 Pa                                                       | TP3 (2P: yellow)  |
| 140 Pa                                                       | TP1 (2P: red)     |

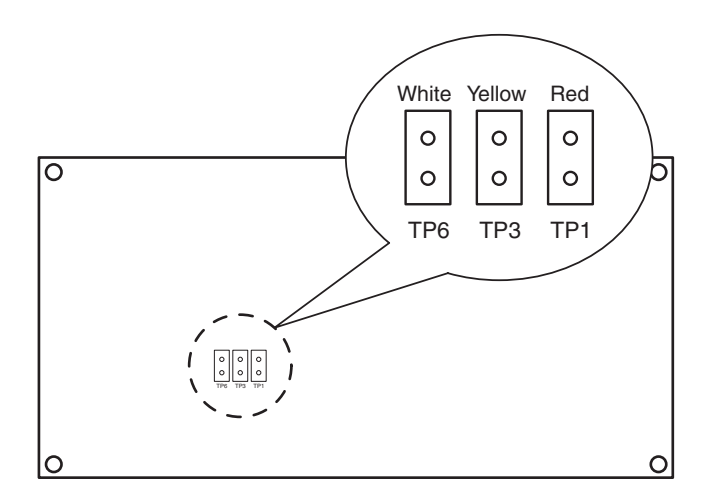

Indoor Unit control PC board

Fig. 2-7

#### 1-2. Operating the Timer Remote Controller (CZ-RTC2)

#### 1-2-1. Setting Item Code "

- Press and hold down the *F*, *E* and *SET* buttons simultaneously for 4 or more seconds.
   (STING, the Unit No., Item Code and Detailed Data will blink on the remote controller's LCD display.)
- The indoor unit numbers in the group control will be sequentially displayed whenever the Unit Select button is pressed UNIT.
   Only the fan motor for the selected indoor unit will operate during this.
- 4. Press the ▲/ ▼ buttons for the time to amend the values for the set data.
  - Refer to table 2-5 and Fig. 2-8 and select a value between "

Select " - [] []?" if the auto airflow volume setting is activated.

- Press the <u>SET</u> button. The display will stop blinking and remain illuminated.
- 6. Press the *S* button. The fan motor will stop operating and the LCD display will return to the normal stop mode.

#### 1-2-2. Auto Airflow Volume Control Operations and External Static Pressure Setting-Check Operation

- Press and hold down the *button* for 4 or more seconds. "TEST" will be displayed on the remote controller's LCD display.
- Press the :: U button to commence the test run.
   [Test Run] will be displayed on the remote controller's LCD display.
- 3. Select the fan mode and set it to "H" by pressing the state button.

# 

Auto airflow volume control operations and external static pressure setting-check operations will not be performed unless [H] has been selected for the fan mode.

4. The fan motor will be activated and auto airflow volume control operations or external static pressure setting-check operations will commence.

The power of the airflow will change while these operations are in progress.

The external static pressure setting-check operations and auto airflow volume control operations will be completed in about 3 to 30 minutes.

The "**TEST**" display will be extinguished from the remote controller's LCD display.

5. Press the :: U button to halt the test run.

#### Table 2-5 Setting the external static pressure

| Indoor unit                 |                                | Item code |
|-----------------------------|--------------------------------|-----------|
| 15, 22, 28, 36, 45,         | 106, 140, 160                  |           |
| 56, 60, 73, 90              |                                | b0        |
| External static press       | ure of the rated               |           |
| air flow volume (Pa)        |                                |           |
| 150                         | 150                            | 00 /5     |
| 140                         | 140                            |           |
| 130                         | 130                            | EI 00     |
| 120                         | 120                            | 51 00     |
| 100                         | 110                            | 00 1 1    |
| 70 100                      |                                | 00 08     |
| 60 70                       |                                | 00 06     |
| 50                          | 50 50                          |           |
| 30                          | 30                             | 00 03     |
| 10 10                       |                                | 00 0 I    |
| No auto airflow volur       | No auto airflow volume setting |           |
| Auto airflow volume setting |                                | -0.02     |

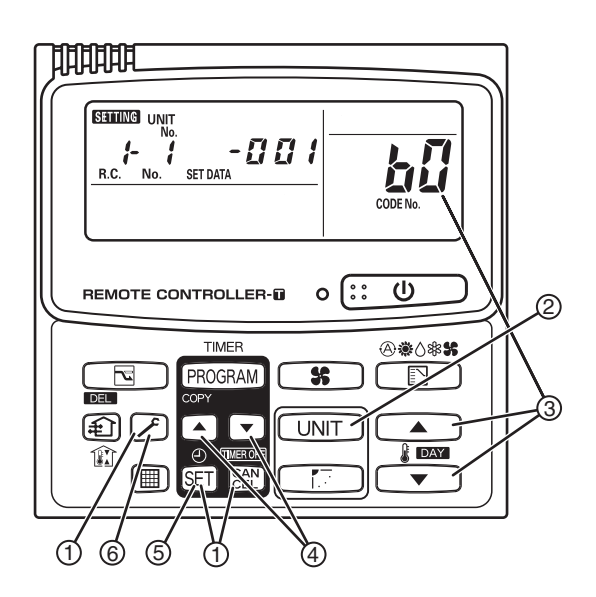

\* Failure to set this parameter may result in decreased airflow and condensation.

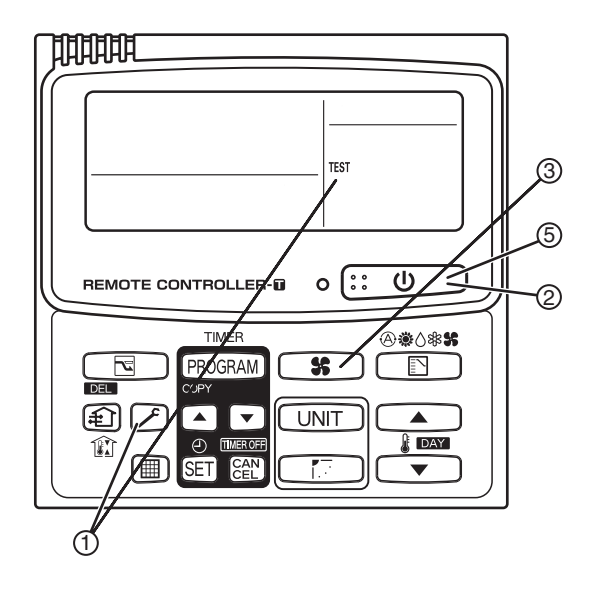

1-3. Operating the High-spec Wired Remote Controller (CZ-RTC3 / CZ-RTC5A)

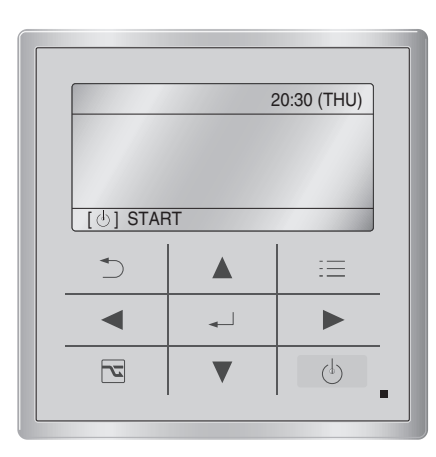

### How to set the external static pressure

1. Keep pressing the , and buttons simultaneously for 4 or more seconds.

The "Maintenance func" screen appears on the LCD display.

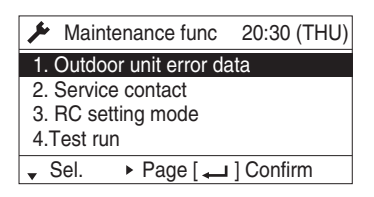

Press the ▼ or ▲ button to see each menu.
 If you wish to see the next screen instantly, press the
 or ▶ button.

Select "8. Detailed settings" on the LCD display and press the Jutton.

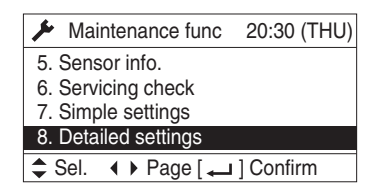

The "Detailed settings" screen appears on the LCD display.

Select the "Unit no." by pressing the button for changes.

| Э | or |  |
|---|----|--|
| Э | or |  |

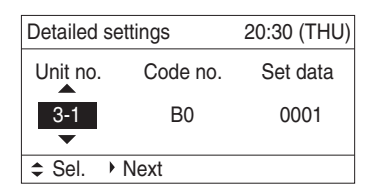

Select the "Code no." by pressing the or button.

| Cha | ange t                                    | he "Code no." to "B0" by pressing the |  |
|-----|-------------------------------------------|---------------------------------------|--|
| or  | or <b>button</b> (or keeping it pressed). |                                       |  |

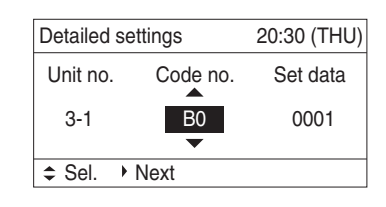

Select the "Set data" by pressing the or button.

Select one of the "Set data" among "0001" – "0015" according to the desired external static pressure setting

by pressing the ▼ or ▲ button.

Then press the \_\_\_\_ button.

(See the table below.)

#### When setting to auto airflow volume control:

Select the setting data to "-002".

Then press the

#### Table 2-6 Setting the external static pressure

| Indoor unit                                      |                                                            | Item code |
|--------------------------------------------------|------------------------------------------------------------|-----------|
| 15, 22, 28, 36, 45,<br>56, 60, 73, 90            | 106, 140, 160                                              | B0        |
| External static pressure<br>air flow volume (Pa) | External static pressure of the rated air flow volume (Pa) |           |
| 150                                              | 150                                                        | 0015      |
| 140                                              | 140                                                        | 0014      |
| 130                                              | 130                                                        | 0013      |
| 120                                              | 120                                                        | 0012      |
| 100 110                                          |                                                            | 0011      |
| 70 100                                           |                                                            | 0008      |
| 60 70                                            |                                                            | 0006      |
| 50 50                                            |                                                            | 0005      |
| 30                                               | 30                                                         | 0003      |
| 10                                               | 0001                                                       |           |
| No auto airflow                                  | -001                                                       |           |
| Auto airflow volume setting                      |                                                            | -002      |

5. Select the "Unit no." by pressing the dor button and press the dor button.

The "Exit detailed settings and restart?" (Detailed setting-end) screen appears on the LCD display.

Select "YES" and press the 🚽 button.

When the setting is completed, perform the test run for the external static pressure setting described in "Auto External Static Pressure Setting Operation".

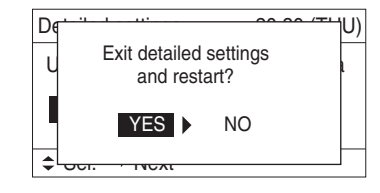

button.

# Auto External Static Pressure Setting Operation

 Keep pressing the , and buttons simultaneously for 4 or more seconds. The "Maintenance func" screen appears on the LCD display.

| Maintenance func         | 20:30 (THU) |  |
|--------------------------|-------------|--|
| 1. Outdoor unit error da | ata         |  |
| 2. Service contact       |             |  |
| 3. RC setting mode       |             |  |
| 4. Test run              |             |  |
| l - Sel. ► Page [ -      | ] Confirm   |  |

7. Press the ▼ or ▲ button to see each menu. If you wish to see the next screen instantly, press the

✓ or ▶ button.

Select "4. Test run" on the LCD display and press the Just button.

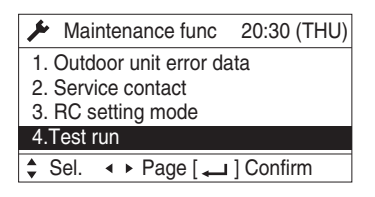

The "Test run" screen appears on the LCD display.

| Test run | 20:30 (THU)   |
|----------|---------------|
|          | Test run      |
|          | OFF           |
|          | •             |
| Change   | [ 🖵 ] Confirm |

Change the display from OFF to ON by pressing the ▼ or ▲ button. Then press the → button.

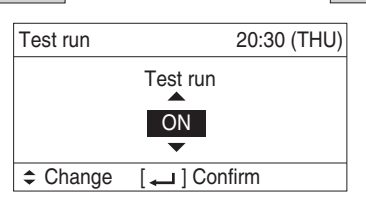

The "Maintenance func" screen appears on the LCD display.

| ✤ Maintenance func 20:30 (THU)                                         |           |  |
|------------------------------------------------------------------------|-----------|--|
| 1. Outdoor unit error data<br>2. Service contact<br>3. RC setting mode |           |  |
| 4.Test run                                                             |           |  |
| \$ Sel. ▲ ▶ Page [ →                                                   | ] Confirm |  |

8. Press the <u>button</u> button. "TEST" will be displayed on the LCD display.

|           | 20:30 (THU) |
|-----------|-------------|
| TEST      |             |
|           |             |
|           |             |
| [也] START |             |

 Press the button. Test run will be started. Test run setting mode screen appears on the LCD display.

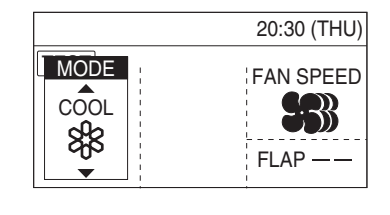

10. Set the operation mode to "♣" and fan speed mode to "♣" by pressing the ◀ or ▶ button or ▼

or button. Then press the 20:30 (THU) TEST MODE FAN SPEED

EST MODE FAN SS FLAP ---

The fan motor will be activated, the auto external static pressure setting operation and setting-check operation will be performed for about 3 to 30 minutes.

The fan speed will change automatically while these operations are in progress. When these operations completed, "TEST" will be disappeared from the LCD display.

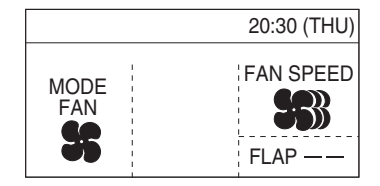

#### NOTE:

The auto external static pressure setting operation and setting-check operation will not be performed unless " **S** (MODE FAN)" and " **S** (FAN SPEED)" have been selected.

11. Press the 🚯 button.

The LCD display will be returned to the initial screen.

|            | 20:30 (THU) |
|------------|-------------|
|            |             |
|            |             |
|            |             |
| [] I START |             |

#### NOTE:

Failure to set this parameter may result in decreased airflow and condensation.

# 1-4. Operating the Timer Remote Controller (CZ-RTC4)

# 1-4-1. Setting Item Code "

- Press and hold down the p, , definition of the p, , definition of the seconds.
   (SETTING, the Unit No., Item Code and Detailed Data will blink on the LCD display.)
- The indoor unit numbers in the group control will be sequentially displayed whenever the Unit Select button is pressed INT
   Only the fan motor for the selected indoor unit will operate during this time.
- 3. Specify the "**bl**" item code by pressing the *∇*/ △ buttons for the temperature setting buttons and confirm the values.
  - (" 🚺 🚺 🖌 " set at shipment )
- Press the / buttons for the time to amend the values for the set data.
   Refer to Table 2-7 and Fig. 2-8 and select a value

between " [] [] [] / " and " [] [] /5 ".

Select " - [] [] ] ? if the auto airflow volume setting is activated.

- Press the button.
   The display will stop blinking and remain illuminated.
- Press the point button. The fan motor will stop operating and the LCD display will return to the normal stop mode.
- 1-4-2. Auto Airflow Volume Control Operations and External Static Pressure Setting-Check Operation
- Press and hold down the p button for 4 or more seconds.
   "TEST " will be displayed on the LCD display.
  - Press the  $\overbrace{\phantom{aaaa}}^{\cup}$  button to start the test run.
- 3. Select the operation mode **\$** (Fan) by pressing the <sup>@</sup>\*◊\*\*</sup> (Mode select) button.

Then select the fan speed **\$\$**} by pressing the **\*** (Fan speed) button.

## NOTE

Auto airflow volume control operations and external static pressure setting-check operations will not be performed unless the above settings are made.

4. The fan motor will be activated and auto airflow volume control operations or external static pressure setting-check operations will be started.

The power of the airflow will change while these operations are in progress.

The external static pressure setting-check operations and auto airflow volume control operations will be completed in about 3 to 30 minutes.

"TEST " display will be disappeared from the LCD display.

Press the  $\bigcirc$  button to halt the test run.

# Table 2-7 Setting the external static pressure

| Indoor unit                                                |               | Item code |
|------------------------------------------------------------|---------------|-----------|
| 15, 22, 28, 36, 45,<br>56, 60, 73, 90                      | 106, 140, 160 | b0        |
| External static pressure of the rated air flow volume (Pa) |               | Ud        |
| 150                                                        | 150           | 00 15     |
| 140                                                        | 140           | 00 IY     |
| 130                                                        | 130           | 00 13     |
| 120                                                        | 120           | 00 IZ     |
| 100                                                        | 110           | 00        |
| 70                                                         | 100           | 00 08     |
| 60                                                         | 70            | 00 06     |
| 50                                                         | 50            | 0005      |
| 30                                                         | 30            | 00 03     |
| 10                                                         | 10            | 0001      |
| No auto airflow volu                                       | ume setting   | -001      |
| Auto airflow volume setting                                |               | - 8 8 2   |

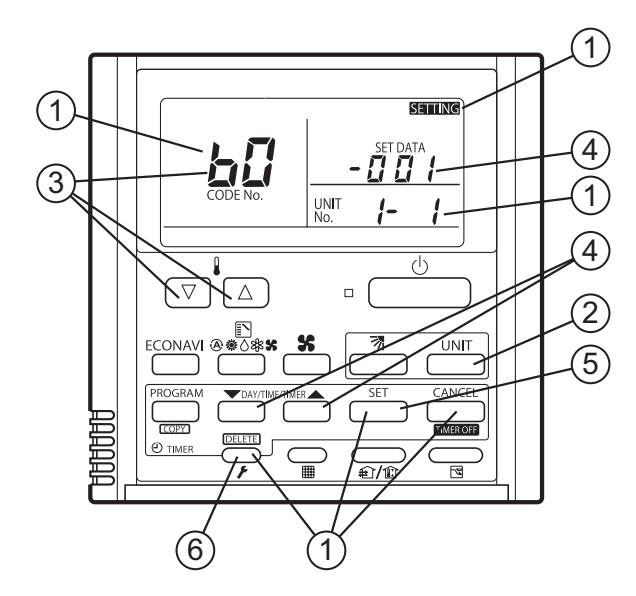

\* Failure to set this parameter may result in decreased airflow and condensation.

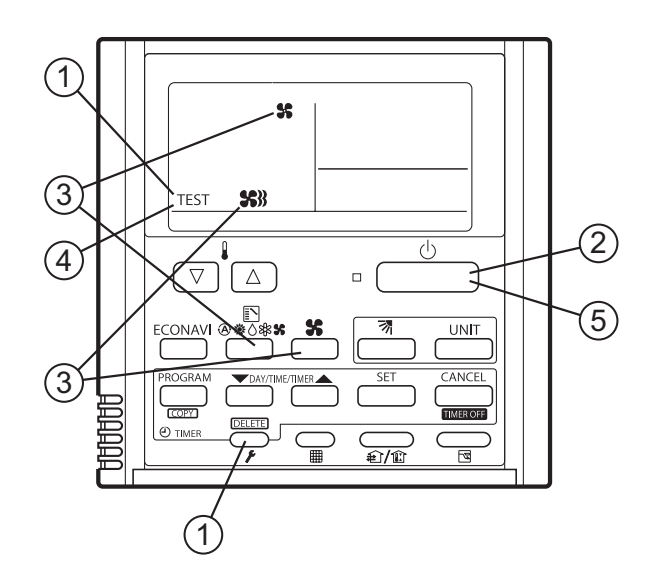

2.

5.

**5** - 32

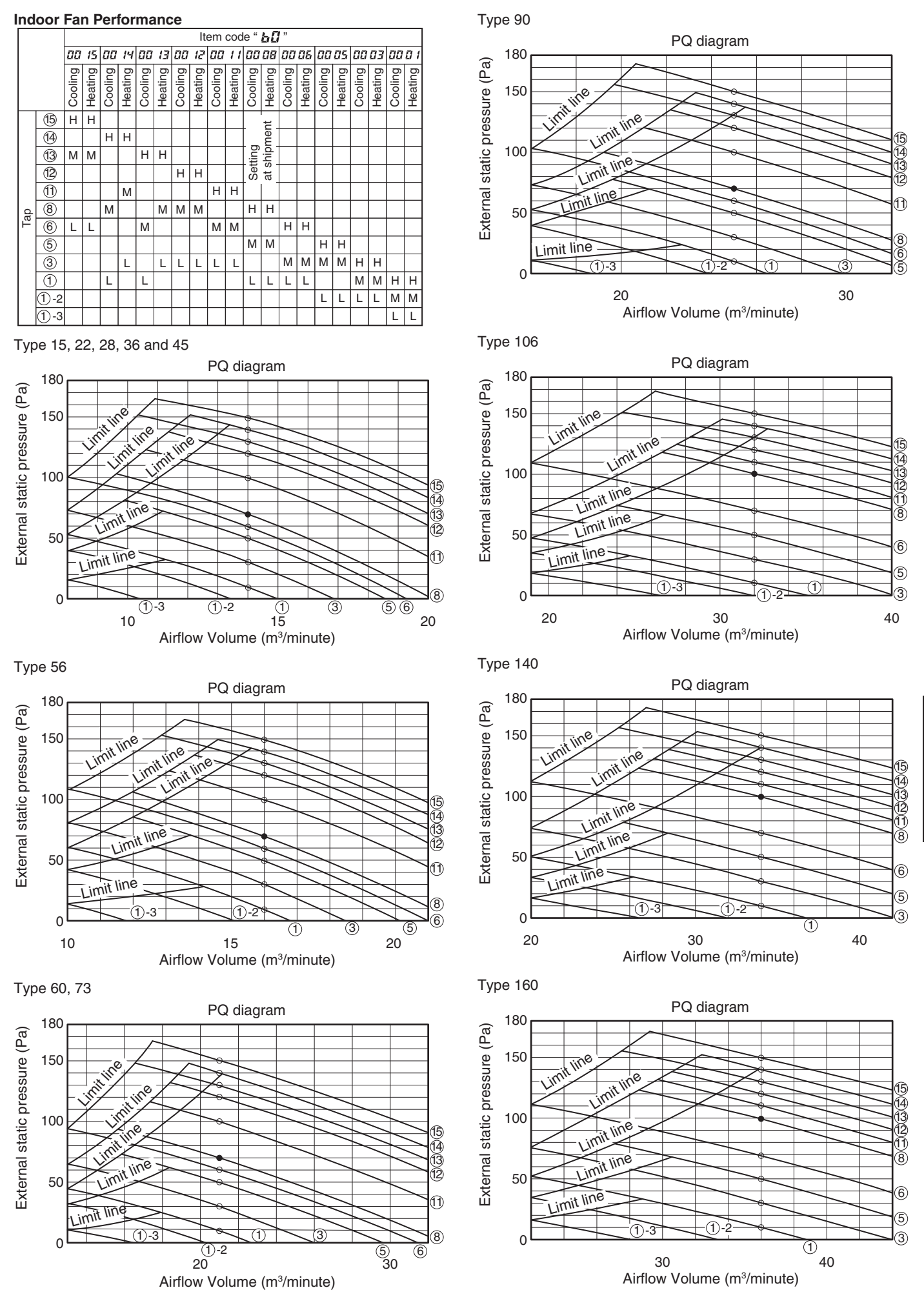

5

#### • High Static Pressure Ducted (S-180, 224, 280ME2E5)

Choose one of the methods (selection of "a", "b", "c" within the range of dotted line as shown in the flowchart below) and make settings.

a. No setting changes:

When using as it is factory preset at shipment.

(If resetting after external static pressure setting once, it might be different from factory preset.)

b. Manual setting (on PCB):

This is static pressure setting excepting factory preset at shipment. Dip switch select method.

c. Manual setting (by wired remote controller):

Static pressure setting excepting factory preset at shipment.

## Flow of External Static Pressure

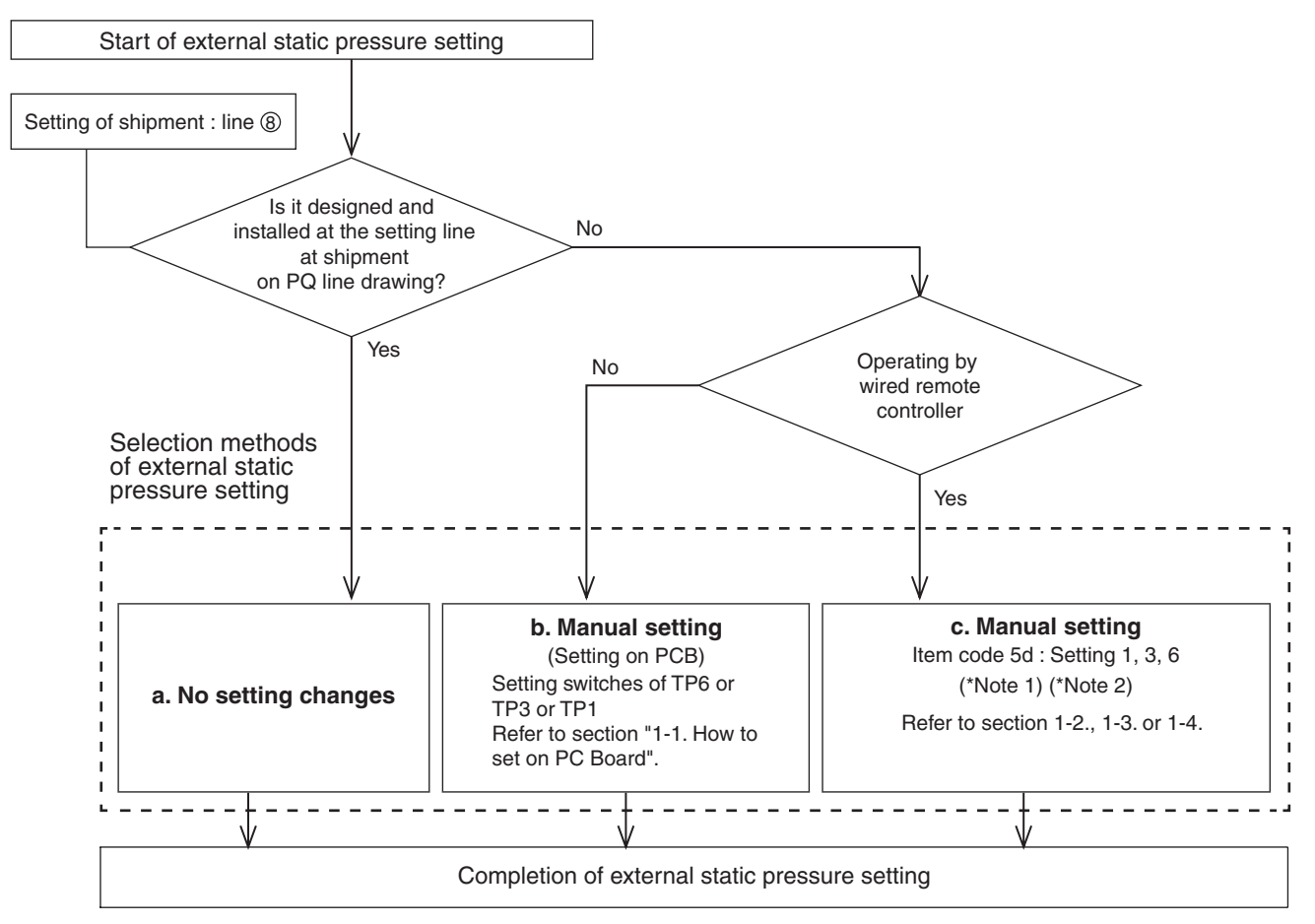

#### NOTE

- (1) Refer to Table 2-9, 2-10, 2-11 and Fig. 2-10 for details on the relationship between the value of item code "5d" and the external static pressure.
- (2) When set in group control (connecting multiple indoor units with one wired remote controller), set each indoor unit to item code "5d".

When amending the setting after selecting [b. Manual setting] (due to airflow path changes, etc.), it is necessary to cancel [b. Manual setting] (switching OFF positions).

When [b. Manual setting] has not been cancelled, [c. Manual setting] will be activated if selected, but [b. Manual setting] takes precedence when the power is switched back on after power outages, etc.

 Make sure the external static pressure is in a range of specifications. Then proceed the external static pressure setting. Improper settings can cause noise, a shortage of airflow volume and water leakage.

Refer to Fig. 2-9 for the external static pressure setting range.

• Be sure to set the [External Static Pressure Setting] once again after amending the airflow path for the duct or air outlet after setting the external static pressure.

### 1-1. How to Set on PC Board

- 1. Turn off the power breaker to halt the supply of electricity to the PC board.
- 2. Open the lid of the electrical component box and confirm the location where the Select switch on the indoor unit control PCB is placed. (Fig. 2-9)
- Set the On/Off switches in the Off position which are now set in the On position. Select the positions of the Select SW001 switches respectively to make the desired external static pressure settings referring to the Table 2-8.

#### Table 2-8 External static pressure SW setting

| External static pressure<br>at the time of rated<br>airflow volume |       | SW001        |         |              |
|--------------------------------------------------------------------|-------|--------------|---------|--------------|
| 224                                                                | 280   | TP6          | TP3     | TP1          |
| 270Pa                                                              | 270Pa | ON<br>D<br>1 | 2       | 3            |
| 140Pa                                                              | 140Pa | 1            | ON<br>2 | 3            |
| 60Pa                                                               | 72Pa  | 1            | 2       | ON<br>J<br>3 |

# 1-2. Operating the Timer Remote Controller (CZ-RTC2)

#### How to set the external static pressure

- Press and hold down the 
   , End SET buttons simultaneously for 4 or more seconds.
   (SETTING, the Unit No., Item Code and Detailed Data will blink on the LCD display.)
- The indoor unit numbers in the group control will be sequentially displayed whenever the Unit Select button is pressed UNIT.
   Only the fan motor for the selected indoor unit will operate during this time.
- 3. Specify the "与d" item code by pressing the
  ▲ / ▼ buttons for the temperature setting buttons and confirm the values.
  ("OO O 3" set at shipment )
- Press the ▲/ ▼ buttons for the time to amend the values for the set data.

Refer to Table 2-9 and Fig. 2-10 and select a value "*00 06*", "*00 03*" or "*00 0 1*".

5. Press the <u>SET</u> button.

The display will stop blinking and remain illuminated.

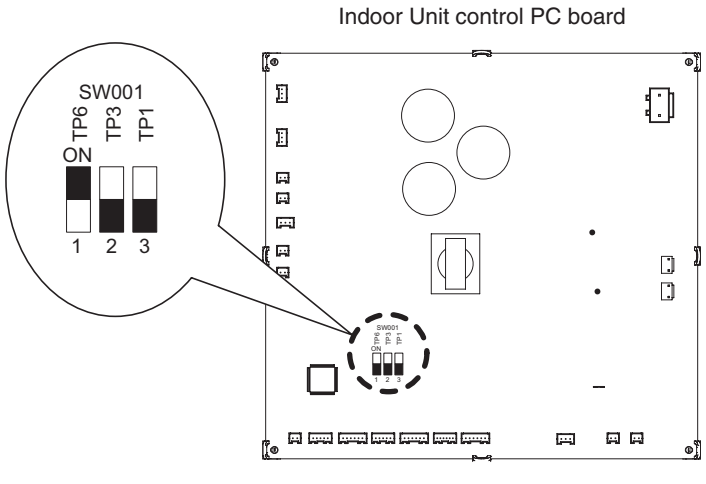

Fig. 2-9

#### Table 2-9 Setting the external static pressure

| Indoor unit                               |        | Item code |
|-------------------------------------------|--------|-----------|
| 180, 224                                  | 280    |           |
| External static pressure of the rated air |        | 5d        |
| flow volume                               |        |           |
| 270 Pa                                    | 270 Pa | 00 06     |
| 140 Pa                                    | 140 Pa | 00 03     |
| 60 Pa                                     | 72 Pa  | 00 0 I    |

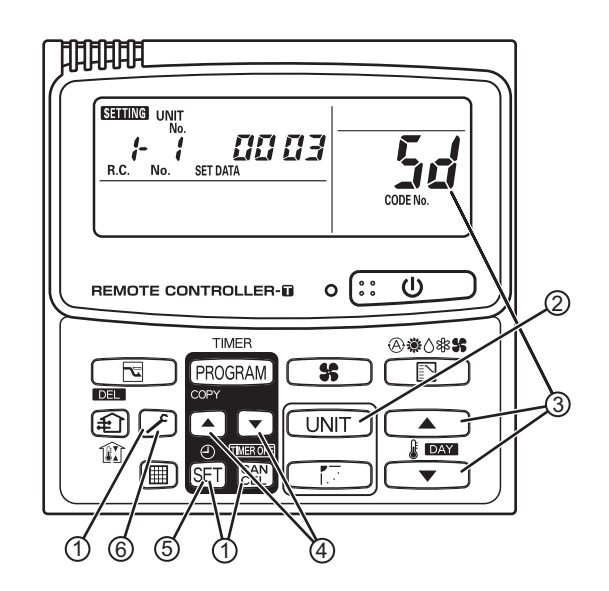

#### NOTE:

Failure to set this parameter may result in decreased airflow and condensation.

1-3. Operating the High-spec Wired Remote Controller (CZ-RTC3 / CZ-RTC5A)

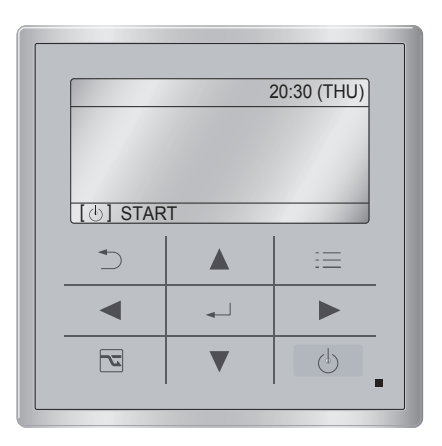

#### How to set the external static pressure

 Keep pressing the , and buttons simultaneously for 4 or more seconds. The "Maintenance func" screen appears on the LCD display.

| Maintenance func           | 20:30 (THU) |  |
|----------------------------|-------------|--|
| 1. Outdoor unit error data |             |  |
| 2. Service contact         |             |  |
| 3. RC setting mode         |             |  |
| 4.Test run                 |             |  |
| 🗸 Sel. 🔸 Page [ 🛶          | ] Confirm   |  |

Press the v or button to see each menu. If you wish to see the next screen instantly, press the v or button.
 Select "8. Detailed settings" on the LCD display and press the v button.

| Maintenance func     | 20:30 (THU) |  |
|----------------------|-------------|--|
| 5. Sensor info.      |             |  |
| 6. Servicing check   |             |  |
| 7. Simple settings   |             |  |
| 8. Detailed settings |             |  |
| Sel. ↓ Page [ →      | ] Confirm   |  |

The "Detailed settings" screen appears on the LCD display.

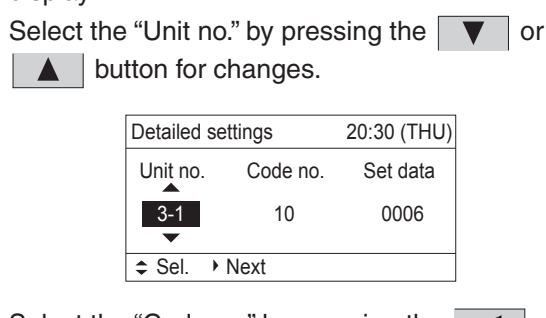

Change the "Code no." to "5D" by pressing the ▼ or ▲ button (or keeping it pressed).

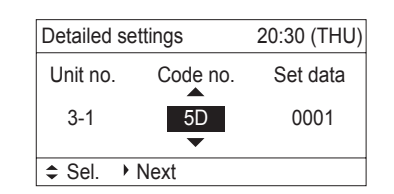

4. Select the "Set data" by pressing the or button.

Select one of the "Set data" among "0006", "0003" or "0001" according to the desired external static pressure setting by pressing the **▼** or **▲** button.

| press the 🔔 button. |
|---------------------|
| press the 🛛 🖵       |

(See the table below.)

Then press the Jutton.

#### Table 2-10 Setting the external static pressure

| Indoor unit                                                |        | Item code |
|------------------------------------------------------------|--------|-----------|
| 180, 224                                                   | 280    |           |
| External static pressure of the rated air flow volume (Pa) |        | 5D        |
| 270 Pa 270 Pa                                              |        | 0006      |
| 140 Pa                                                     | 140 Pa | 0003      |
| 60 Pa                                                      | 72 Pa  | 0001      |

5. Select the "Unit no." by pressing the or
button and press the button.
The "Exit detailed settings and restart?" (Detailed setting-end) screen appears on the LCD display.
Select "YES" and press the button.

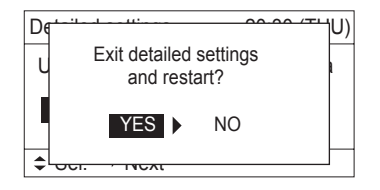
# 1-4. Operating the Timer Remote Controller (CZ-RTC4)

## How to set the external static pressure

- Press and hold down the , and str
   buttons simultaneously for 4 or more seconds.
   (SETTING, the Unit No., Item Code and Detailed Data will blink on the LCD display.)
- The indoor unit numbers in the group control will be sequentially displayed whenever the Unit Select button is pressed .
   Only the fan motor for the selected indoor unit will

operate during this time.

- Specify the " 与」" item code by pressing the
   ▽ / △ buttons for the temperature setting buttons and confirm the values.
   ("□□□□□" set at shipment )
- 4. Press the → / → buttons for the time to amend the values for the set data.
  Refer to Table 2-11 and Fig. 2-10 and select a value "□□□□5", "□□□□3" or "□□□□1".
- 5. Press the button.
  The display will stop blinking and remain illuminated.
- Press the p button. The fan motor will stop operating and the LCD display will return to the normal stop mode.

### Table 2-11 Setting the external static pressure

| Indoo                                  | Item code    |       |  |
|----------------------------------------|--------------|-------|--|
| 180, 224                               | 180, 224 280 |       |  |
| External static pre<br>air flow volume | 5d           |       |  |
| 270 Pa                                 | 270 Pa       | 00 06 |  |
| 140 Pa                                 | 140 Pa       | 00 03 |  |
| 60 Pa                                  | 72 Pa        | 0001  |  |

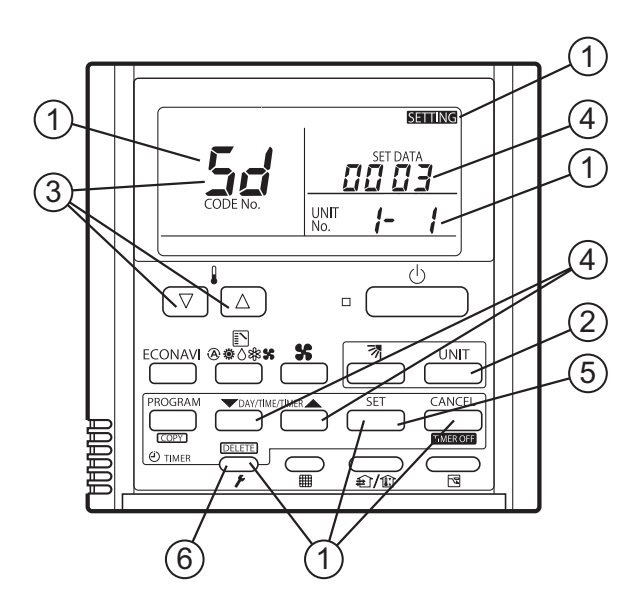

## 2. Detailed Settings Function

### **Indoor Fan Performance**

|                               |            |          |         |   | - |   | - | Гар |   |   |   |   |
|-------------------------------|------------|----------|---------|---|---|---|---|-----|---|---|---|---|
|                               |            |          |         | 1 | 2 | 3 | 4 | 5   | 6 | 1 | 8 | 9 |
|                               | 00 06      |          | Cooling |   |   |   | L |     |   | М |   | Н |
| Item code " <i>5d</i> " 00 03 |            |          | Heating |   |   |   | L |     |   | Μ |   | Н |
|                               | Setting at | Cooling  |         | L |   |   |   | М   |   | Н |   |   |
|                               | 0003       | shipment | Heating |   | L |   |   |     | Μ |   | Н |   |
|                               |            | 00.0.1   | Cooling | L |   | М |   | Н   |   |   |   |   |
|                               |            |          | Heating | L |   | М |   | Н   |   |   |   |   |

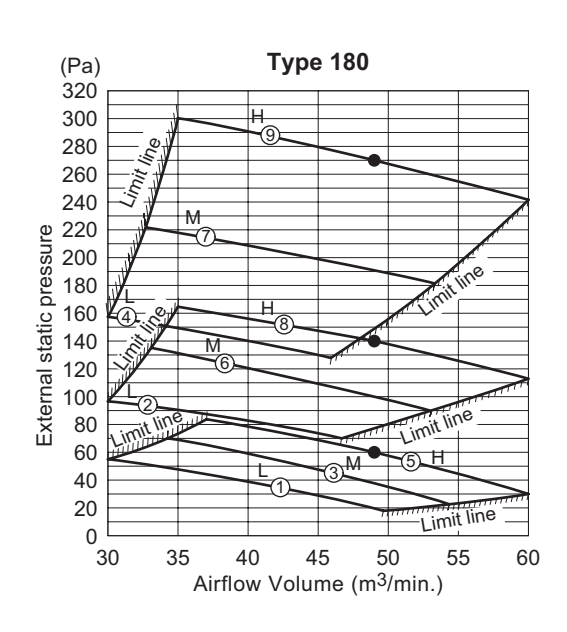

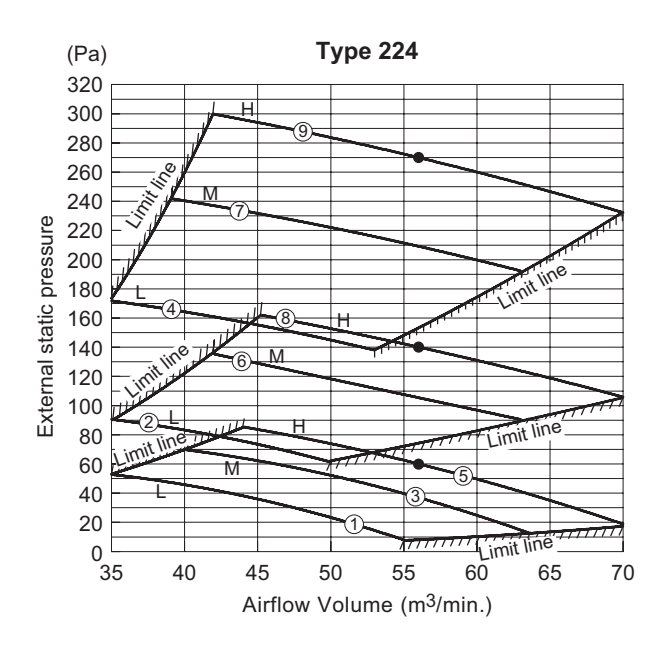

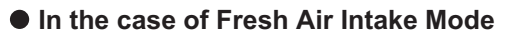

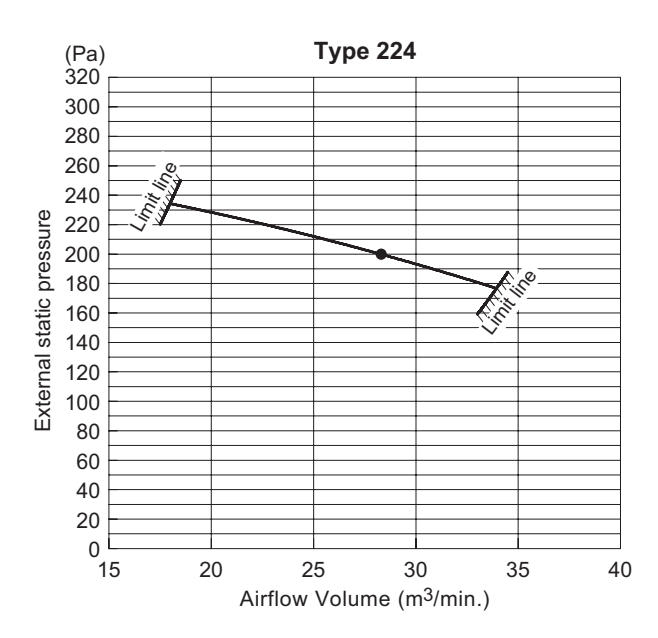

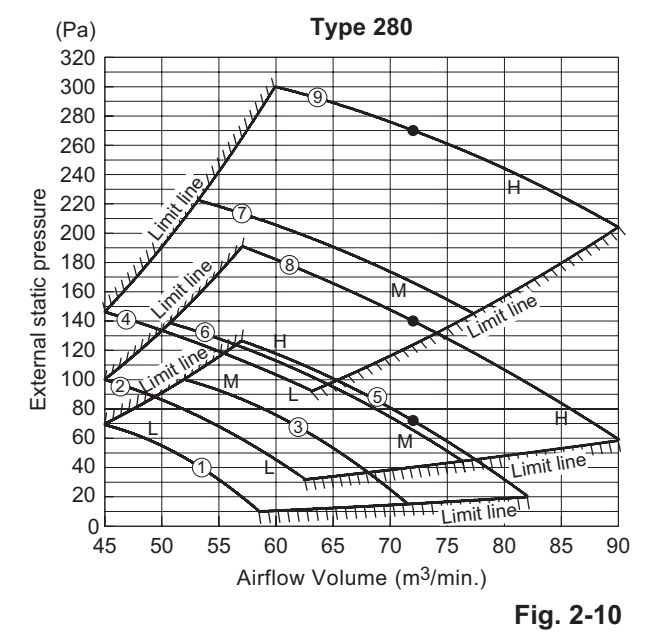

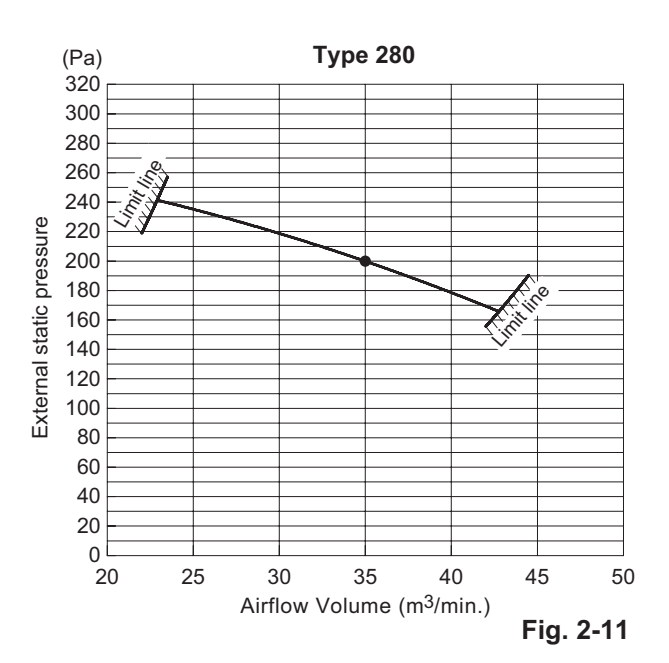

### • Slim Low Static Ducted (S-15~56MM1E5A)

Choose one of the methods (selection of "a", "b", "c" within the range of dotted line as shown in the flowchart below) and make settings.

a. No setting changes:

When using as it is factory preset at shipment.

(If resetting after external static pressure setting once, it might be different from factory preset.)

b. Manual setting (on PCB):

This is static pressure setting excepting factory preset at shipment. Dip switch select method.

c. Manual setting (by wired remote controller):

Static pressure setting excepting factory preset at shipment.

#### Flow of External Static Pressure

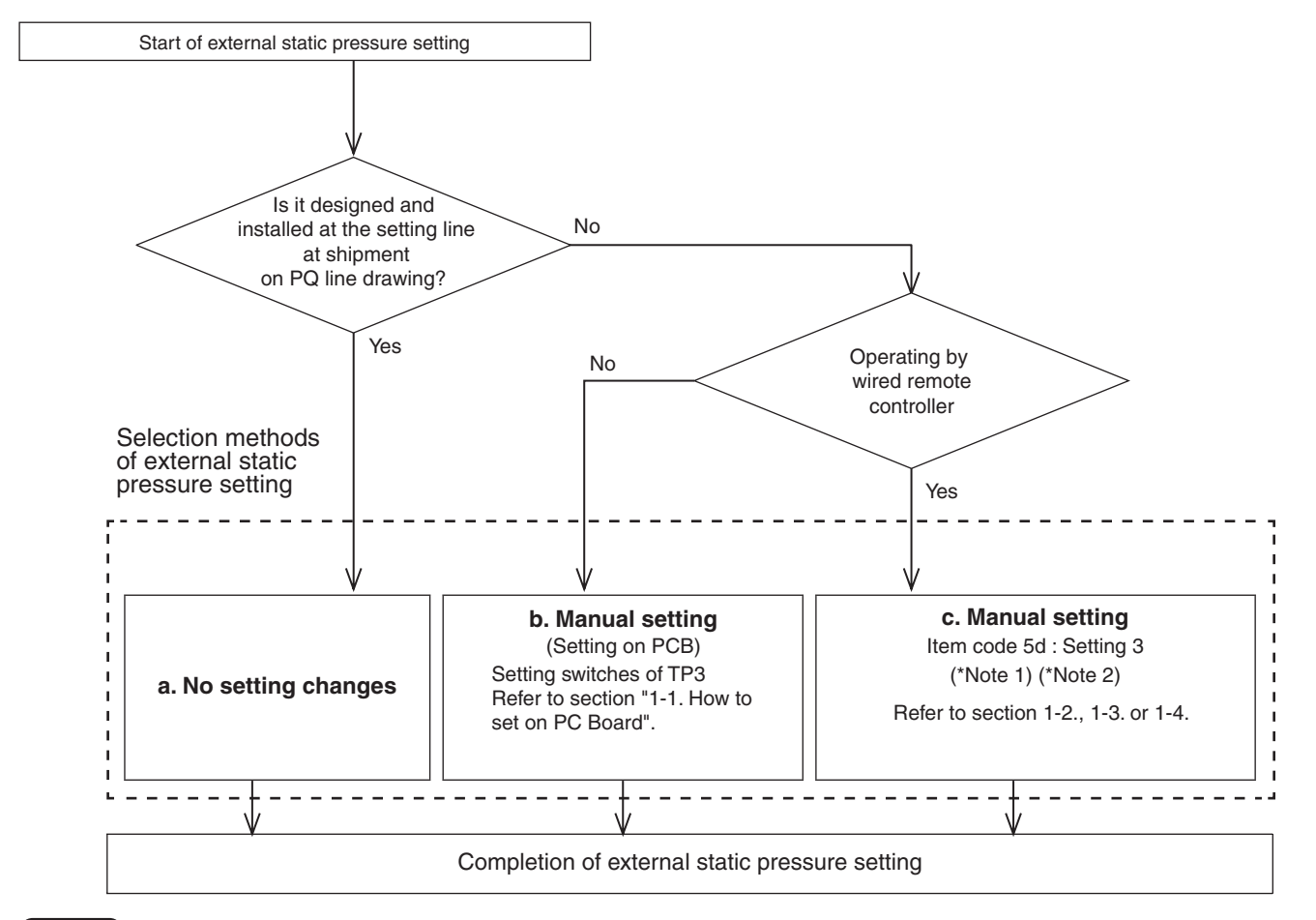

### NOTE

(1) Refer to Table 2-13, 2-14, 2-15 and Fig. 2-13 for details on the relationship between the value of item code "5d" and the external static pressure.

(2) When set in group control (connecting multiple indoor units with one wired remote controller), set each indoor unit to item code "5d". When amending the setting after selecting [ b. Manual setting] (due to airflow path changes, etc.), it is necessary to cancel [b. Manual setting] (switching OFF positions).

When [b. Manual setting] has not been cancelled, [c. Manual setting] will be activated if selected, but [b. Manual setting] takes precedence when the power is switched back on after power outages, etc.

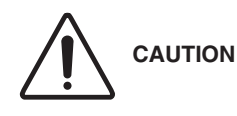

- Make sure the external static pressure is in a range of specifications. Then proceed the external static pressure setting.
   Improper settings can cause noise, a shortage of airflow volume and water leakage.
   Refer to Fig. 2-13 for the external static pressure setting range.
- Be sure to set the [External Static Pressure Setting] once again after amending the airflow path for the duct or air outlet after setting the external static pressure.

5

## 2. Detailed Settings Function

## 1-1. How to Set on PC Board

- 1. Turn off the power breaker to halt the supply of electricity to the PC board.
- Open the cover of the electrical box and confirm that there is the indoor unit control PC board in it.
   When using with high static pressure mode, set the indoor unit control PC board as shown in Fig. 2-12.
- Connect the short circuit connector to the short circuit pin TP3 (2P: Yellow) of the indoor unit control board.
  - In the case of wired remote control setting, do not use the short circuit connector.

#### Table 2-12 External static pressure

| Туре                      | 15 22 |  | 28 | 36 | 56 |  |
|---------------------------|-------|--|----|----|----|--|
| Standard (Pa) (shipment)  | 10    |  | 15 | 15 |    |  |
| High static pressure (Pa) | 30    |  | 30 |    |    |  |

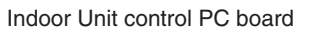

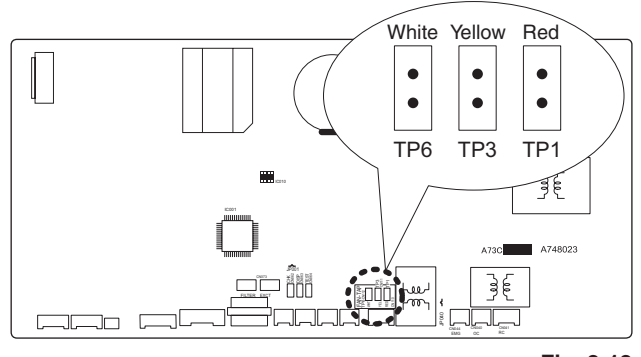

Fig. 2-12

#### Table 2-13 Setting the external static pressure

| Indoor unit  |                     |         |    |    |              | Item code |
|--------------|---------------------|---------|----|----|--------------|-----------|
| 15           | 22                  | 28      | 36 | 45 | 56           |           |
| Extern volum | al static<br>e (Pa) | ir flow | 5d |    |              |           |
| 1            | 0                   | 15      | 15 |    | <i>00 00</i> |           |
| 3            | 0                   | 30      | 40 |    | 00 03        |           |

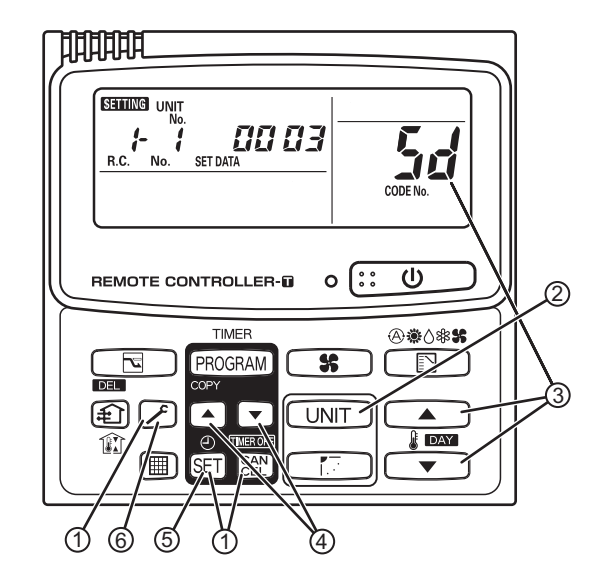

#### NOTE:

## 1-2. Operating the Timer Remote Controller (CZ-RTC2)

### How to set the external static pressure

- The indoor unit numbers in the group control will be sequentially displayed whenever the Unit Select button is pressed UNIT.

Only the fan motor for the selected indoor unit will operate during this time.

- 3. Specify the "与」" item code by pressing the
  ▲)/ ▼ buttons for the temperature setting buttons and confirm the values.
  ("□□□□" set at shipment )
- Press the ▲/ ▼ buttons for the time to amend the values for the set data.

Refer to Table 2-13 and Fig. 2-13 and select a value "OD D3".

- Press the <u>SET</u> button. The display will stop blinking and remain illuminated.
- Press the button. The fan motor will stop operating and the LCD display will return to the normal stop mode.

Failure to set this parameter may result in decreased airflow and condensation.

1-3. Operating the High-spec Wired Remote Controller (CZ-RTC3 / CZ-RTC5A)

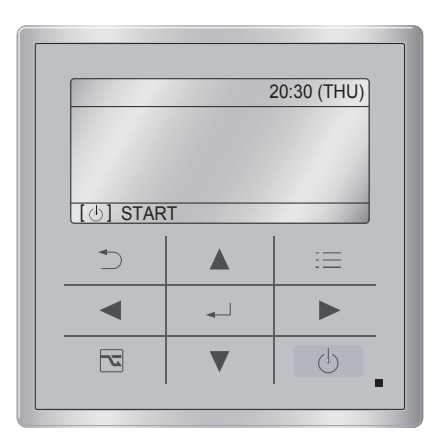

## How to set the external static pressure

 Keep pressing the , and buttons simultaneously for 4 or more seconds. The "Maintenance func" screen appears on the LCD display.

| Maintenance func         | 20:30 (THU)        |  |  |  |  |  |
|--------------------------|--------------------|--|--|--|--|--|
| 1. Outdoor unit error da | ata                |  |  |  |  |  |
| 2. Service contact       | 2. Service contact |  |  |  |  |  |
| 3. RC setting mode       |                    |  |  |  |  |  |
| 4.Test run               |                    |  |  |  |  |  |
| 🖌 Sel. 🔹 Page [ 🛶        | ] Confirm          |  |  |  |  |  |

Press the v or button to see each menu. If you wish to see the next screen instantly, press the v or button.
 Select "8. Detailed settings" on the LCD display and press the v button.

| Maintenance func                  | 20:30 (THU)        |  |  |  |  |  |
|-----------------------------------|--------------------|--|--|--|--|--|
| 5. Sensor info.                   |                    |  |  |  |  |  |
| <ol><li>Servicing check</li></ol> | 6. Servicing check |  |  |  |  |  |
| 7. Simple settings                |                    |  |  |  |  |  |
| 8. Detailed settings              |                    |  |  |  |  |  |
| Sel. ↓ Page [↓                    | ] Confirm          |  |  |  |  |  |

The "Detailed settings" screen appears on the LCD display.

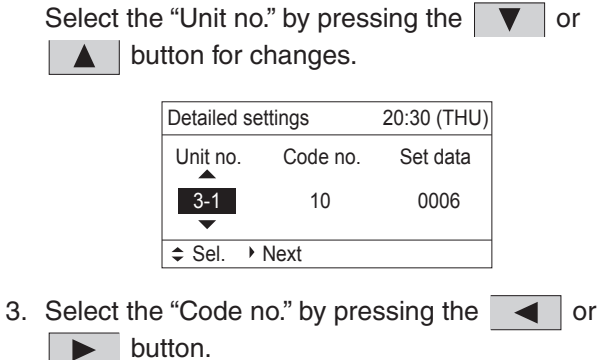

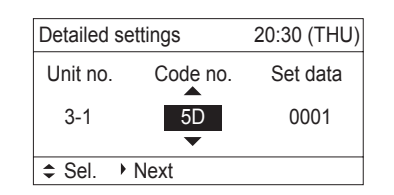

4. Select the "Set data" by pressing the or button.

Select one of the "Set data" among "0003" according to the desired external static pressure setting by pressing the v or button. Then press the v button. (See the table below.)

Then press the 🔔 button.

#### Table 1-14 Setting the external static pressure

| Indoor unit                                                |    |             |    |  |      | Item code |
|------------------------------------------------------------|----|-------------|----|--|------|-----------|
| 15                                                         | 22 | 28 36 45 56 |    |  |      |           |
| External static pressure of the rated air flow volume (Pa) |    |             |    |  |      | 5D        |
| 1                                                          | 0  | 15          | 15 |  | 0000 |           |
| 3                                                          | 0  | 30          | 40 |  |      | 0003      |

5. Select the "Unit no." by pressing the or
 button and press the button.
 The "Exit detailed settings and restart?" (Detailed setting-end) screen appears on the LCD display.

Select "YES" and press the Jutton.

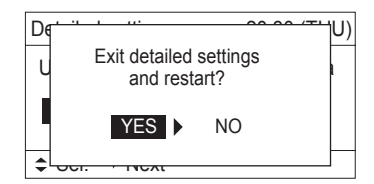

5

1-4. Operating the Timer Remote Controller (CZ-RTC4)

## How to set the external static pressure

- Press and hold down the , and set and buttons simultaneously for 4 or more seconds.
   (SETTING, the Unit No., Item Code and Detailed Data will blink on the LCD display.)
- The indoor unit numbers in the group control will be sequentially displayed whenever the Unit Select button is pressed .

Only the fan motor for the selected indoor unit will operate during this time.

- 3. Specify the " 5 d " item code by pressing the ♥ / △ buttons for the temperature setting buttons and confirm the values. (" □ □ □ □ " set at shipment )
- 4. Press the *intermediate* / *intermediate* buttons for the time to amend the values for the set data.
   Performediate 2, 15 and Fig. 2, 13 and called a value.

Refer to Table 2-15 and Fig. 2-13 and select a value "CC C 3".

- Press the button.
   The display will stop blinking and remain illuminated.
- 6. Press the  $\bigcirc$  button.

The fan motor will stop operating and the LCD display will return to the normal stop mode.

## Table 2-15 Setting the external static pressure

| Itom codo | Sot data     | External static pressure of the<br>rated air flow volume |    |       |       |    |    |  |  |
|-----------|--------------|----------------------------------------------------------|----|-------|-------|----|----|--|--|
| nem code  | Sel uala     | Indoor unit type                                         |    |       |       |    |    |  |  |
|           |              | 15                                                       | 22 | 28    | 36    | 45 | 56 |  |  |
| 51        | <i>00 00</i> | 10 Pa                                                    |    | 15 Pa | 15 Pa |    |    |  |  |
| מכ        | 00 03        | 30 Pa                                                    |    | 30 Pa | 40 Pa |    |    |  |  |

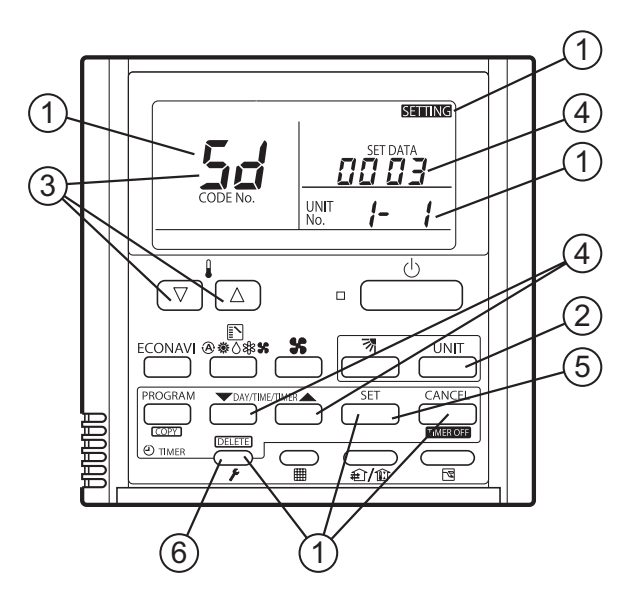

### NOTE:

Failure to set this parameter may result in decreased airflow and condensation.

## 2. Detailed Settings Function

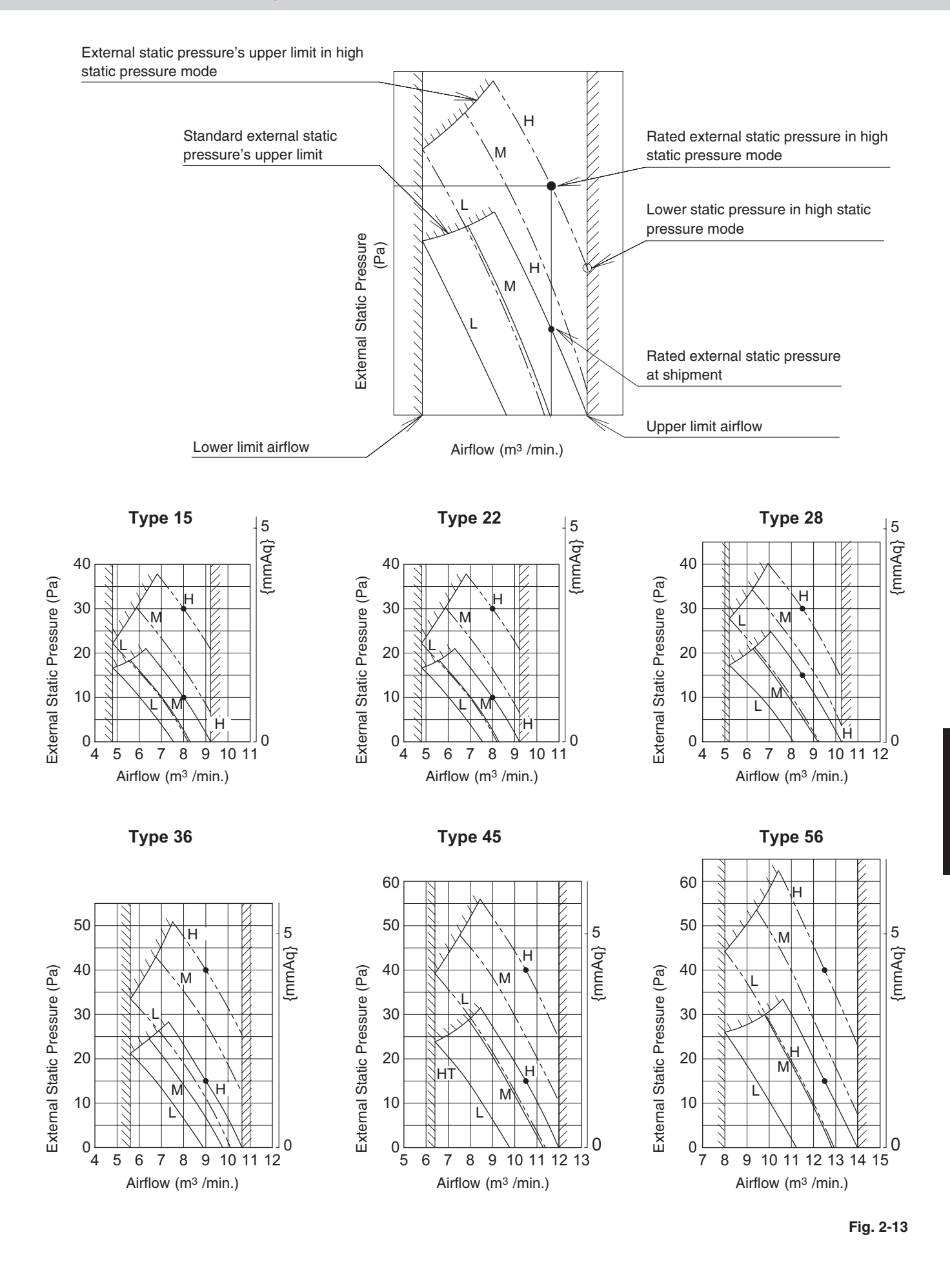

The remote controller includes a number of servicing functions. Use these as needed for test runs and inspections.
 Timer Remote Controller CZ-RTC2

#### SET DATA R.C. No. CODE No. 0 ::: TIMER ൫ӝ≬฿฿ PROGRAM 5 **\** DEL COPY 2 (F) UNIT DAY SET CAN ▼

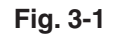

## **List of Servicing Functions**

| Functions                        | Description                                                                                    | Button operation                                                                | Reset operation        | Unit status                                                               |
|----------------------------------|------------------------------------------------------------------------------------------------|---------------------------------------------------------------------------------|------------------------|---------------------------------------------------------------------------|
| Test run                         | Operation with forced thermostat ON                                                            | Press and hold the 🖉 button for 4 seconds or longer.                            |                        |                                                                           |
| Sensor<br>temperature<br>display | Temperature display<br>from each sensor                                                        | Press and hold the 🖉 and 🖭 buttons for 4 seconds or longer.                     |                        | Current operation is maintained.                                          |
| Servicing<br>check display       | Alarm history display                                                                          | Press and hold the 🖍 and 🖭 buttons for 4 seconds or longer.                     | Press the 🖉            |                                                                           |
| Simple<br>settings               | Filter lifetime, operating<br>mode priority, central<br>control address, and<br>other settings | Press and hold the $\checkmark$ and $$ and $$ buttons for 4 seconds or longer.  | outton.                | When settings<br>are made from a<br>remote controller,<br>the indoor unit |
| Detailed<br>settings             | System address, indoor<br>unit address, central<br>control address, and<br>other settings      | Press and hold the , and SET buttons for 4 seconds or longer.                   |                        | where that remote<br>controller is<br>connected stops.                    |
| Automatic<br>address             | Automatic address<br>setting based on<br>command from the<br>wired remote controller           | Press and hold the 🔎 and the timer operation 🔺 buttons for 4 seconds or longer. | Automatic reset        | Entire system                                                             |
| Address<br>change                | Change of indoor unit address                                                                  | Press and hold the 🔎 and the timer operation 💌 buttons for 4 seconds or longer. | Press the 🗷<br>button. | isiops.                                                                   |

## High-spec Wired Remote Controller CZ-RTC3 / CZ-RTC5A

Display of "maintenance function" screen

- Keep pressing the , and buttons simultaneously for 4 or more seconds. The "Maintenance func" screen appears on the LCD display.
- (2) Press the v or button to see each menu.

If you wish to see the next screen instantly, press

the or button.

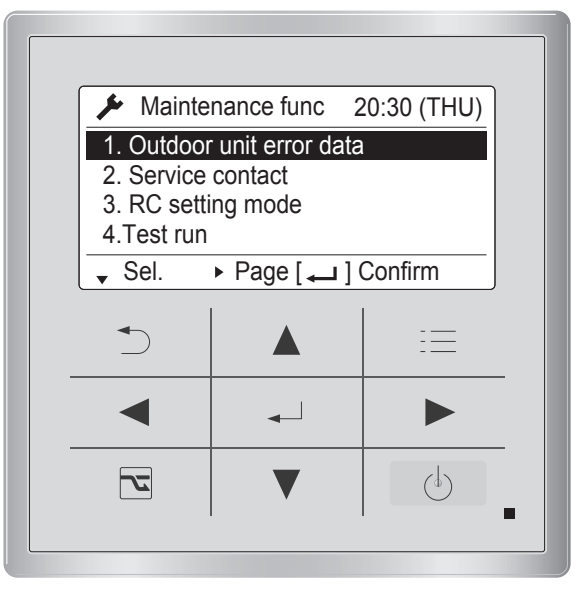

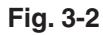

### **List of Servicing Functions**

| Functions                            | Description                                                                                         | Menu selection       | <b>Reset operation</b> | Unit status                                                 |  |
|--------------------------------------|----------------------------------------------------------------------------------------------------|----------------------|------------------------|-------------------------------------------------------------|--|
| ECONAVI<br>• CZ-KPU3A<br>• CZ-CENSC1 | Display from each sensor                                                                            | 0. ECONAVI info.     |                        |                                                             |  |
| Test run                             | Operation with forced thermostat ON                                                                 | 4. Test run          | Press the              |                                                             |  |
| Sensor temperature<br>display        | Temperature display from<br>each sensor                                                             | 5. Sensor info       |                        |                                                             |  |
| Servicing check<br>display           | Alarm history display                                                                               | 6. Service check     |                        |                                                             |  |
| Simple settings                      | nple settings Filter lifetime, operating mode priority, central control address, and other settings |                      | Press the              | When settings are made from a remote controller, the indoor |  |
| Detailed settings                    | System address, indoor<br>unit address, central control<br>address, and other settings              | 8. Detailed settings | (Restart)              | unit where that<br>remote controller is<br>connected stops. |  |
| Automatic address                    | Automatic address setting<br>based on command from the<br>wired remote controller                   |                      | Automatic reset        | Entire system stops.                                        |  |
| nanoe™ X<br>(CZ-RTC5A only)          | Display status of nanoe™ X                                                                          | 13. nanoe            | Press the 5            |                                                             |  |

## Timer Remote Controller CZ-RTC4

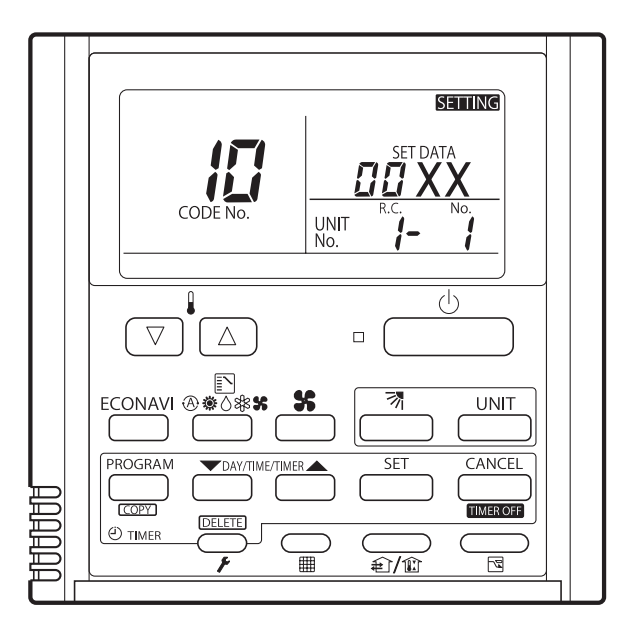

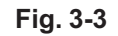

## List of Servicing Functions

| Functions                        | Description                                                                                    | Button operation                                                                                                    | <b>Reset operation</b>            | Unit status                                            |
|----------------------------------|------------------------------------------------------------------------------------------------|----------------------------------------------------------------------------------------------------|-----------------------------------|--------------------------------------------------------|
| Test run                         | Operation with forced thermostat ON                                                            | Press and hold the $\bigcirc_{r}$ button for 4 seconds or longer.                                                                                                    |                                   |                                                        |
| Sensor<br>temperature<br>display | Temperature display<br>from each sensor                                                        | Press and hold the $\frown_{\mathbf{F}}$ and $\overset{\text{CANCEL}}{=}$ buttons for 4 seconds or longer.                                                                                       |                                   | Current operation is maintained.                       |
| Servicing<br>check display       | Alarm history display                                                                          | Press and hold the $\frown_{\not}$ and $\boxdot_{}^{\text{set}}$ buttons for 4 seconds or longer.                                                                                                | Press the $\bigcirc$              |                                                        |
| Simple<br>settings               | Filter lifetime, operating<br>mode priority, central<br>control address, and<br>other settings | Press and hold the $\bigcirc_{\not}$ and $\bigcirc_{\Re/\Re}$ buttons for 4 seconds or longer.                                                                                                   | button.                           | When settings<br>are made from a<br>remote controller, |
| Detailed<br>settings             | System address, indoor<br>unit address, central<br>control address, and<br>other settings      | Press and hold the $\overbrace{\textbf{\textit{r}}}^{\text{CANCEL}}$ , $\overbrace{\textbf{mass}}^{\text{CANCEL}}$ and $\overbrace{\textbf{mass}}^{\text{SET}}$ buttons for 4 seconds or longer. |                                   | where that remote<br>controller is<br>connected stops. |
| Auto address                     | Auto address setting<br>based on command<br>from the wired remote<br>controller                | Press and hold the $\frown_{r}$ and the timer operation $^{\square}$ buttons for 4 seconds or longer.                                                                                            | Automatic reset                   | Entire system                                          |
| Address<br>change                | Change of indoor unit<br>address                                                               | Press and hold the $\bigcirc_{\not}$ and the timer operation $\overset{\frown}{\longrightarrow}$ buttons for 4 seconds or longer.                                                                | Press the $\frown_{\not}$ button. | stops.                                                 |

## ECONAVI Display

When the  $\triangle$  **ECONAVI** appears on the LCD display, the state of the sensor unit can be checked in the following method.

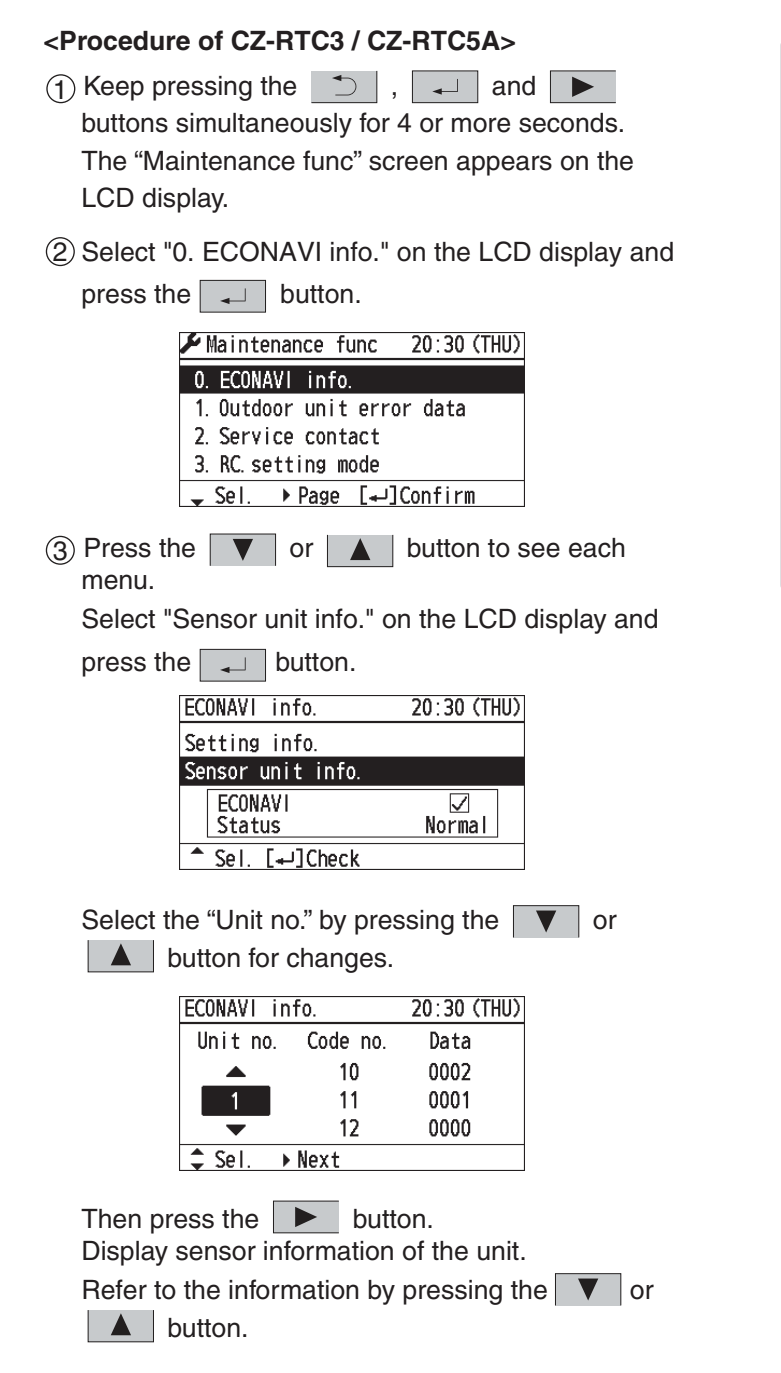

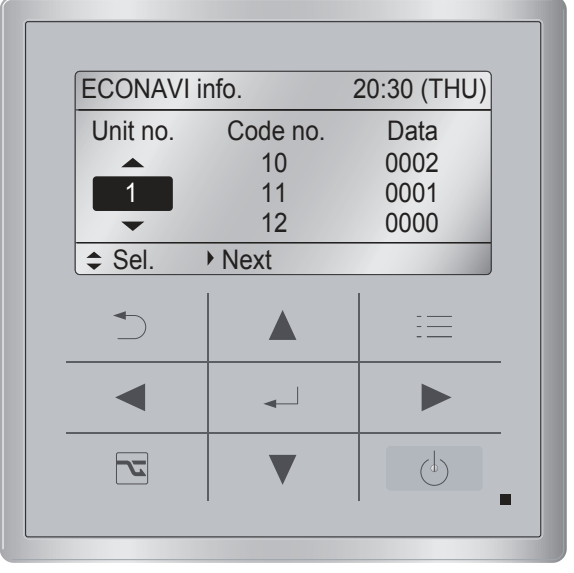

Fig. 3-4

## **3. Remote Controller Servicing Functions**

| Code no.       |               | Description                                                                                                    |
|----------------|---------------|----------------------------------------------------------------------------------------------------|
| ECONAVI sensor | ECONAVI panel | Description                                                                                                    |
| 11             | 21            | Data shows the status of the ECONAVI sensor.<br>0000: The sensor is not connected.<br>0001: The sensor can detect human motion.<br>0002: The sensor is initializing. (The sensor cannot detect human motion.)<br>The initial setting is completed after about 90 seconds when switched on.<br>0003: Multiple sensor units are connected.<br>Only one sensor unit per indoor group is connectable.<br>0004: The sensor is broken down.<br>0005: The floor temperature sensor is broken down.<br>Data is automatically updated every 30 seconds. |
| 12             | 22            | In 30 seconds, data shows the number of times human motion was detected.<br>Data is automatically updated every 30 seconds.                                                                                                    |
| -              | 24            | Data shows the floor temperature measured by the sensor.<br>Data is automatically updated every 30 seconds.                                                                                                    |

## How to Check Human Detection Sensor

- Step 1 Check that Code no.11 or 21 is showing "0001".
- Step 2 Make the sensor that can detect a person.
  - Move back and forth and around for about 10 seconds under sensor activation.
- Step 3 Check that Code no.12 or 22 can show "1" or more within 30 seconds after Step 2 is performed.
- Step 4 Make the sensor that cannot detect a person.

Exclude the persons or animals (an object to be detected) from the detection area.

If the remote controller is placed within the detection area of the ECONAVI sensor, an inspector must check motionless the display of the remote controller.

Step 5 After a while, check that Code no.12 or 22 can show "0". (For about 30 seconds to 2 minutes)

## How to Check Floor Temperature Sensor

Code no. 24: There is no problem if data is within the range of -20 to 60. If data shows -35, the floor temperature is broken down.

## **Check of ECONAVI Operational Status**

The status of ECONAVI operation can be checked instantly. It is available to check the operation when installing the indoor unit.

| <procedure cz-rtc3="" cz-rtc5a="" of=""></procedure>                                                                   |                           |              |
|----------------------------------------------------------------------------------------------------|---------------------------|--------------|
| (1) Keep pressing the $\bigcirc$ , $\frown$ and $\blacktriangleright$                                                  |                           |              |
| buttons simultaneously for 4 or more seconds.                                                                          | Status info.              | 20:30 (THU)  |
| The "Maintenance func" screen appears on the                                                                           |                           |              |
| LCD display.                                                                                                    | ECONAVI                   | ON<br>Normal |
| ② Select "0. ECONAVI info." on the LCD display and                                                                     |                           | NOTINAT      |
| press the                                                                                                    | [ <sup>+</sup> ]Close     |              |
| Maintenance func 20:30 (THU)<br>0. ECONAVI info.                                                                       |                           | =            |
| 1. Outdoor unit error data<br>2. Service contact<br>3. RC. setting mode                                                | ▲ ↓                       |              |
| y Sel. →Page [+]Confirm                                                                                                |                           | (\$          |
| ③ Press the 🔽 or 🔺 button to see each menu.                                                                            |                           |              |
| Select "Status info." on the LCD display and press the                                                                 | Fig. 3-                   | 5            |
| ECONAVI info. 20:30 (THU)<br>Setting info.<br>Sensor unit info.<br>System settings<br>Status info.<br>\$ Sel. [J]Check |                           |              |
| 4 There are four patterns of operational status display as                                                             | shown below.              |              |
| (1) Under normal operation                                                                                             | (3) Under suspension with | absentee     |
| Status info. 20:30 (THU)                                                                                               | Status info.              | 20:30 (THU)  |
| ECONAVI ON<br>Status Normal                                                                                            | ECONAVI<br>Status         | ON<br>Vacant |
| [ <sup>t</sup> ⊃]Close                                                                                                 | [ <sup>+</sup> →]Close    |              |

State of no energy-saving operation

(2) Under temperature shift

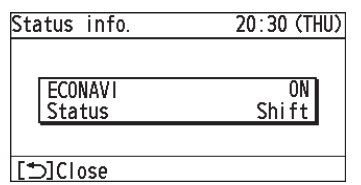

State of energy-saving (temperature shift) operation

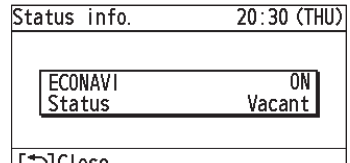

State of energy-saving (suspended) operation

\*Shows that air conditioner operation was suspended because no person was detected for a certain period.

This state remains until operation is restarted.

(4) Under sensor communication error

| Status info. | 20:30 (THU |
|--------------|------------|
| FCONAVI      | ON         |
| Status       | Error      |

[⊅]Close

Shows that the connected ECONAVI sensor is in error state. 5

## Test Run Function

Operates the unit with the thermostat forced ON.

## <Procedure of CZ-RTC2>

- (1) Press and hold the F button for 4 seconds or longer.
- $(\mathfrak{P})$  "TEST" appears on the remote controller LCD display (Fig. 3-6).
- (3) Start operation.
- (4) Press the F button to return to normal remote controller display.

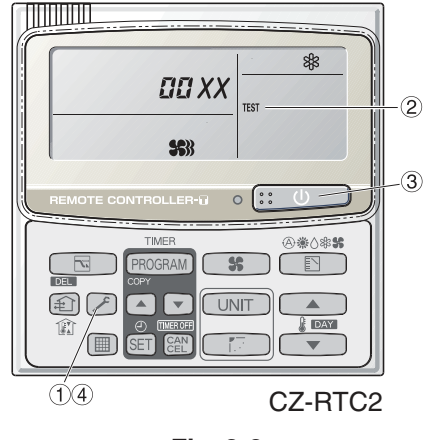

Fig. 3-6

## <Procedure of CZ-RTC3 / CZ-RTC5A>

(1) Keep pressing the (1), (1) and (1)buttons simultaneously for 4 or more seconds. The "Maintenance func" screen appears on the LCD display.

| 🗲 Mair             | tenance func      | 20:30 (THU) |
|--------------------|-------------------|-------------|
| 1. Outdo           | oor unit error da | ata         |
| 2. Servio          | ce contact        |             |
| 3. RC setting mode |                   |             |
| 4.Test ru          | un -              |             |
| 🖌 Sel.             | نے   Page ا       | ] Confirm   |

- menu.
- ② Press the ▼ or ▲ button to see each

If you wish to see the next screen instantly, press

the **I** or **I** button.

Select "4. Test run" on the LCD display and press the 🚽 button.

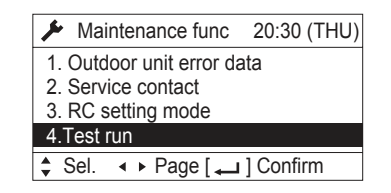

Change the display from OFF to ON by pressing

| the   |     | or | button. Then press the | - |
|-------|-----|----|------------------------|---|
| butto | on. |    |                        |   |

| Test run | 20:30 (THU)   |
|----------|---------------|
|          | Test run      |
|          | ON            |
|          |               |
| Change   | [ 🖵 ] Confirm |

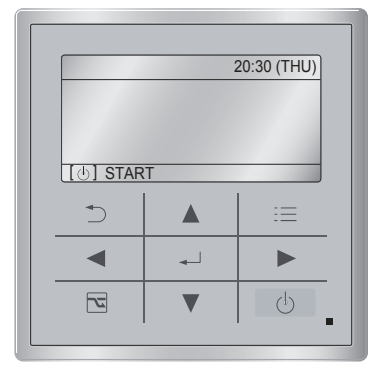

CZ-RTC3 / CZ-RTC5A

Fig. 3-7

③ Press the 🚺 button. "TEST" will be displayed on the LCD display.

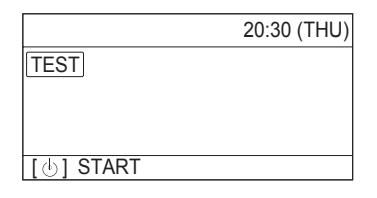

(4) Press the button. Test run will be started. Test run setting mode screen appears on the LCD display.

|            | 20:30 (THU) |
|------------|-------------|
|            | FAN SPEED   |
| <b>4</b> 0 | FLAP        |

## <Procedure of CZ-RTC4>

- (1) Press and hold the  $\bigcirc_{\mathbf{F}}$  button for 4 seconds or longer.
- (2) " TEST " appears on the remote controller LCD display (Fig. 3-8).
- ③ Press the  $\bigcirc$  button to start the test run.
  - The temperature cannot be adjusted in Test Run mode. (This mode places a heavy load on the machines. Therefore use it only when performing the test run.)
  - The test run can be performed using the HEAT, COOL, or FAN operation modes.
    - **NOTE** The outdoor unit will not operate for approximately 3 minutes after the power is turned ON and after operation is stopped.
  - If correct operation is not possible, an error code is displayed on the remote controller LCD display.
- ④ Press the  $\bigcirc_{\mathbf{F}}$  button to return to normal remote controller display.
- To prevent continuous test runs, this remote controller includes a timer function that cancels the test run after 60 minutes.
- The operation is possible even if the cassette-type ceiling panel has not been installed. ("P09" display does not occur.)

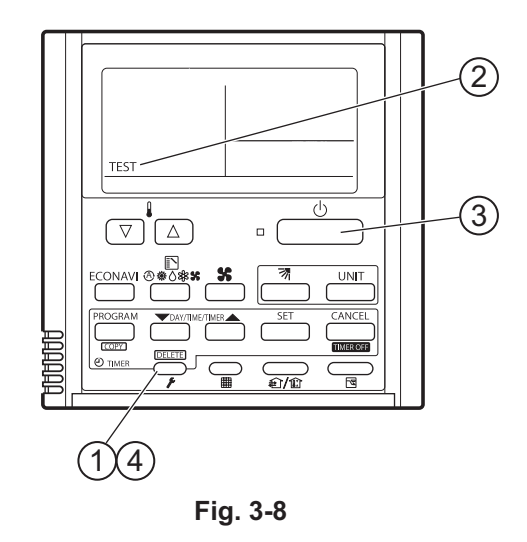

## Sensor Temperature Display Function (displayed regardless of whether unit is operating or stopped)

The procedure below displays the sensor temperatures from the remote controller, indoor unit, and outdoor unit on the remote controller.

## <Procedure of CZ-RTC2>

- Press and hold the And CAN buttons simultaneously for 4 seconds or longer.
- ② The unit No. "X-X" (main unit No.), item code "XX" (sensor address), and servicing monitor " DD XX" (sensor temperature) are displayed on the remote controller LCD display. (See Fig. 3-9 at right.)

(For the relationships between the sensor addresses and sensor types, see the table of indoor and outdoor unit sensors on page 5-55.)

- If group control is in effect, press the UNIT button to select the unit to monitor.
   Press the temperature setting buttons to select the item code to change.
- (5) Press the button to return to normal remote controller display.

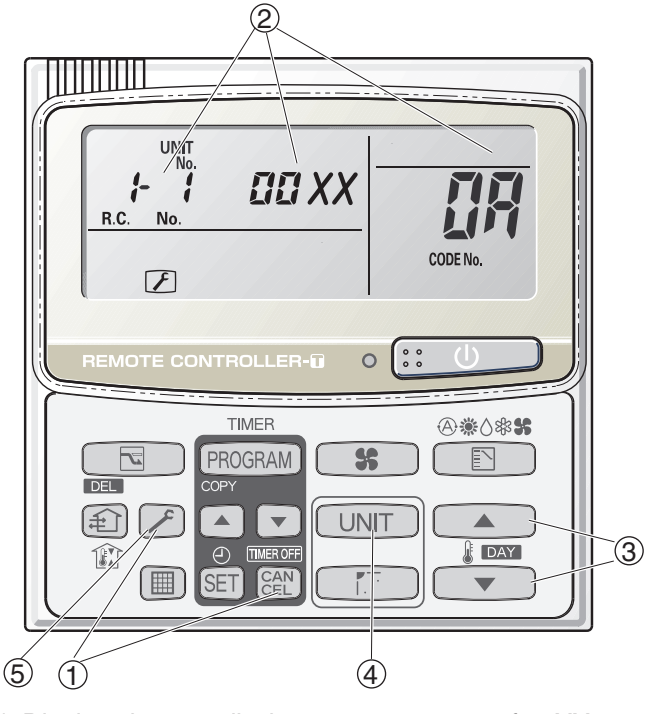

\* Display shows a discharge temperature of 00XX at unit No. 1-1.

In case, for example, the display shows "0085" in the figure above, a discharge temperature from the outdoor unit stands for 85°C.

Fig. 3-9

## NOTE

The temperature display appears as "- - - -" for units that are not connected.

\* If monitor mode is engaged while normal operation is in progress, only the parts of the LCD display shown in the figure will change. Other parts continue to display the same information as during normal operation.

## <Procedure of CZ-RTC3 / CZ-RTC5A>

 Keep pressing the , and buttons simultaneously for 4 or more seconds. The "Maintenance func" screen appears on the LCD display.

| Maintenance func         | 20:30 (THU) |
|--------------------------|-------------|
| 1. Outdoor unit error da | ata         |
| 2. Service contact       |             |
| 3. RC setting mode       |             |
| 4.Test run               |             |
| Sel. ▶ Page [ →          | ] Confirm   |

(2) Press the v or button to see each menu.

If you wish to see the next screen instantly, press

the **d** or **b** button.

Select "5. Sensor info." on the LCD display and

press the 🗾 button.

| Maintenance func                  | 20:30 (THU) |
|-----------------------------------|-------------|
| 5. Sensor info.                   |             |
| <ol><li>Servicing check</li></ol> |             |
| 7. Simple settings                |             |
| 8. Detailed settings              |             |
| \$ Sel. ↓ Page [ ]                | ] Confirm   |

Select the "Unit no." by pressing the **v** or

button for changes.

| Sensor in | nfo.     | 20:30 (THU) |
|-----------|----------|-------------|
| Unit no.  | Code no. | Data        |
|           | 00       | 0026        |
| 1-1       | 01       | 0028        |
| <b>—</b>  | 02       | 0026        |
| ✿ Sel.    | Next     |             |

Then press the **b**utton. Display sensor information of the unit.

| Sensor info. |          | 20:30 (THU) |
|--------------|----------|-------------|
| Unit no.     | Code no. | Data        |
|              | 00       | 0026 📤      |
| 1-1          | 01       | 0028        |
|              | 02       | 0026 💂      |
| Scroll       | -        |             |

Refer to the information by pressing the **v** or **button**.

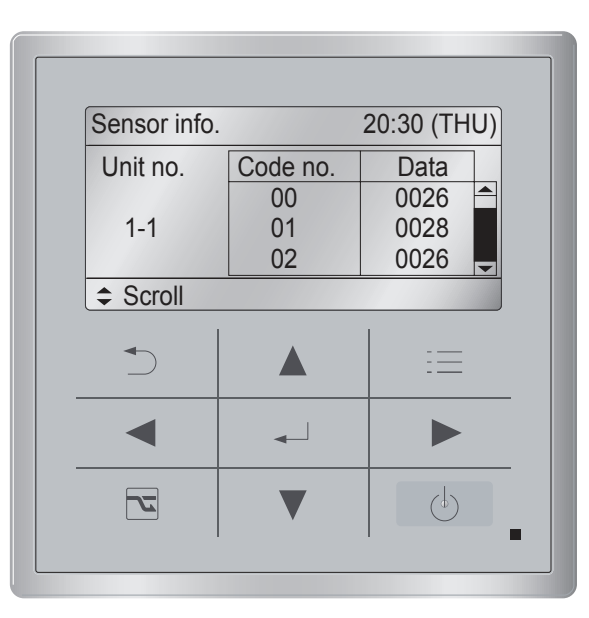

Fig. 3-10

## <Procedure of CZ-RTC4>

- (1) Press and hold the  $\frown_{\mathbf{F}}$  and  $\overset{CANCEL}{\frown}$  buttons simultaneously for 4 seconds or longer.
- (2) The unit No. "X-X" (main unit No.), item code "XX" (sensor address), and servicing monitor " III XX" (sensor temperature) are displayed on the remote controller LCD display. (See Fig. 3-11 at right.)
- ③ Press the temperature setting ▽ / △ buttons and select the item code to the address of the sensor to monitor.
- If group control is in effect, press the button to select the unit to monitor.
   Press the temperature setting buttons to select the item code to change.
- (5) Press the button to return to normal remote controller display.

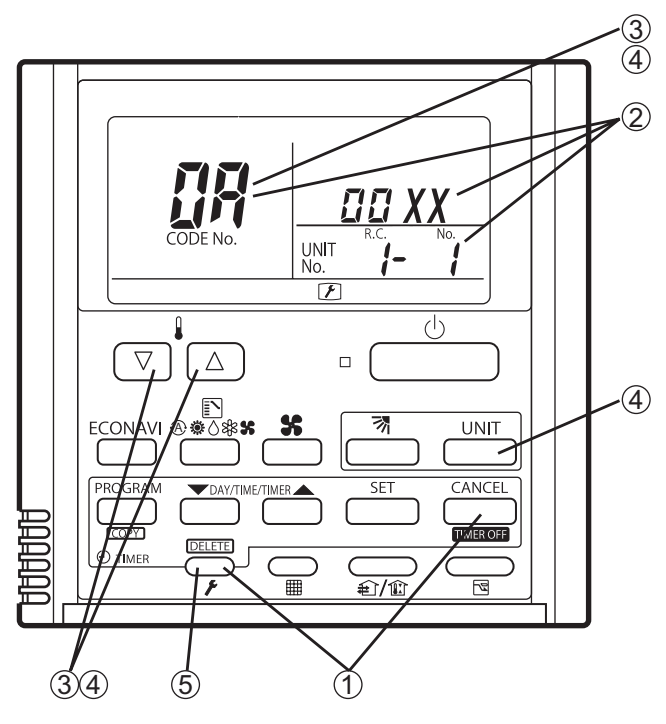

\* Display shows a discharge temperature of 00XX at unit No. 1-1.

Fig. 3-11

## NOTE

The temperature display appears as "- - - -" for unit that are not connected.

\* If monitor mode is engaged while normal operation is in progress, only the parts of the LCD display shown in the figure will change. Other parts continue to display the same information as during normal operation.

|    | Indoor unit sensors                      |
|----|------------------------------------------|
| 00 | Room temp. controlled*                   |
| 01 | Remote controller temp.                  |
| 02 | Indoor unit intake temp. (TA)            |
| 03 | Indoor unit heat exchanger temp. E1 (E1) |
| 04 | —                                        |
| 05 | Indoor unit heat exchanger temp. E3 (E3) |
| 06 | Discharge air temp. (BL)                 |
| 07 | Discharge air temp. setting              |
| 08 | Indoor unit MOV pulse (MOV)              |

#### Outdoor unit sensors

Refer to the Service Manual of Outdoor Unit.

\*Room temp. controlled: = Controlled room temperature

•When body thermostat controlled:

Controlled room temperature = Indoor unit intake temp. (TA) - Intake temperature shift (\*1)

•Remote control thermostat controlled:

Controlled room temperature = Remote controller temp.

\*1 Intake temperature shift: This is the shift value considered the temperature difference between the upper area and lower area of the room in heating mode.
 It is the value of the code "06" in the indoor unit's EEPROM setting.

Cooling mode: = 0

## ■ nanoe<sup>™</sup> X Display

When the  $\Lambda$  **nance** appears on the remote controller (CZ-RTC5A), the status of the nance<sup>TM</sup> X can be checked in the following way.

## <Procedure of CZ-RTC5A>

- ① Switch On the earth leakage circuit breaker.
- ② Wait until the remote control display returns to normal.

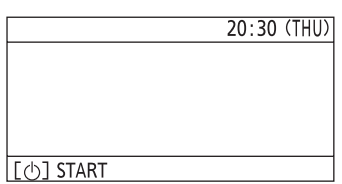

③ Operate the unit in FAN mode.

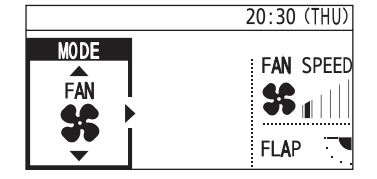

While operating in FAN mode (more than 5 minutes have elapsed), press the 
 , 
 and 
 buttons simultaneously for 4 or more seconds.
 The "Maintenance func" screen appears on the LCD display.

| Maintenance func 20:30 (THU) |
|------------------------------|
| 0. ECONAVI info.             |
| 1. Outdoor unit error data   |
| 2. Service contact           |
| 3. RC.setting mode           |
| - Sel. →Page [←]Confirm      |

(5) Press the ▼ or ▲ button to see each menu. Select "13. nanoe" on the LCD display and press the

← button.

| 🗲 Maintenance             | func  | 20:30 (THU)      |  |
|---------------------------|-------|------------------|--|
| 10. Set elec. consumption |       |                  |  |
| 11. Set touch k           | кеу   |                  |  |
| 12. Check touch           | n key |                  |  |
| 13. nanoe                 |       |                  |  |
| \$ Sel. ∢ ▶Page           | . [₊] | ]Confir <b>m</b> |  |
|                           |       |                  |  |

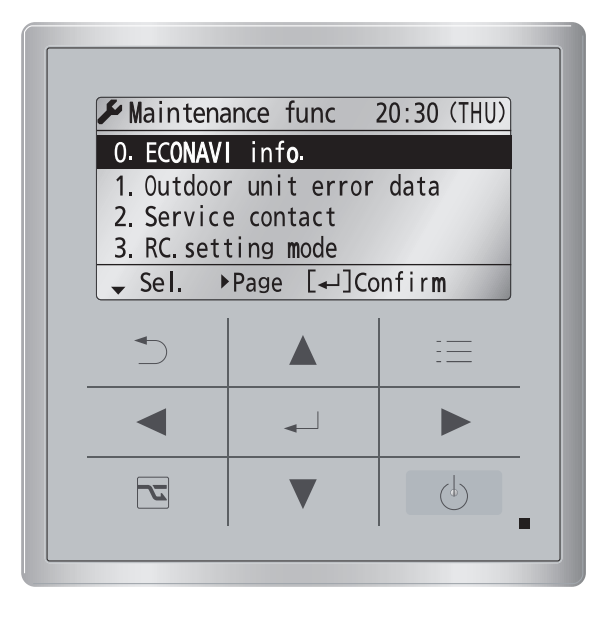

Fig. 3-12

⑥ Check that the nanoe™ X module status is "Normal". The indoor unit on the display can be scrolled up or down using ▼ / ▲ buttons.

| nanoe            | 20:30 (THU)   |
|------------------|---------------|
| <b>U</b> nit no. | Status        |
| 1-1              | Normal        |
| 1-2              | Not connected |
| 1-3              | Unsupported   |
| - Scroll         |               |

The nance<sup>™</sup> X module status of all indoor units will be displayed.

Normal : The nanoe<sup>™</sup> X module is operating normally. Unsupported : The indoor unit is not available to the nanoe<sup>™</sup> X function.

- \*1-1 and 1-2 represent the unit number.
- \*In the case of "Unsupported", select "8. Detailed settings" and check the setting data of the Code no. 9.
  \*If the setting data is "0000", the nanoe™ X module is not recognized. Check the status of the connection.
  If the display other than "Normal" or "Unsupported" appears, check the Step ⑦ next page.

⑦ In the case of the nanoe<sup>™</sup> X module status other than "Normal" or "Unsupported"

If the menu "13. nance" is not displayed or the module status becomes other than "Normal" or "Unsupported" even though the nance™ X module is connected, there is a probability that the following symptoms happen.

| Display                                                                                        | Symptom                                                                                                    | Countermeasure                                                                                            |  |
|------------------------------------------------------------------------------------------------|----------------------------------------------------------------------------------------------------|----------------------------------------------------------------------------------------------------|--|
| Display                                                                                        | The probability of occurrence of nanoe <sup>™</sup> X is deviated<br>from the room temperature and humidity conditions.<br>Outside the range of temperature: Below 5°C or over 35°C<br>Outside the range of humidity: Over 86% | There is no abnormality in the nanoe™ X module. Use in the range of appropriate temperature and humidity. |  |
| Abnormal humidity sensor                                                                       | Humidity sensor not connected or sensor failure                                                                                                    | Check if connected to the indoor unit<br>PCB of the humidity sensor or replace<br>the sensor.             |  |
| Disconnection failure The wiring between the indoor unit and nanoe™ X module is not connected. |                                                                                                    | Specialize the target indoor unit and                                                                     |  |
| Not connected                                                                                  | There is no abnormality in the nanoe™ X module. Use in the range of appropriate room temperature and humidity.                                                                                                    | PCB of the nanoe™ X module.                                                                               |  |

\*Specialization of the indoor unit can be checked by the operation of the airflow.

Checking method:

1. Stop the maintenance function.

Press the 📃 button to show the maintenance func display. Then press the 🗾 button.

2. Operate the airflow.

Select the Unit no. under the 📃 "2. Airflow setting". Make the airflow setting.

The unit which is corresponded to the preset flap operation will become the target unit.

When the unit is specialized, switch off the earth leakage circuit breaker and unplug the connector of the nanoe<sup>™</sup> X module wiring from the PCB. Then plug it in again. Switch on the earth leakage circuit breaker and once again check the Steps 1 to 3. Then check the status by selecting the menu "13. nanoe". If "Disconnection failure" or "Not connected" appears on the display, it is necessary to replace the nanoe<sup>™</sup> X module with a new one.

## -MEMO -

# 6. TROUBLE DIAGNOSIS

## \* Refer to the Service Manual of Outdoor Unit

However, refer to page 5-53 operations in the high-spec wired remote controller (CZ-RTC3 / CZ-RTC5A) of "Sensor temperature display function".

## -MEMO -

# 7. TEST RUN from the remote controller

| 1. | Test Run             | <b>7</b> -2 |
|----|----------------------|-------------|
| 2. | Auto Address Setting | <b>7</b> -4 |

## 1. Test Run

Regarding the detailed settings for the test run, refer to the service manual for each outdoor unit. If operating the high-spec wired remote controller (CZ-RTC3 / CZ-RTC5A / CZ-RTC4) is necessary, follow the procedure described below.

## 7-1. Test Run

| <procedure cz-rtc3="" cz-rtc5a="" of=""></procedure>                                                                                                    |   |
|----------------------------------------------------------------------------------------------------|---|
| (1) Keep pressing the $\fbox$ , $\checkmark$ and $\blacktriangleright$                                                                                                    |   |
| buttons simultaneously for 4 or more seconds.                                                                                                    |   |
| The "Maintenance func" screen appears on the                                                                                                    |   |
| LCD display.                                                                                                    |   |
| ✗ Maintenance func 20:30 (THU)                                                                                                    |   |
| 1. Outdoor unit error data                                                                                                    |   |
| 2. Service contact<br>3. RC setting mode                                                                                                    |   |
| 4.Test run                                                                                                    |   |
| - Sel. ► Page [ - ] Confirm                                                                                                    |   |
| Press the  or  button to see each menu.                                                                                                    |   |
| If you wish to see the next screen instantly, press                                                                                                    |   |
| the or button.<br>Select "4. Test run" on the LCD display and press                                                                                                    |   |
| the 💶 button.                                                                                                    |   |
| <ul> <li>✓ Maintenance func 20:30 (THU)</li> <li>1. Outdoor unit error data</li> <li>2. Service contact</li> <li>3. RC setting mode</li> <li>4.Test run</li> <li>♦ Sel. ▲ Page [ → ] Confirm</li> </ul> | ( |
| Change the display from OFF to ON by pressing                                                                                                    |   |
| the <b>▼</b> or <b>▲</b> button. Then press the <del>↓</del> button.                                                                                                    |   |
| Test run 20:30 (THU)                                                                                                    | ( |
| Test run                                                                                                    |   |
|                                                                                                    |   |
| Change [→] Confirm                                                                                                    |   |
|                                                                                                    |   |

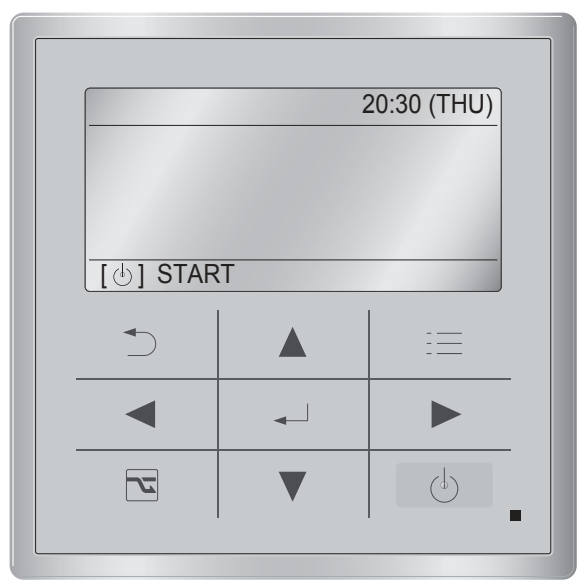

Fig. 1

③ Press the \_\_\_\_\_ button. "TEST" will be displayed on the LCD display.

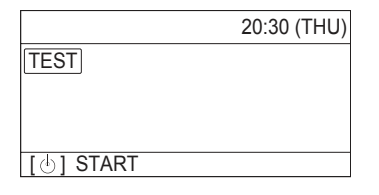

④ Press the button. Test run will be started. Test run setting mode screen appears on the LCD display.

|              | 20:30 (THU) |
|--------------|-------------|
| MODE<br>COOL | FAN SPEED   |

## 1. Test Run

## <Procedure of CZ-RTC4>

- 1. Press the remote controller  $\frown_{\mathbf{F}}$  button for 4 seconds or longer. Then press the  $\bigcirc$  button.
- "TEST" appears on the LCD display while the test run is in progress.
- The temperature cannot be adjusted when in Test Run mode. (This mode places a heavy load on the machines. Therefore use it only when performing the test run.)
- 2. The test run can be performed using the HEAT, COOL, or FAN operation modes.

## NOTE

The outdoor units will not operate for approximately 3 minutes after the power is turned ON and after operation is stopped.

- If correct operation is not possible, a code is displayed on the remote controller LCD display. (Refer to "Table of Self-Diagnostic Functions" and correct the problem.)
- 4. After the test run is completed, press the putton again. Check that "TEST" disappears from the LCD display. (To prevent continuous test runs, this remote controller includes a timer function that cancels the test run after 60 minutes.)
  - \* If the test run is performed using the wired remote controller, operation is possible even if the cassette-type ceiling panel has not been installed. ("P09" display does not occur.)

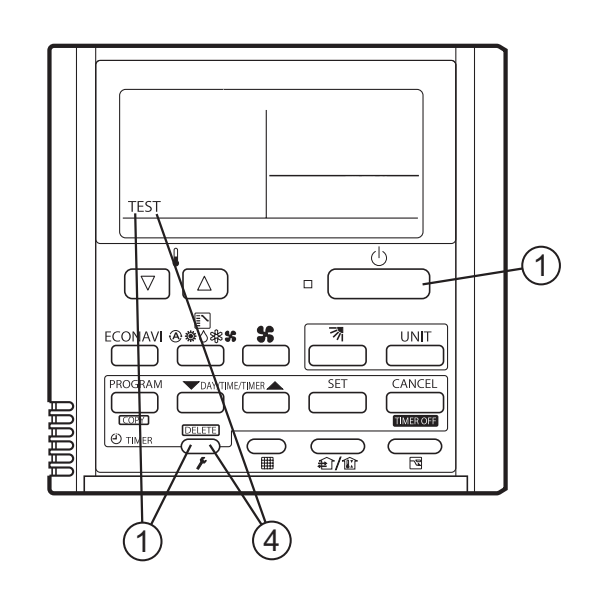

## 7-2. Auto address setting

<Procedure of CZ-RTC3 / CZ-RTC5A>

- Keep pressing the , and buttons simultaneously for 4 or more seconds. The "Maintenance func" screen appears on the LCD display.
- (2) Press the v or button to see each menu.

If you wish to see the next screen instantly, press the  $\checkmark$  or  $\blacktriangleright$  button.

Select "9. Auto address" on the LCD display and press the

| 🗲 Maintena        | ance func  | 20:30 (THU) |
|-------------------|------------|-------------|
| 9. Auto addr      | ess        |             |
| 10. Set elec.     | consumptio | n           |
| 11. Set touch key |            |             |
| 12. Check tou     | ich key    |             |
| 🗢 Sel. 🖪          | Page [     | ] Confirm   |

(3) The "Auto address" screen appears on the LCD display.

Change the "Code no." to "A1" by pressing the

▼ or ▲ button.

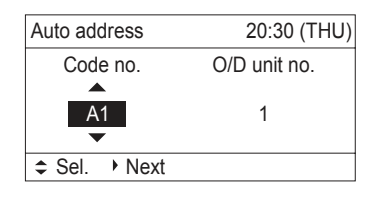

④ Select the "O/D unit no." by pressing the or button.

Select one of the "O/D unit no." for automatic address by pressing the ▼ or ▲ button. Then press the → button.

Approximately about 10 minutes are required. When automatic address setting is completed, the units return to normal stopped status.

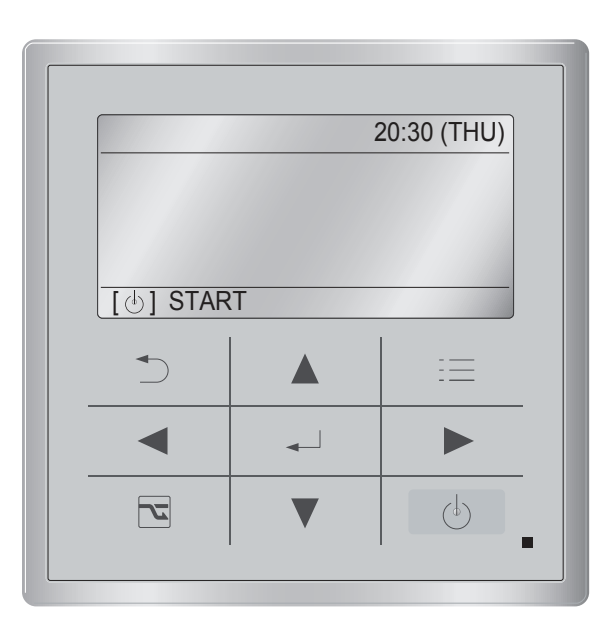

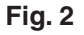

## Checking indoor unit addresses

 Keep pressing the , and buttons simultaneously for 4 or more seconds. The "Maintenance func" screen appears on the LCD display.

| ✤ Maintenance func       | 20:30 (THU) |
|--------------------------|-------------|
| 1. Outdoor unit error da | ata         |
| 2. Service contact       |             |
| 3. RC setting mode       |             |
| 4.Test run               |             |
| ✓ Sel.  ▶ Page [ →       | ] Confirm   |

(2) Press the or button to see each menu.

If you wish to see the next screen instantly, press the **I** or **I** button.

| Select "7. | Simple | e settings' | ' on the | LCD | display | and |
|------------|--------|-------------|----------|-----|---------|-----|
| press the  | •      | button.     |          |     |         |     |

| Maintenance func                    | 20:30 (THU) |
|-------------------------------------|-------------|
| 5. Sensor info.                     |             |
| <ol><li>Servicing check</li></ol>   |             |
| <ol><li>Simple settings</li></ol>   |             |
| <ol><li>Detailed settings</li></ol> |             |
| \$ Sel. ↓ Page [                    | ] Confirm   |

The "Simple settings" screen appears on the LCD display.

| Select | the "Unit no." by pressing the | or |
|--------|--------------------------------|----|
|        | button for changes.            |    |

| Simple settings |          | 20:30 (THU) |
|-----------------|----------|-------------|
| Unit no.        | Code no. | Set data    |
| 3-1             | 01       | 0001        |
| \$ Sel. →       | Next     |             |

The indoor unit fan operates only at the selected indoor unit.

## <Procedure of CZ-RTC4>

\* Automatic address setting in Cooling mode cannot be done from the remote controller.

### NOTE

- Selecting each refrigerant system individually for automatic address setting
- Automatic address setting for each system
   Item code "A1"

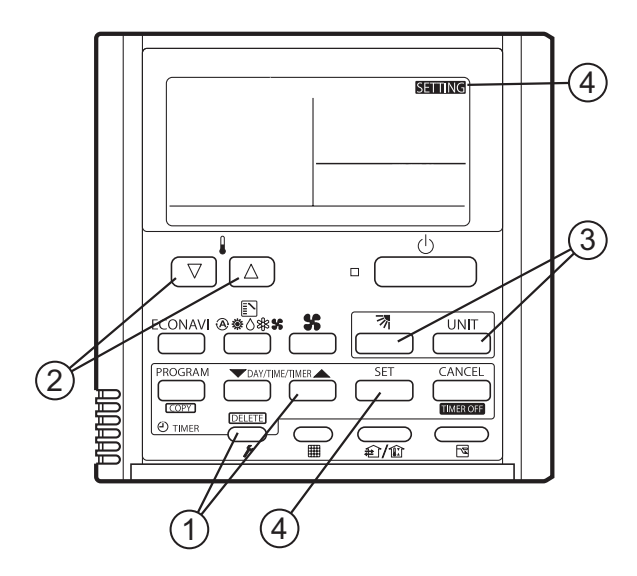

1. Press the remote controller timer time  $\stackrel{\text{max}}{\frown}$  button and  $\stackrel{\frown}{\blacktriangleright}$  button at the same time.

(Press and hold for 4 seconds or longer.)

- Next, press either the temperature setting ♥/△ button. (Check that the item code is "A1.")
- Use either the <sup>UNIT</sup> or <sup>3</sup>/<sub>2</sub> button to set the system No. to perform automatic address setting.
- 4. Then press the  $\_$  button.

(Automatic address setting for one refrigerant system begins.) (When automatic address setting for one system is completed, the system returns to normal stopped status.)

<Approximately 4 - 5 minutes is required.>

(During automatic address setting, " **SETTING**" is displayed on the remote controller.

This message disappears when automatic address setting is completed.)

5. Repeat the same steps to perform automatic address setting for each successive system.

### Request concerning recording the indoor/outdoor unit combination Nos.

After automatic address setting has been completed, be sure to record them for future reference. List the outdoor main unit system address and the addresses of the indoor units in that system in an easily visible location (next to the nameplate), using a permanent marking pen or similar means that cannot be abraded easily.

Example: (Outdoor) 1 - (Indoor) 1-1, 1-2, 1-3... (Outdoor) 2 - (Indoor) 2-1, 2-2, 2-3...

These numbers are necessary for later maintenance. Please be sure to indicate them.

## • Checking indoor unit addresses

### If 1 indoor unit is connected to 1 remote controller>

- Press and hold the → button and → button for 4 seconds or longer (simple settings mode).
- The address is displayed for the indoor unit that is connected to the remote controller.
   (Only the address of the indoor unit that is connected to the remote controller can be checked.)
- Press the → button again to return to normal remote controller mode.

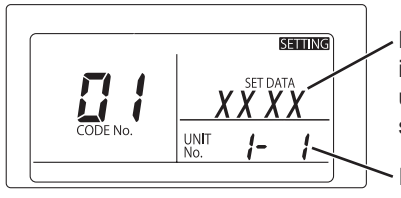

Number changes to indicate which indoor unit is currently selected.

Indoor unit address

# <If multiple indoor units are connected to 1 remote controller (group control)>

- Press and hold the → button and → button for 4 seconds or longer (simple settings mode).
- 2. "ALL" is displayed on the remote controller.
- 3. Next, press the button.
- 4. The address is displayed for 1 of the indoor units which is connected to the remote controller. Check that the fan of that indoor unit starts and that air is discharged.
- 5. Press the button again and check the address of each indoor unit in sequence.
- Press the pagain to return to normal remote controller mode.

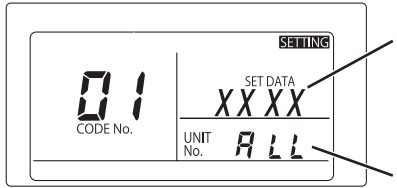

Number changes to indicate which indoor unit is currently selected.

Indoor unit address